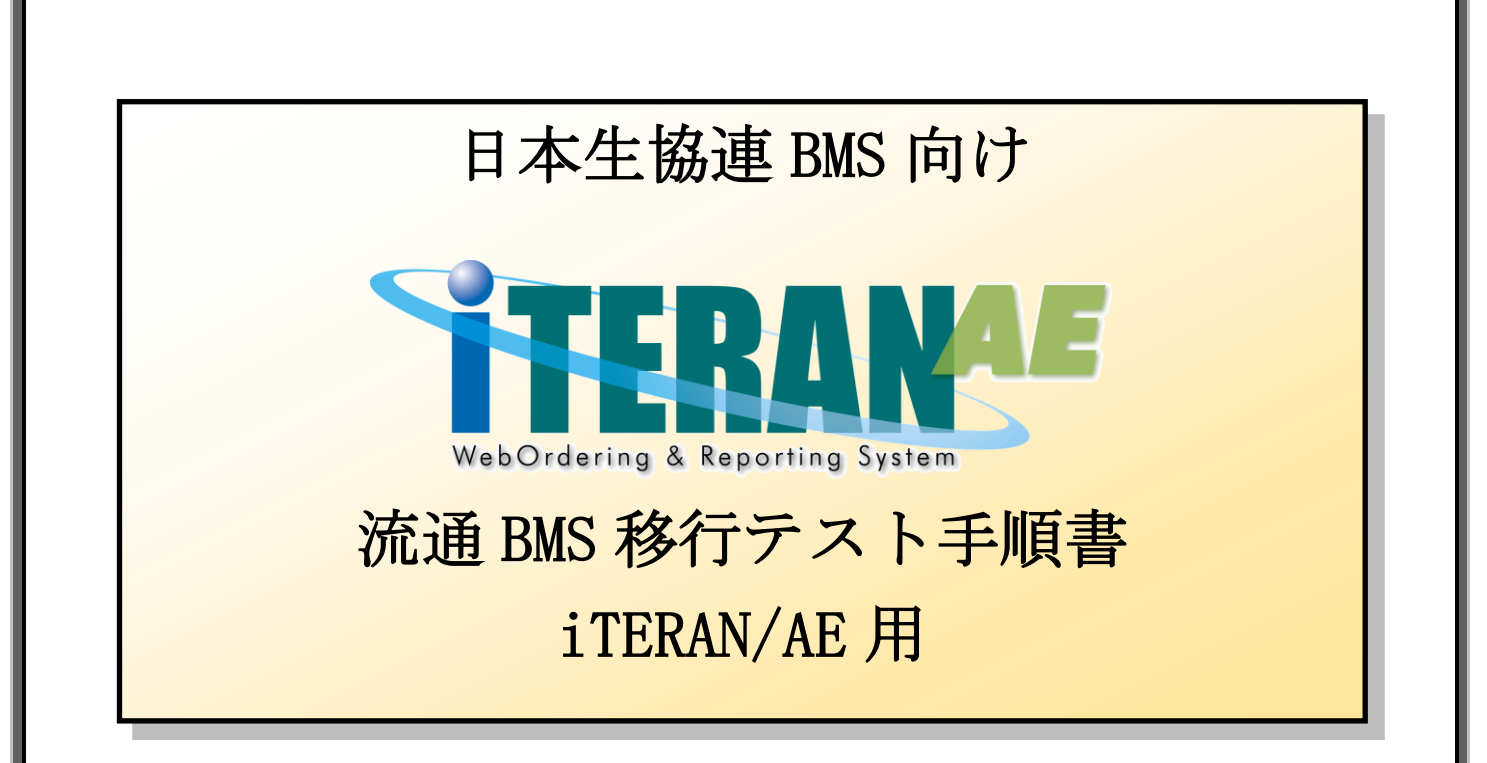

#### 【第1.3版】 2020年10月30日

富士通 Japan 株式会社

# 目次

| はじめに 日本生協連 流通 BMS 移行テスト手順の概要           | . 2 |
|----------------------------------------|-----|
| 1 テストモード設定確認                           | . 4 |
| 2 移行テスト                                | . 6 |
| 2-1 データ受信                              | . 6 |
| 2-2 受信した受注データの修正                       | . 8 |
| 2-3 出荷データの送信                           | 18  |
| 2-4 受領、受領訂正データの確認                      | 22  |
| 2-5 支払データの確認                           | 25  |
| 2-6 直発注データの作成、送信                       | 27  |
| 2-6-1 直発注データ作成用マスタ登録                   | 27  |
| 2-6-2 直発注データ作成                         | 36  |
| 2-6-3 直発注データ送信                         | 49  |
| 2-6-4 直発注データの赤伝テスト                     | 53  |
| 2-7 テスト結果チェックリストの記入、送付                 | 54  |
| 3 本番運用開始前の準備 <mark>※必ず実施してください!</mark> | 55  |
| 3-1 本番モードの設定                           | 55  |
| 3-2 テストデータの削除                          | 56  |
| 3-3 設定の確認                              | 59  |
| 3-3-1 本番モード設定確認                        | 59  |
| 3-3-2 テストデータ削除確認、設定確認                  | 61  |

#### 注意

テストは、iTERAN/AEの初期設定が行われていることが前提条件になります。

初期設定を行っていない場合は、「かんたんセットアップガイド」を参照して設定を行ってください。

テストでは、日本生協連様よりご提供されている「日本生協連 流通BMSテスト移行手順のご案内」を 利用します。テストを始まる前にお手元にご用意ください。 1. テストモード設定確認 1. テストモード設定確認 ⇒ 4ページ 出荷データ送信モードがテストモードになっていることを確認します。 2. 移行テスト **2-1**. データ受信 ⇒ 6ページ セットされているテストデータを受信します。 2-2. 受信した受注データの修正 ⇒ 8ページ 受信した受注データを確認し、出荷日等を入力します。 2-3. 出荷データの送信 ⇒ 18ページ 「2-2」で確認、修正した受注データを出荷データとして送信します。 2-4. 受領、受領訂正データの確認 ⇒ 22ページ 受信した受領、受領訂正データを確認します。 2-5. 支払データの確認 ⇒ 25ページ 受信した支払データを確認します。 ※支払データを利用する場合のみ。

**2-6. 直発注データの作成、送信 ⇒ 27ページ** 直発注テストデータを作成し、出荷送信を行います。 **※**直発注取引がある場合のみ。

**2-7. テスト結果チェックリストの記入、送付 ⇒ 53 ページ** 日本生協連様にテスト結果を FAX で送付します。

3. 本番運用開始前の準備 ※必ず実施してください。

3-1.本番モードの設定 ⇒ 55ページ
出荷データの送信モードを本番モードに変更します。
3-2.テストデータの削除 ⇒ 56ページ
テストデータを削除します。
3-3.設定の確認 ⇒ 59ページ

送信モード、テストデータ削除状況、削除設定の確認を行います。

以上でテスト手順は完了となります。

#### 注意

テストは、iTERAN/AEの初期設定が行われていることが前提条件になります。 初期設定を行っていない場合は、「かんたんセットアップガイド」を参照して設定を行ってください。

#### 1 テストモード設定確認

出荷データ送信モードが「テストモード」になっていることを確認します。

① 「各種設定」ボタンをクリックします。

| TERAN/AE for .NET version 8.1.0         |                                        |                                                        | ×                          |
|-----------------------------------------|----------------------------------------|--------------------------------------------------------|----------------------------|
|                                         | <ul> <li></li></ul>                    | <ul> <li>         ・括設定         利用会社の登録     </li> </ul> | <mark>し</mark><br>閉じる(F12) |
|                                         | TERANA<br>bOrdering & Reporting System | version 8.1.0                                          |                            |
| <del>チェーン</del><br>4902220000999:日生協BMS | 利用会社<br>▼ 9999999999999999             | :テスト                                                   | ]                          |
| データ受信                                   |                                        |                                                        |                            |
| 受注/出荷                                   | 受領/受領訂正                                | 支払                                                     |                            |
|                                         |                                        |                                                        |                            |
| <u>كركتركولات</u>                       | 各種設定                                   | 履歴照会                                                   |                            |
|                                         | Copyrish t@FUJIT:                      | SU FIP CORPORATION All Rights Rese                     | erved                      |

「テスト区分設定」ボタンをクリックします。

| 🏭 各種設定業務                                                   |                                                                                                    | - 🗆 X                                        |     |
|------------------------------------------------------------|----------------------------------------------------------------------------------------------------|----------------------------------------------|-----|
|                                                            |                                                                                                    | <b>開</b> じる(F1)                              | (2) |
|                                                            | 各種設定業務メニュー                                                                                                    |                                              |     |
| iTERAN/AE共通設定<br>◆デーンな設定した時間に自動で受信を<br>行う設定を行う<br>スケジューラ設定 | ◆データの退離/復元、自動パックアップ<br>の設定を行う<br>退避/復元<br>データペース最適化                                                                               |                                              |     |
| 日生協BMS共通設定<br>◆不要なデータの削除を行う<br>データ整理設定                     | <ul> <li>◆入出力するファイルレイアウトの設定を<br/>行う</li> <li>入出力レイアウト設定</li> <li>◆各種解票を出力するプリンタの設定を<br/>行う</li> <li>プリンタ設定</li> <li>マス</li> </ul> | タ受信時にマスタを自動更一<br>を行う<br><mark>タ自動登録設定</mark> |     |
| <b>テスト用設定</b><br>◆からつで送受信するための通信設<br>定を行う<br>通信設定          | ◆7,2トモード、本番モードの切替設定<br>を行う<br><u>テスト区分設定</u> <u>出荷機能設定</u>                                                                        |                                              |     |

③ 「テストモード」が選択されていることを確認します。

※「本番モード」が選択されている場合、「テストモード」を選択の上、「保存」ボタンをクリック します。

| 🎧 テスト用設定                  | - <u> </u>                                                                                    |
|---------------------------|-----------------------------------------------------------------------------------------------|
|                           |                                                                                               |
| テスト用設定                    | テスト用設定画面で行った設定は、当利用会社でのみ反映されます                                                                |
| 通信設定<br>テスト区分設定<br>出荷機能設定 | ¥U用するモードをデータ種毎に設定します<br>出荷データ送信モード<br>利用する送信モードを選択してください<br>○ 本番モード<br>○ テストモード<br>(○ テストモード) |

- ④ 確認が終わったら画面左上の「閉じる」ボタンをクリックし「テスト用設定画面」を閉じます。
- ⑤ 「各種設定画面」も画面左上の「閉じる」ボタンをクリックし閉じます。

| 🎧 各種設定業務                                                  |                                            |                                    | - 🗆 🗙                                      |
|-----------------------------------------------------------|--------------------------------------------|------------------------------------|--------------------------------------------|
|                                                           |                                            |                                    | <b>に</b><br>閉じる(F12)                       |
|                                                           | 各種設定                                       | 業務メニュー                             |                                            |
| iTERAN/AE共通設定<br>◆データ結定した時間に自動で受信を<br>行う設定を行う<br>スケジューラ設定 | ◆データの退益/復元、自動パックアップ −<br>の設定を行う<br>退避/復元   | ◆データベースの最適化を行う<br>データバース最適化        |                                            |
| 日生協BMS共通設定<br>◆不要なデータの削除を行う<br>データ整理設定                    | ◆入出力するファイルレイアウトの設定を<br>行う<br>入出力レイアウト設定    | ◆各種帳票を出力するプリンタの設定を<br>行う<br>プリンタ設定 | ◆受注データ受信時にマスクを自動更<br>新する設定を行う<br>マスタ自動登録設定 |
| テスト用設定<br>◆オンラインで送受信するための通信設<br>定を行う<br>通信設定              | ◆テストモード、本番モードの切替設定 ~ を行う<br>を行う<br>テスト区分設定 | ◆利用する出荷タイプの設定を行う<br>出荷機能設定         |                                            |

以上で、テストモード設定確認は終了です。

#### 注意

テストデータのセット日については日本生協連様より連絡があります。セット日以降にテストを実施 してください。

#### 2 移行テスト

テストデータを使って業務の流れの確認を行います。当手順に従いテストを実施してください。

#### 2-1 データ受信

セットされているテストデータを全て受信します。 **※iTERAN/AE**ではセンタにセットされている全データ種のデータを一括で受信します。 **※**データ種別に受信することはできません。

① 「データ受信」ボタンをクリックします。

| TERAN/AE for .NET version 8.1.0 |                         |                            |                     | ×                    |
|---------------------------------|-------------------------|----------------------------|---------------------|----------------------|
|                                 | system 💋                | 初期一括設定                     |                     | <b>し</b><br>閉じる(F12) |
|                                 | WebOrdering & Reporting | System version             | on 8.1.0            |                      |
| チェーン<br> 4902220000999:日生協B     | 利用会<br>M S _ 9999       | 社<br>999999999999:テスト      |                     | •                    |
| デー疫信                            |                         |                            |                     |                      |
| 受注/出荷                           | 受領/受領訂正                 |                            | 支払                  | )                    |
|                                 |                         |                            |                     |                      |
| געלקעאר                         | 各種設定                    |                            | 履歷照会                | )                    |
|                                 |                         | Copyright@FUJITSU FIP CORF | ORATION AI Rights R | eserved              |

② 「受信開始」ボタンをクリックします。

| 🏫 データ受信             | - 🗆 X           |
|---------------------|-----------------|
|                     |                 |
|                     | 開UQLE 12        |
|                     |                 |
| □ 受注受信ブルーフリスト       | □ 伝票            |
| □ 商品別ピッキングリスト(納品日)  | □ 受領受信ブルーフリスト   |
| □ 納品先別ピッキングリスト(納品日) | □ 受領訂正受信ブルーフリスト |
| □ 納品明細書             | □ 支払合計リスト       |
| □ 物品受領書             | □ 支払明細リスト       |
|                     |                 |
|                     |                 |
|                     | 受信問述            |
|                     |                 |

③ 「はい」ボタンをクリックします。

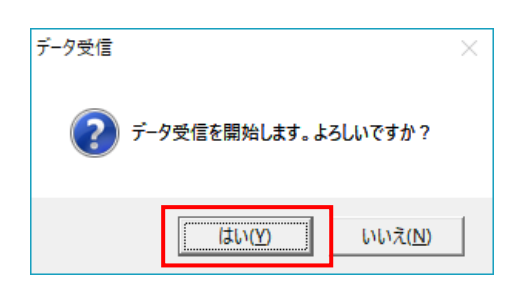

④ 受信結果が全て「正常」となっていることを確認します。

1つでも「エラー」がある場合はサポートデスクまでご連絡ください。

※利用申し込みをしたデータ種のみが受信されますので、以下画面と異なる場合があります。

| データ | 受信結果 |           |                                      |                                       |                                    |                     |                            |          |
|-----|------|-----------|--------------------------------------|---------------------------------------|------------------------------------|---------------------|----------------------------|----------|
|     |      |           | 【注意】<br>受領/受護<br>iTERAN(C保<br>※訂正データ | 1正データの中には同<br>存された件教と当デ・<br>は旧データを上書き | ー伝票データに対す<br>タ受信結果画面の<br>して保存するため。 | る訂正データが含<br>格納件数が異な | まれていることがあるため、<br>ることがあります。 | 閉じる(F12) |
|     | データ種 | 通信バイト数    | 格納伝票件数                               | 格納明細件数                                | エラー明細件                             | 汝結果 🚽               |                            |          |
| •   | 受注   | 5075 Byte | 2                                    | 4                                     | 0                                  | 正常                  | 正常                         |          |
|     | 支払   | 987 Byte  | 2                                    | 2                                     | 0                                  | 正常                  | 正常                         |          |
|     | 受領訂正 | 1229 Byte | 1                                    | 1                                     | 0                                  | 正常                  | 正常                         |          |
|     | 受領   | 5527 Byte | 2                                    | 4                                     | 0                                  | 正常                  | 正常                         |          |
|     | 受領   | 1377 Byte | 1                                    | 1                                     | 0                                  | 正常                  | 正常                         |          |
|     |      |           |                                      |                                       |                                    |                     |                            |          |
|     |      |           |                                      |                                       |                                    |                     |                            |          |
|     |      |           |                                      |                                       |                                    |                     |                            |          |
|     |      |           |                                      |                                       |                                    |                     |                            |          |
| •   |      |           |                                      |                                       |                                    |                     |                            | •        |

⑤ 「閉じる」ボタンをクリックします。

| 🎧 データ受信             | _               | X                    |
|---------------------|-----------------|----------------------|
|                     |                 | <b>し</b><br>閉じる(F12) |
| 「帳票出力               |                 |                      |
| □ 受注受信ブルーフリスト       | □ 伝票            |                      |
| □ 商品別ピッキングリスト(納品日)  | 🗌 受領受信ブルーフリスト   |                      |
| □ 納品先別ピッキングリスト(納品日) | 🗌 受領訂正受信ブルーフリスト |                      |
| □ 納品明細書             | □ 支払合計リスト       |                      |
| □ 物品受領書             | 🗌 支払明細リスト       |                      |
|                     |                 |                      |
|                     |                 |                      |
|                     | 受信開始            | ì                    |

以上で "2-1.データ受信"は完了になります。 引き続き "2-2.受信した受注データの修正"を行ってください。

## 2-2 受信した受注データの修正

① 「受注/出荷」ボタンをクリックします。

| ITERAN/AE for .NET version 8.1.0 |                           |                            |                       | ×                    |
|----------------------------------|---------------------------|----------------------------|-----------------------|----------------------|
|                                  | system 💋                  | 初期一括時定                     |                       | <b>月</b><br>問にる(F12) |
| עבערוז שפעגמי זוייד אי           |                           | System                     | on 8.1.0              | 1710/2/112/          |
| チェーン<br>  4902220000999:日生協E     | 利用:<br>3 M S <b>•</b> 99: | ☆社<br>3999999999999:テスト    |                       | •                    |
| データ受信                            |                           |                            |                       |                      |
| 受注/出荷                            | 受領/受領訂正                   | $ \in $                    | 支払                    | )                    |
| געלדעצפגד                        | 各種設定                      | $\rightarrow$              | 履歴照会                  | )                    |
|                                  |                           | Copyrigh t@FUJITSU FIP COR | PORATION AI Rights Re | eserved              |

② 「受注一覧」ボタンをクリックします。

| ♀ 受注·出荷業務                                         |                                             | – 🗆 🗙                           |
|---------------------------------------------------|---------------------------------------------|---------------------------------|
|                                                   |                                             | <b>同</b> 53(F12)                |
|                                                   | 受注・出荷業務メニュー                                 |                                 |
| ◆受信 <del>した支注了~90%回該900</del><br>受注一覧<br>受注ノア1ル出力 | ◆電話/FAX2て受注したデータを入力する<br>電話受注入力<br>受注ファイル入力 | ◆送受信したデータを帳票で確認する<br>ブルーフリスト 出力 |
| ◆鼓量等を訂正する<br>伝票番号別数量訂正<br>商品別数量訂正<br>出荷確定ファイル入力   |                                             |                                 |
| ◆ピッキングリストを出力する ピッキング!                             | 以た出力                                        |                                 |
| ◆出荷確定、出荷送信をする 出荷確定 出荷確定 出荷送信                      | 納品リスト 出力<br>出荷確定ファイル出力                      |                                 |

③ 「指定納品日」テキストボックス(左)に「20170101」を入力し、「検索」ボタンをクリックします。
 ※入力形式は、「YYMMDD」または「YYYYMMDD」です。

| 2副 受注一覧                                 | - 🗆      | ×            |
|-----------------------------------------|----------|--------------|
|                                         | 閉じ       | し<br>じる(F12) |
| - 対象期間                                  |          |              |
| - 絞込条件                                  | <b>y</b> |              |
| ▶ ● ● ● ● ● ● ● ● ● ● ● ● ● ● ● ● ● ● ● | 状況 5     | मित          |

④ 受注一覧に2行表示されることを確認します。

| 🎧 受注-        | -覧           |                          |                                 |                                   |            |                    |            |                |                      | - (            | ×        |
|--------------|--------------|--------------------------|---------------------------------|-----------------------------------|------------|--------------------|------------|----------------|----------------------|----------------|----------|
|              |              |                          |                                 |                                   |            |                    |            |                |                      |                |          |
|              |              |                          |                                 |                                   |            |                    |            |                |                      |                | 閉じる(F12) |
| 対            | 象期間          |                          |                                 |                                   |            |                    |            |                |                      |                |          |
|              | 指定的品质        | ∃  201                   | 70101                           | ~                                 |            |                    | 検索         |                |                      |                |          |
|              | 认冬任          |                          |                                 |                                   |            |                    |            |                |                      |                | _        |
| 48           | ∠_来(†<br>発注者 | ł                        | 最終納品先                           | :                                 | 連合会伝票番号    |                    | 伝票番号       | わ              | 衍兄                   |                |          |
|              |              | •                        |                                 | •                                 |            | -                  |            | •              |                      | •              |          |
| #43;+.E      | -            |                          |                                 |                                   |            |                    |            |                |                      |                |          |
|              |              |                          |                                 |                                   |            | ( <u></u>          | 1          |                |                      |                |          |
| =¥≉⊞         | 指定納品日        | 発注者<br>000-日本生物法         | 最終納品先<br>000000165曲法と           | 直接納品先<br>00000010地速さ              | · 連合会伝番号   | 伝票番号<br>0000010112 | 数量合計<br>10 | 原価金額合計<br>1100 | デーが成元                | 0.土坡空          | <u> </u> |
| a平市田<br>言羊糸田 | 20170429     | 999:日本主協連<br>999:テスト発注生! | 099999910:初流で<br>099999923:テスト発 | 099999910:40,元で<br>099999923:テスト第 | 3740972422 | 0000019412         | 12         | 1,188          | 0オンライン受信<br>0オンライン受信 | 0:未確定<br>0:未確定 |          |
|              | _            |                          |                                 |                                   | 1          |                    |            | · ·            |                      |                |          |
|              |              |                          |                                 |                                   |            |                    |            |                |                      |                |          |
|              |              |                          |                                 |                                   |            |                    |            |                |                      |                |          |
|              |              |                          |                                 |                                   |            |                    |            |                |                      |                |          |
|              |              |                          |                                 |                                   |            |                    |            |                |                      |                |          |
|              |              |                          |                                 |                                   |            |                    |            |                |                      |                |          |
|              |              |                          |                                 |                                   |            |                    |            |                |                      |                |          |
|              |              |                          |                                 |                                   |            |                    |            |                |                      |                |          |
|              |              |                          |                                 |                                   |            |                    |            |                |                      |                |          |
|              |              |                          |                                 |                                   |            |                    |            |                |                      |                | ~        |
|              |              |                          |                                 |                                   |            |                    |            |                |                      |                |          |

⑤ 伝票番号が「0000019412」の行の「詳細」ボタンをクリックします。

| 🏫 受注一覧       |             |                |               |            |            |      |    |        |           | _     | ×        |
|--------------|-------------|----------------|---------------|------------|------------|------|----|--------|-----------|-------|----------|
|              |             |                |               |            |            |      |    |        |           |       |          |
|              |             |                |               |            |            |      |    |        |           |       | 閉じる(F12) |
| 対象期間         |             |                |               |            |            |      |    |        |           |       | 7        |
| 指定納品E        | 3 201       | 70101          | ~             |            |            |      | 検索 |        |           |       |          |
|              |             |                |               |            |            |      |    |        |           |       |          |
| ~ 絞込条件       |             |                |               |            |            |      |    |        |           |       | 7        |
| 発注者          | <u></u>     | 最終納品先          |               | 連合会伝票番号    |            | 伝票番号 |    |        | 5兄        |       |          |
|              | •           |                | •             |            | •          |      |    | •      |           | •     |          |
|              |             |                |               |            |            |      |    |        |           |       |          |
|              |             |                |               |            |            |      |    |        |           |       |          |
| 詳細 指定納品日     | 発注者         | 最終納品先          | 直接納品先         | 連合会伝番号     | 伝票番号       | 数量合  | 計  | 原価金額合計 | データ作成元    | 状況    | <u> </u> |
| 書業編 20170429 | 999:日本生協連   | 09999916:物流也   | 099999916:物流也 | 3100194129 | 0000019412 |      | 12 | 1,188  | 0.オンライン受信 | 0:未確定 | _        |
|              | 999:テスト発注生1 | 099999923:テスト発 | 099999923テスト発 | 3740972422 | 0000218528 |      | 12 | 1,188  | 0オンライン受信  | 0:未確定 |          |
|              |             |                |               |            |            |      |    |        |           |       |          |
|              |             |                |               |            |            |      |    |        |           |       |          |
|              |             |                |               |            |            |      |    |        |           |       |          |
|              |             |                |               |            |            |      |    |        |           |       |          |
|              |             |                |               |            |            |      |    |        |           |       |          |
|              |             |                |               |            |            |      |    |        |           |       |          |
|              |             |                |               |            |            |      |    |        |           |       |          |
|              |             |                |               |            |            |      |    |        |           |       |          |
|              |             |                |               |            |            |      |    |        |           |       |          |
|              |             |                |               |            |            |      |    |        |           |       |          |
|              |             |                |               |            |            |      |    |        |           |       | -        |
|              |             |                |               |            |            |      |    |        |           |       |          |

⑥ 「0000019412」の明細情報が画面に表示されます。

※連合会伝票番号は「3100194129」。

|                                        | 1                                         |                     |                   |                                    |                                           |                                                                                 |                                                  |                              |                      |                                |                                     | -                               |               |
|----------------------------------------|-------------------------------------------|---------------------|-------------------|------------------------------------|-------------------------------------------|---------------------------------------------------------------------------------|--------------------------------------------------|------------------------------|----------------------|--------------------------------|-------------------------------------|---------------------------------|---------------|
|                                        |                                           | :                   | <b>ノ</b><br>取消(F9 | 支払期日(<br>売買に関す<br>合、支払期<br>)サービスでの | は、現行の商品<br>する契約書により<br>明日、方法等は<br>のお支払の場合 | ,取引契約書及び商品<br>Dます。支払方法は、10<br>原料の売買に関する<br>1、電子記録債権金額                           | 8取引契約書に関<br>現行の商品取引調<br>22約書によります。<br>20は、日生協原価: | する覚書<br>契約書及<br>商品受)<br>金額に同 | によりま<br>び商品】<br>したす。 | は。原料の発注<br>取引契約書に関<br>終了日は、納品日 | の場合、支払期E<br>する覚書によります<br>1の 3日以内です。 | 、方法等は原料の<br>。原料の発注の場<br>・電子記録債権 | <b>月</b> じる(F |
| 云票キー項目 ―――                             |                                           |                     |                   |                                    |                                           |                                                                                 |                                                  |                              |                      |                                |                                     |                                 |               |
| 連合会伝票番号                                |                                           |                     |                   |                                    |                                           |                                                                                 |                                                  |                              |                      |                                |                                     |                                 |               |
| 310019412                              | 9                                         |                     |                   |                                    |                                           |                                                                                 |                                                  |                              |                      |                                |                                     |                                 |               |
| 73     春報                              |                                           |                     |                   |                                    |                                           |                                                                                 |                                                  |                              |                      |                                |                                     |                                 |               |
| 発注者コード                                 | 最終納品先コード                                  | 直接納品先               |                   | 不定貫                                | 区分                                        | 特壳区分                                                                            | 伝票区分                                             | }                            | 日生                   | 協伝票区分                          | 発注帳合企業                              | 314 1                           | 兑率            |
| 発注者名                                   | 最終納品先名                                    | 直接納品统               | も名                |                                    |                                           | TA区分                                                                            | 分類コー                                             | ٢                            | 出荷デ                  | "-タ有無区分                        | 日生協部支所                              | 区分                              |               |
| 99                                     | 09999916                                  | 09999916            |                   | 00:通常                              | 01                                        | :通常                                                                             | 0                                                |                              | 10:在庫                | ī∕通過仕入·キ                       | 4902220000005                       |                                 | 8.            |
| 日本生協連 1                                | 物流センター 1                                  | 物流センター              | 1                 |                                    | 13                                        | IFTA伝票                                                                          | 0                                                |                              | 01:必要                | 印月紀日                           | 31                                  |                                 |               |
| 伝票番号                                   | 指定納品日                                     | 最終納品                | B                 | 発注                                 | 8                                         |                                                                                 | 運送店                                              |                              | 送                    | 的状番号                           | 伝票レス区                               | 分 🛛                             |               |
|                                        | 訂正後納品日                                    | 出荷日                 |                   |                                    |                                           |                                                                                 | 運送店連絡                                            | 洗                            |                      |                                | 物流情報メッセ                             | :9                              |               |
| 000019412                              | 20170429                                  | 20170429            |                   | 20170418                           |                                           |                                                                                 |                                                  |                              |                      |                                | 01:伝票レス                             |                                 |               |
| 弓門細情報 ———                              |                                           |                     |                   |                                    |                                           |                                                                                 |                                                  |                              |                      |                                |                                     |                                 |               |
| 日生協商品コード                               | 基本JANコード Ji                               | AN⊐-ド [             |                   | 納品期限                               | コード区分                                     | 一 発注単位                                                                          | 発注数量                                             | 欠品製                          | 団                    | 日生協原単価                         | 日生協原金額                              | 原材料支給                           | F             |
| 日生協商品コート、                              | 基本JANコード Ji<br>商品名                        | ANコード               | 行 ,               | 納品期限<br>ドンドル数                      | コード区分<br>会員商品コート                          | 発注単位           **         出荷単位数                                                 | 発注数量<br>出荷数量                                     | 欠品费<br>欠品及                   | <b>姓</b><br>☑分       | 日生協原単価<br>売単価                  | 日生協原金額<br>売価金額                      | 原材料支給                           | 製造日           |
| 日生協商品コート*   ま                          | 基本JANコード Ji<br>商品名<br>4902220999019 49022 | AN⊐ — ŀ"            | 行<br>,<br>20      | 納品期限<br>ドンドル数<br>170401            | コード区分<br>会員商品コー<br>005:EAN(JAI            | 発注単位           **         出荷単位数           N),         10                        | 発注数量<br>出荷数量<br>5,000.0                          | 欠品援<br>欠品区                   | 牧量<br>≤分<br>0.0      | 日生協原単価<br>売単価<br>216.00        | 日生協原金額<br>売価金額<br>1,080,000         | 原材料支給<br>0:原材料支給な               | 製造日           |
| 日生協商品コート* 2<br>15999012 04<br>Fスト商品名O1 | 基本JANコード Ji<br>商品名<br>4902220999019 49022 | AN⊐− K<br>220999019 | 行<br>01<br>20     | 納品期限<br>ドンドル数<br>170401<br>0       | コード区分<br>会員商品コー<br>005:EAN(JA             | 発注単位           *         出荷単位数           N),         10           500           | 発注数量<br>出荷数量<br>5,000.0<br>5,000.0               | 欠品養<br>欠品区                   | 处量<br>区分<br>0.0      | 日生協原単価<br>売単価<br>216.00<br>0   | 日生協原金額<br>売価金額<br>1,080,000<br>0    | 原材料支給<br>0.原材料支給な               | 製造日<br>入力     |
| 日生協商品小* ; ;<br>95999012 04<br>テスト商品名01 | 基本JANコード Ju<br>商品名<br>4902220999019 49022 | AN F                | 行<br>01<br>20     | 納品期限<br>ジンドル数<br>170401<br>0       | コード区分<br>会員商品コー<br>005:EAN(JAI            | 発注単位           *         出荷単位数           小         10           500         500 | 発注数量<br>出荷数量<br>5,000.0<br>5,000.0               | 欠品獲                          | 处量<br>区分<br>0.0<br>▼ | 日生協原単価<br>売単価<br>216.00<br>0   | 日生協原金額<br>売価金額<br>1,080,000<br>0    | 原材料支給<br>0.原材料支給な               | 製造日<br>入力     |

⑦以下のように修正します。

修正が終わったら取引明細情報1行目の一番右にある「入力」ボタンをクリックします。

| 沿 伝票番号別数量訂正                      |                    |               |                                                        |                                                          |                                                |                                         |                                        |                                               | – 🗆 X                                         |
|----------------------------------|--------------------|---------------|--------------------------------------------------------|----------------------------------------------------------|------------------------------------------------|-----------------------------------------|----------------------------------------|-----------------------------------------------|-----------------------------------------------|
|                                  |                    | 保存(F4) 取消(F9) | 支払期日は、現行の開<br>売買に関する契約書(<br>合、支払期日、方法等<br>)サービスでのお支払の# | 新品取引契約書及び商品<br>これます。支払方法は、<br>等は原料の売買に関する<br>場合、電子記録債権金者 | 品取引契約書に関<br>現行の商品取引契<br>契約書によります。<br>領は、日生協原価金 | する覚書により<br>約書及び商品<br>商品受入検査<br>2額に同じです。 | ます。原料の発注)<br>取引契約書に関1<br>終了日は、納品日<br>, | の場合、支払期日、方法。<br>する覚書によります。原料の<br>の 3日以内です。電子記 | <sup>存は原料の</sup><br>9発注の場<br>1録債権<br>閉じる(F12) |
| - 伝票キー項目<br>連合会伝票番号<br>310019412 | 9                  |               |                                                        |                                                          |                                                |                                         |                                        |                                               |                                               |
| 可又引情幸服                           |                    |               |                                                        |                                                          |                                                |                                         |                                        |                                               |                                               |
| 発注者コード                           | 最終納品先コード           | 直接納品先コード      | 不定貫区分                                                  | 特売区分                                                     | 伝票区分                                           | 83                                      | E協伝票区分                                 | 発注帳合企業コード                                     | 税率                                            |
| 発注者名                             | 最終納品先名             | 直接納品先名        |                                                        | TA区分                                                     | 分類コード                                          | 出荷                                      | データ有無区分                                | 日生協部支所区分                                      |                                               |
| 999                              | 09999916           | 09999916      | 00:通常                                                  | 01:通常                                                    | 0                                              | 10:在版                                   | 車/通過仕入·キ                               | 4902220000005                                 | 8.0                                           |
| 日本生活理                            | 物流センター             | 初流センター        |                                                        | はFTAI広票                                                  | 「「海洋店                                          | 012255                                  | 世明細<br>羊肉士乗号                           | 31 (一一一一一一一一一一一一一一一一一一一一一一一一一一一一一一一一一一一一      |                                               |
| 以示すう                             | 訂正後納品日             | 出荷日           | 26,110                                                 |                                                          | ) 建达店<br>海洋店注给。                                | ,<br>先                                  | 201A 19 5                              | ■物流情報メッセージ                                    |                                               |
| 0000019412                       | 20170429           | 20170423      | 2170418                                                |                                                          | テストウンソウテン                                      | - 9999                                  | 9999-9991                              | 1:伝票レス                                        |                                               |
|                                  | 20170429           | 20170605      | Γ                                                      |                                                          | 99-9999-9999                                   |                                         |                                        |                                               |                                               |
| - 取引明細情報                         | ■<br>基本JANコード      |               | 納品期限   コードD                                            | マ分   発注単位                                                | <b>黎注教</b> 書                                   | 欠品数量                                    | 日生協原単価                                 | 日生協原余額                                        |                                               |
|                                  | 商品名                | - 1行 ア        | マンドル数 会員商品                                             | コート 出荷単位数                                                | 出荷数量                                           | 欠品区分                                    | 売単価                                    | 売価金額                                          |                                               |
| 95999012 04                      | 4902220999019 4902 | 22 01 20      | 170401 005:EAN(                                        | JAN), 10                                                 | 5,000.0                                        | 0.0                                     | 216.00                                 | 1,080,000 0:原材                                | 料支給なった                                        |
| テスト商品名01                         |                    | 01            | 0                                                      | 500                                                      | 5,000.0                                        | -                                       | 0                                      | 0                                             |                                               |
|                                  |                    |               |                                                        |                                                          |                                                |                                         |                                        |                                               |                                               |
|                                  | *                  | 出荷日は今         | 日の日付を                                                  |                                                          |                                                |                                         |                                        |                                               |                                               |
|                                  | 入力                 | りしてくだ         | さい。                                                    |                                                          |                                                |                                         |                                        |                                               |                                               |
|                                  |                    |               |                                                        |                                                          |                                                |                                         |                                        |                                               | -1                                            |
| 電子記録債権満期日は、                      | 上記記載の覚書によりま        |               | 出荷数量合                                                  | at   1                                                   | 2 日生協原価金                                       | 額合計                                     | 1,188                                  | 売価金額合計                                        | 0                                             |

◆修正内容

| 出荷日    | : <mark>今日の日付</mark> を入力(YYYYMMDD) |
|--------|------------------------------------|
| 運送店    | :「テストウンソウテン」(半角)を入力                |
| 運送店連絡先 | : 「99-9999-9999」(半角)を入力            |
| 送り状番号  | :「9999-9999-9991」(半角)を入力           |

⑧ 「行追加」ボタンをクリックします。

|         | 製造日入力                 |                               |                        |               |                          |   | - 🗆       | ×        |
|---------|-----------------------|-------------------------------|------------------------|---------------|--------------------------|---|-----------|----------|
| 保存(     | F4) 全削除(F8) 耳         | <b>二</b><br><sub>双消(F9)</sub> |                        |               |                          |   | 閉         | ບັລ(F12) |
| 一商<br>「 | 品数量情報<br>出荷単位数<br>500 | 出荷数量<br>5,000.0               | 商品情報<br>日生協<br>9599901 |               | JANコード<br>商品名<br>0999019 |   | 発注単位<br>1 | 0        |
| 製       | 造日情報<br>製造番号          | 荷姿コード                         | テスト商品                  | 品名01<br>賞味期限日 | 出荷荷姿数                    | , | 削除        |          |
|         |                       |                               |                        |               |                          |   |           | -        |
|         | 出荷荷姿数合調               | it 0                          |                        |               |                          |   | 行追加       |          |

⑨ 表示された行に以下のように入力し、「保存」ボタンをクリックします。

| 🏭 製造日入力                                                     | - 🗆 X                                        |
|-------------------------------------------------------------|----------------------------------------------|
| 保存(F4)<br>全前II除(F8) 取消(F9)                                  | <mark>し</mark><br>開じる(F12)                   |
| 商品数量情報<br>出荷単位数 出荷数量<br>500 5,000.0<br>95999012<br>テスト商品名01 | -ド 基本JANコード 発注単位<br>商品名<br>04902220999019 10 |
| 製造田情報<br>製造番号 荷姿⊐ード 製造田 賞切<br>01:パラ 20170605<br>★今日の日付を入力   | 床期限日 出荷荷姿数 削除 ♪<br>5000 削除                   |
| 出荷荷姿数合計 5,000                                               | 行追加                                          |

| 荷姿コード | :「01 : バラ」を選択                      |
|-------|------------------------------------|
| 製造日   | : <mark>今日の日付</mark> を入力(YYYYMMDD) |
| 出荷荷姿数 | :「5000」を入力                         |

⑩ 伝票番号別数量訂正画面に戻るので、「保存」ボタンをクリックします。

| 伝票番号別数量訂正                  |                   |                    | _                 |                                      |                                      |                                                      |                                              |                               |                                 |                               |                                             | -                       |                    |
|----------------------------|-------------------|--------------------|-------------------|--------------------------------------|--------------------------------------|------------------------------------------------------|----------------------------------------------|-------------------------------|---------------------------------|-------------------------------|---------------------------------------------|-------------------------|--------------------|
|                            |                   | <b>展</b><br>保存(F4) | <b>ノ</b><br>取消(F9 | 支払期日(<br>売買に関す<br>合、支払期<br>)) サービスでの | は、現行の商<br>する契約書に<br>明日、方法等<br>のお支払の場 | 品取引契約書及び商。<br>約ます。支払方法は、<br>は原料の売買に関する<br>合、電子記録債権金額 | 品取引契約書に開<br>現行の商品取引<br>契約書によります。<br>簡は、日生協原価 | 関する覚護<br>契約書及<br>商品受<br>i金額に同 | 書によりま<br>1び商品取<br>入検査終<br>同じです。 | t。原料の発注<br>3月契約書に開<br>了日は、納品E | の場合、支払期日、方法<br>する覚書によります。原料<br>]の 3日以内です。電子 | 、等は原料の<br>の発注の場<br>記録債権 | <b>夏</b><br>閉じる(F1 |
| 伝票キー項目                     |                   |                    |                   |                                      |                                      |                                                      |                                              |                               |                                 |                               |                                             |                         |                    |
| 連合会伝票番号                    |                   |                    |                   |                                      |                                      |                                                      |                                              |                               |                                 |                               |                                             |                         |                    |
| 3100194129                 | 1                 |                    |                   |                                      |                                      |                                                      |                                              |                               |                                 |                               |                                             |                         |                    |
| 取引情報                       |                   |                    |                   |                                      |                                      |                                                      |                                              |                               |                                 |                               |                                             |                         |                    |
| 発注者コード                     | 最終納品先コード          | 直接納品兒              | 63-K              | 不定貫                                  | 区分                                   | 特壳区分                                                 | 伝票区分                                         | 5                             | 日生物                             | 協伝票区分                         | 発注帳合企業コード                                   | 税                       | 率                  |
| 発注者名                       | 最終納品先名            | 直接納品               | 先名                |                                      |                                      | TA区分                                                 | 分類コー                                         | ۴                             | 出荷デ                             | ——タ有無区分                       | 日生協部支所区分                                    |                         |                    |
| 999                        | 09999916          | 09999916           |                   | 00:通常                                | 0                                    | 1:通常                                                 | 0                                            |                               | 10:在庫,                          | /通過仕入・キ                       | 4902220000005                               |                         | 8.0                |
| 日本生協連 1                    | 物流センター 1          | 物流センター             | 1                 |                                      | [1                                   | :非TA伝票                                               | 0                                            |                               | 01:必要5                          | 明細                            | 31                                          |                         |                    |
| 伝票番号                       | 指定納品日             | 最終納品               | 38                | 発注                                   | 8                                    |                                                      | 運送店                                          | i                             | 送                               | )状番号                          | 伝票レス区分                                      |                         |                    |
|                            | 訂正後納品日            | 出荷日                | 3                 |                                      |                                      |                                                      | 運送店連絡                                        | 各先                            |                                 |                               | 物流情報メッセージ                                   |                         |                    |
| 0000019412                 | 20170429          | 20170429           |                   | 20170418                             |                                      |                                                      | テストワンソウテン                                    |                               | 9999-99                         | 99-9991                       | 01:伝票レス                                     |                         |                    |
| J                          | 20170429          | 20170605           |                   |                                      |                                      |                                                      | 99-9999-9999                                 | ,                             |                                 |                               |                                             |                         |                    |
| 好  明細情報<br>  日生協商品コート*   基 | 本JANコード JA        | ₩⊐-ド               | 行 —               | 納品期限                                 | 고거구다                                 | 分 発注単位                                               | 発注数量                                         | 欠品調                           | 数量 [                            | 日生協原単価                        | 日生協原金額原料                                    | 料支給                     | 製造日                |
|                            | 商品名               |                    | )                 | ジドル数                                 | 会員商品コ                                | - 1 出荷単位数                                            | 出荷数量                                         | 欠品                            | 兰分                              | 売単価                           | 売価金額                                        |                         |                    |
| 95999012 049               | 02220999019 49022 | 220999019          | 01                | 170401                               | 005:EAN(J                            | AN), 10                                              | 5,000.0                                      |                               | 0.0                             | 216.00                        | 1,080,000 0:原木                              | 相支給な                    | 入力                 |
| テスト商品名01                   |                   |                    |                   | 0                                    |                                      | 500                                                  | 5,000.0                                      |                               | _                               | 0                             | 0                                           |                         |                    |
|                            |                   |                    |                   |                                      |                                      |                                                      |                                              |                               |                                 |                               |                                             |                         |                    |
| ●子記録債権満期日は、_               | E記記載の覚書によります      | ŧ.                 |                   | Ш                                    | 」荷数量合計                               | · 1                                                  | 2 日生協原価                                      | 金額合計                          | + [                             | 1,188                         | 売価金額合計                                      | - [                     | 0                  |

① 「OK」ボタンをクリックします。

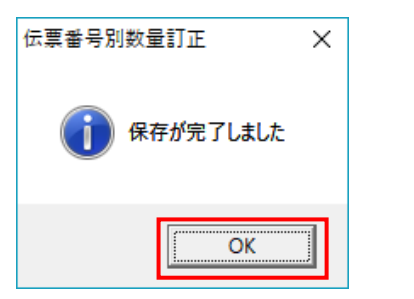

(2) 「閉じる」ボタンをクリックし、受注一覧画面に戻ります。

|                                                                                                    |                                                                                                    | Bender                                                             | 支払期日は<br>売買に関す<br>。<br>合、支払期                                                                                                    | t、現行の商品<br>る契約書により<br>1日、方法等は、                 | 取引契約書及び商<br>0ます。支払方法は、<br>原料の売買に関する                            | 品取引契約書に開<br>現行の商品取引<br>契約書によります。                                                                                                    | 期する覚書()<br>契約書及び<br>商品受入                                                                                                    | よります。原料の発注<br>商品取引契約書に開<br>映室終了日は、納品E                                           | の場合、支払期日、方法*<br>する覚書によります。原料の<br>日の 3日以内です。電子証                      | 等は原料の<br>の発注の場<br>C録債権 目目につくての            |
|----------------------------------------------------------------------------------------------------|----------------------------------------------------------------------------------------------------|--------------------------------------------------------------------|----------------------------------------------------------------------------------------------------|------------------------------------------------|----------------------------------------------------------------|----------------------------------------------------------------------------------------------------|----------------------------------------------------------------------------------------------------|---------------------------------------------------------------------------------|---------------------------------------------------------------------|-------------------------------------------|
|                                                                                                    |                                                                                                    | 月比肖(ト                                                              | 9) サービスでの                                                                                                    | あ支払の場合                                         | :、電子記録債権金:                                                     | 顓は、日生協原価                                                                                                    | i金額に同じ                                                                                                    | रह.                                                                             |                                                                     | 閉じる(+1                                    |
| (広奈キー項日)                                                                                                    |                                                                                                    |                                                                    |                                                                                                    |                                                |                                                                |                                                                                                    |                                                                                                    |                                                                                 |                                                                     |                                           |
| 21001041                                                                                                    | 20                                                                                                    |                                                                    |                                                                                                    |                                                |                                                                |                                                                                                    |                                                                                                    |                                                                                 |                                                                     |                                           |
| 101001341                                                                                                    | 2.3                                                                                                    |                                                                    |                                                                                                    |                                                |                                                                |                                                                                                    |                                                                                                    |                                                                                 |                                                                     |                                           |
| 钗弓    香幸飯                                                                                                    |                                                                                                    |                                                                    |                                                                                                    |                                                |                                                                |                                                                                                    |                                                                                                    |                                                                                 |                                                                     |                                           |
| 発注者コード                                                                                                    | 最終納品先コード                                                                                                    | 直接納品先コード                                                           | 不定貫图                                                                                                    | 区分                                             | 特売区分                                                           | 伝票区分                                                                                                    | 5                                                                                                    | 日生協伝票区分                                                                         | 発注帳合企業コード                                                           | 税率                                        |
| 第注者名<br>99                                                                                                    |                                                                                                    | 直接的品先名<br>09999916                                                 | 00:通常                                                                                                    | 0.1                                            | IAI区分<br>通常                                                    | 分類」ー                                                                                                    | ·r H                                                                                                    | 3何ナーダ有無区分<br>1)左康/通過仕入・約                                                        | 日生166部支川区分                                                          | 80                                        |
|                                                                                                    | 物流センター 1                                                                                                    | 物流センター 1                                                           | 000211                                                                                                    | 1:3                                            | 》<br>FTA伝票                                                     | 0                                                                                                    | 01                                                                                                    | 心要明細                                                                            | 31                                                                  | 0.0                                       |
| 伝票番号                                                                                                    | 指定納品日                                                                                                    | 最終納品日                                                              | 発注E                                                                                                    | 8                                              |                                                                | 運送店                                                                                                    | i                                                                                                    | 送り状番号                                                                           | 伝票レス区分                                                              |                                           |
|                                                                                                    | 訂正後納品日                                                                                                    | 出荷日                                                                | 00470440                                                                                                    |                                                |                                                                | 運送店連約                                                                                                    | 各先                                                                                                    |                                                                                 | 物流情報メッセージ                                                           |                                           |
| 100019412                                                                                                    | 20170429                                                                                                    | 20170429                                                           | 20170418                                                                                                    |                                                |                                                                | 7.457777777                                                                                                    | ▼ 95                                                                                                    | 199-9999-9991                                                                   |                                                                     | <u> </u>                                  |
|                                                                                                    | 20110423                                                                                                    | 120170000                                                          | 1                                                                                                    | -                                              |                                                                | 100 0000 0000                                                                                                    | , 1                                                                                                    |                                                                                 |                                                                     |                                           |
| 引明細情報                                                                                                    |                                                                                                    |                                                                    |                                                                                                    |                                                |                                                                |                                                                                                    |                                                                                                    |                                                                                 |                                                                     |                                           |
| 日生協商品コート・                                                                                                    | 基本JANコード J                                                                                                    | AN⊐ード                                                              | 納品期限                                                                                                    | コード区分                                          | · 発注単位                                                         | 発注数量                                                                                                    | 欠品数                                                                                                    | 昰 日生協原単価                                                                        | 日生協原金額 原材                                                           | 料支給                                       |
|                                                                                                    | 商品名                                                                                                    | 行                                                                  | バンドル数 :                                                                                                    | 会員商品コート                                        | * 出荷単位数                                                        | 出荷数量                                                                                                    | 欠品区分                                                                                                    | う 売単価                                                                           | 売価金額                                                                |                                           |
| 5999012                                                                                                    | 04902220999019 4902                                                                                                    | 220999019 01 2                                                     | 0170401                                                                                                    | 005:EAN(JAN                                    | v), 10                                                         | 5,000.0                                                                                                    |                                                                                                    | 0.0 216.00                                                                      | 1,080,000 0:原材                                                      | 料支給なします                                   |
| (卜商品名01                                                                                                    |                                                                                                    | U                                                                  | 0                                                                                                    |                                                | 500                                                            | 5,000.0                                                                                                    |                                                                                                    | 0                                                                               | 0                                                                   |                                           |
|                                                                                                    |                                                                                                    |                                                                    |                                                                                                    |                                                |                                                                |                                                                                                    |                                                                                                    |                                                                                 |                                                                     |                                           |
|                                                                                                    |                                                                                                    |                                                                    |                                                                                                    |                                                |                                                                |                                                                                                    |                                                                                                    |                                                                                 |                                                                     |                                           |
|                                                                                                    |                                                                                                    |                                                                    |                                                                                                    |                                                |                                                                |                                                                                                    |                                                                                                    |                                                                                 |                                                                     |                                           |
|                                                                                                    |                                                                                                    |                                                                    |                                                                                                    |                                                |                                                                |                                                                                                    |                                                                                                    |                                                                                 |                                                                     |                                           |
|                                                                                                    |                                                                                                    |                                                                    |                                                                                                    |                                                |                                                                |                                                                                                    |                                                                                                    |                                                                                 |                                                                     |                                           |
|                                                                                                    |                                                                                                    |                                                                    |                                                                                                    |                                                |                                                                |                                                                                                    |                                                                                                    |                                                                                 |                                                                     |                                           |
|                                                                                                    |                                                                                                    |                                                                    |                                                                                                    |                                                |                                                                |                                                                                                    |                                                                                                    |                                                                                 |                                                                     |                                           |
|                                                                                                    |                                                                                                    |                                                                    |                                                                                                    |                                                |                                                                |                                                                                                    |                                                                                                    |                                                                                 |                                                                     |                                           |
| 子記録債権満期日は                                                                                                    | 1、上記記載の覚書によりま                                                                                                    | · <b>†</b> .                                                       | ψ                                                                                                    | 荷料县全社                                          | 5.0                                                            |                                                                                                    | 金額へ叶「                                                                                                    | 1.090.000                                                                       | 250 MH                                                              |                                           |
|                                                                                                    |                                                                                                    |                                                                    |                                                                                                    |                                                | 0,01                                                           | 0 L I I I I I I I I I I I I I I I I I I                                                                                                    | do way monthline                                                                                                    |                                                                                 |                                                                     |                                           |
|                                                                                                    |                                                                                                    |                                                                    |                                                                                                    |                                                |                                                                |                                                                                                    |                                                                                                    | 1,080,000                                                                       |                                                                     | ,                                         |
|                                                                                                    |                                                                                                    |                                                                    |                                                                                                    |                                                |                                                                |                                                                                                    |                                                                                                    | 1,080,000                                                                       |                                                                     | ,                                         |
|                                                                                                    |                                                                                                    |                                                                    |                                                                                                    |                                                | -                                                              |                                                                                                    |                                                                                                    | 1,000,000                                                                       |                                                                     | ,                                         |
| 受注一覧                                                                                                    |                                                                                                    |                                                                    |                                                                                                    |                                                |                                                                |                                                                                                    |                                                                                                    | 1,080,000                                                                       |                                                                     | >                                         |
| 受注一覧                                                                                                    |                                                                                                    |                                                                    |                                                                                                    |                                                |                                                                |                                                                                                    |                                                                                                    | 1,000,000                                                                       |                                                                     | >                                         |
| 受注一覧                                                                                                    |                                                                                                    |                                                                    |                                                                                                    |                                                |                                                                |                                                                                                    |                                                                                                    | .,000,000                                                                       |                                                                     | — □ >                                     |
| 受注一覧                                                                                                    |                                                                                                    |                                                                    |                                                                                                    |                                                |                                                                |                                                                                                    |                                                                                                    | 1,000,000                                                                       |                                                                     | >                                         |
| 受注一覧<br>一対象期間 ——<br>指示                                                                                                    |                                                                                                    | 0170101                                                            | _ ~                                                                                                    |                                                |                                                                |                                                                                                    | 100                                                                                                    | 1,080,000                                                                       |                                                                     | - □ ><br>開じ&(F                            |
| 受注一覧<br>一対象期間 —<br>指定                                                                                                    | 2新品日 [2                                                                                                    | 0170101                                                            | ~                                                                                                    |                                                |                                                                |                                                                                                    | 検索                                                                                                    | 1,000,000                                                                       |                                                                     | —     ><br>開いる(F                          |
| 受注一覧<br>一対象期間 ——<br>指定                                                                                                    | 2新品日 [2                                                                                                    | 0170101                                                            | ~                                                                                                    |                                                |                                                                | ]                                                                                                    | 検索                                                                                                    | , (00,000)                                                                      |                                                                     | —   > > ● ● ● ● ● ● ● ● ● ● ● ● ● ● ● ● ● |
| 受注一覧<br>対象期間                                                                                                    | 5% <b>h</b> &8 [2                                                                                                    | 0170101                                                            | ~                                                                                                    |                                                |                                                                | ]                                                                                                    |                                                                                                    | 1,000,000                                                                       |                                                                     | >                                         |
| 送注一覧           対象期間           指定           縦込条件           第注者                                                                                                    | SiAta日 [2                                                                                                    | 0170101<br>最終納品先                                                   | ~                                                                                                    | 連合会伝                                           | 票番号                                                            | 伝票番                                                                                                    | 検索                                                                                                    | 1,000,000                                                                       | <b>状況</b>                                                           | >                                         |
| 送注一覧       対象期間       指定       級込条件       第注者                                                                                                    | Sinaa [2<br>                                                                                                    | 0170101<br>最終納品先                                                   | ~<br>                                                                                                    | 連合会伝                                           | 票番号                                                            | (広 <b>東番</b>                                                                                                    |                                                                                                    | 1,00,000                                                                        | жя.                                                                 | -                                         |
| <t< td=""><td>2新品日 [2<br/></td><td>0170101<br/>最終納品先</td><td>~<br/></td><td>·<br/>連合会伝</td><td><b>票番号</b></td><td>伝票番</td><td><b>検</b>索<br/>行号</td><td>1,000,000<br/></td><td><b>状況</b></td><td> &gt;<br/>開比茲(F</td></t<> | 2新品日 [2<br>                                                                                                    | 0170101<br>最終納品先                                                   | ~<br>                                                                                                    | ·<br>連合会伝                                      | <b>票番号</b>                                                     | 伝票番                                                                                                    | <b>検</b> 索<br>行号                                                                                                    | 1,000,000<br>                                                                   | <b>状況</b>                                                           | ><br>開比茲(F                                |
| 受注一覧       対象期間       指定       級込条件       発注者       二二覧                                                                                                    | 2ă的品日                                                                                                    | 0170101<br>最終納品先                                                   | ~<br>                                                                                                    | 連合会伝                                           | <b>禀番号</b>                                                     | (広票番<br>王)                                                                                                    | 検索<br><del>注号</del>                                                                                                    | 1,000,000                                                                       | 状況                                                                  | -     ><br>開じる(F                          |
| 受注一覧       力象期間       指定       級込条件       第2注者       111       第2注者       111       第2注者                                                                                                    | <ul> <li>ご約品日 [2</li> <li>▼</li> <li>■</li> <li>■</li> <li>第注者</li> </ul>                                                                                                    | 0170101<br>最終納品先<br>                                               | ~<br>▼<br>直接纳品先                                                                                                    | · · · · · · · · · · · · · · · · · · ·          | 票番号<br>伝番号 伝漂                                                  | - □ □ □ □ □ □ □ □ □ □ □ □ □ □ □ □ □ □ □                                                                                                    | 検索                                                                                                    | .,00,000<br>                                                                    | 状況                                                                  | - · · · · · · · · · · · · · · · · · · ·   |
| 受注一覧 対条期間 指定 超込条(件 第2)主者 主一覧                                                                                                    | E納品日 [2<br>▼<br>品日 <u>発注者</u><br>999日本生協適                                                                                                    | 0170101<br>最終納品先                                                   | ~<br>▼<br>直接納品先<br>09999916物流                                                                                                    | 連合会伝:                                          | 票番号<br>伝番号 (伝書<br>129 000001                                   | ○ 伝票番<br>▼                                                                                                    | 校示<br>注号<br><u>收量合計</u><br>5,0()                                                                                                    | ₹<br>原価金額合計<br>00 1.080.00                                                      |                                                                     | · · · · · · · · · · · · · · · · · ·       |
| 受注一覧<br>対象期間<br>指定<br>税込条(件<br>発注者<br>主一覧<br>洋細<br>20170429<br>洋細 20170429                                                                                                    | <ul> <li>新品日 [2]</li> <li>・</li> <li>・</li> <li></li></ul> | 0170101<br>最終納品先<br>最終納品先                                          |                                                                                                    | 連合会伝:<br>達合会伝:                                 | <b>票番号</b><br>伝番号 伝源<br>129 000001<br>422 000021               | 伝票番<br>▼<br>▼<br>\$412<br>8528                                                                                                    | 検ス<br>注号<br>次 <u>显合計</u><br>5.00                                                                                                    | ★ ★ ● 原(面金額合計 00 1,080,00 12 1,18                                               | 状況                                                                  | - □ ;<br>閉じる(f<br>示)<br>未確定<br>未確定        |
| 受注一覧<br>対象期間<br>指定<br>彩込条件<br>発注者<br>「<br>注一覧<br>20170429<br>詳細<br>20170429                                                                                                    | 2<br>新品日 2                                                                                                    | 0170101<br>最終納品先                                                   | ■                                                                                                    | 連合会伝:                                          | 票番号<br>伝書号 伝導<br>129 000001<br>422 000021                      | 伝票番<br>マーク<br>9412<br>8528                                                                                                    | 検索<br>注号<br>攻量合計<br>5,00                                                                                                    | ₹<br>算価金額合計<br>00 1,080,00<br>12 1,18                                           | 状況                                                                  |                                           |
| 受注一覧<br>                                                                                                    | 2納品日 [2<br>]<br>]<br>]<br>]<br>]<br>]<br>]<br>]<br>]<br>]<br>]<br>]<br>]<br>]<br>]<br>]<br>]<br>]<br>]                                                                                                    | 0170101<br>最終納品先                                                   | ✓ ● 19999936先物:<br>0099999235入1                                                                                                    | 連合会伝                                           | <b>票番号</b><br>【云番号 】 【云環<br>129 000001<br>1422 000021          | □ 伝票番号 其<br>8412 - 85528                                                                                                    | 検禁<br>计号<br>次 <u>量合計</u><br>5,01                                                                                                    | ★ ★ ● 原信金額合計 01 1,080,000 1,18                                                  | 状況<br>() データ作成元<br>0 0オンライン受信 0:                                    |                                           |
| 受注一覧<br>対象期間<br>指定<br>総込条件<br>発注者<br>「<br>注一覧<br>洋細<br>1<br>指定<br>約<br>20170429<br>詳細<br>20170429                                                                                                    | 注約品日 [2] ■ ■ ■ ■ ■ ■ ■ ■ ■ ■ ■ ■ ■ ■ ■ ■ ■ ■ ■                                                                                                    | 0170101<br>最終納品先                                                   | ▼ ■ 直接納品先<br>099999237入                                                                                                    | 連合会伝:<br>連合会伝:                                 | <b>票番号</b><br>伝番号 (広導<br>129 000001<br>422 000021              | 伝票番<br>▼<br>▼<br>9412<br>8528                                                                                                    | 校第<br>号<br>坎 <u>最合計</u><br>5.0()                                                                                                    | ★ ★ ▼ ● 原(面金額合計 00 1,080,00 12 1,18                                             | 状況<br>() 0 ゆわンライン受信 0:<br>0 0オンライン受信 0:                             | -     ><br>開じる(F<br>                      |
| 受注一覧<br>- 対象期間                                                                                                    | Eáh品日 [2<br>▼<br>品日 第注者<br>999日本生協選<br>999テスト発注2                                                                                                    | 0170101<br>最終納品先                                                   | ▲<br>直接納品先<br>09999916物点<br>099999287入                                                                                                    | 連合会伝:                                          | 栗番号<br>伝番号 (伝導<br>129 00001<br>422 000021                      | 伝票番<br>▼<br>■<br>9412<br>8528                                                                                                    | 検知<br>考考<br>5.00<br>5.00<br>5.00                                                                                                    | 原価金額合計<br>の<br>1,000,000<br>下<br>1,000,000<br>1,18                              | 状況<br>() 「データ作成元 )<br>() ロオンライン受信 ():<br>8) ロオンライン受信 ():            | - ○ )<br>閉じる(F<br>                        |
| 受注一覧<br>対象期間<br>指定<br>縦込条件<br>第2注者<br>「<br>注一覧<br>詳細<br>20170429<br>詳細<br>20170429                                                                                                    | E納品日 [2                                                                                                    | 0170101<br>最終納品先<br>最終納品先                                          | ▲<br>直接納品先<br>0999916物态<br>09999923テス                                                                                                    | 連合会伝:                                          | <b>禀番号</b><br>伝番号 伝漢<br>129 000001<br>422 000021               | (云票番                                                                                                    | 検注<br>考<br><u>快量合計</u><br>5.00                                                                                                    | ₹ 「原価金額合計<br>00 1,080,00                                                        | 状況                                                                  | - )<br>開じる(F<br>                          |
| 受注一覧                                                                                                    | 5約品日 [2                                                                                                    | 0170101<br>最終納品先                                                   | <br>■<br>■<br>■<br>■<br>■<br>■<br>■<br>■<br>■<br>■<br>■<br>■<br>■<br>■<br>■<br>■<br>■<br>■<br>■<br>■<br>■<br>■<br>■<br>■<br>9999918-77,1<br>1<br>9999928-77,1<br>1<br>9999928-77,1<br>1<br>9999928-77,1<br>1<br>9999928-77,1<br>1<br>9999928-77,1<br>1<br>9999928-77,1<br>1<br>9999928-77,1<br>1<br>999928-77,1<br>1<br>9999277,1<br>1<br>999928-77,1<br>1<br>999927,1<br>1<br>999727,1<br>1<br>999727,7<br>1<br>999727,7<br>1<br>999727,7<br>1<br>999727,7<br>1<br>999727,7<br>1<br>999727,7<br>1<br>999727,7<br>1<br>999727,7<br>1<br>999777,7<br>1<br>999777,7<br>1<br>999777,7<br>1<br>999777,7<br>1<br>999777,7<br>1<br>999777,7<br>1<br>999777,7<br>1<br>999777,7<br>1<br>999777,7<br>1<br>999777,7<br>1<br>999777,7<br>1<br>999777,7<br>1<br>999777,7<br>1<br>999777,7<br>1<br>9997777,7<br>1<br>999777,7<br>1<br>999777,7<br>1<br>997777,7<br>1<br>997777,7<br>1<br>997777,7<br>1<br>997777,7<br>1<br>997777,7<br>1<br>997777,7<br>1<br>997777,7<br>1<br>997777,7<br>1<br>9977777,7<br>1<br>997777777777 | 連合会伝:                                          | 票番号<br>伝番号 伝源<br>129 000001<br>422 000021                      | 伝票番<br>マ<br>マ<br>毎号<br>528                                                                                                    | 校<br>秋<br>安<br>合計<br>5,000                                                                                                    | ₹                                                                               | 状況                                                                  |                                           |
| 受注一覧<br>対象期間<br>指定<br>税込条件<br>発注者<br>「<br>主一覧<br>20170429<br>詳細<br>20170429                                                                                                    | 至約品日 2           ■         ■           ■         第注者           999日本生協選         9997入下発注4                                                                                                    | 0170101<br>最終納品先                                                   | ▼ ■ ■  ■ ■ ■ ■ ■ ■ ■ ■ ■ ■ ■ ■ ■ ■ ■ ■ ■ ■ ■ ■ ■ ■ ■ ■ ■ ■ ■ ■ ■ ■ ■ ■ ■ ■ ■ ■ ■ ■ ■ ■ ■ ■ ■ ■ ■ ■ ■ ■ ■ ■ ■ ■ ■ ■ ■ ■ ■<                                                                                                    | 連合会伝:                                          | 京番号<br>伝書号 伝導<br>129 000001<br>422 000021                      | 伝票番<br>▼<br>■<br>■<br>■<br>■<br>■<br>■<br>■<br>■<br>■<br>■<br>■<br>■<br>■<br>■<br>■<br>■<br>■<br>■                                                              | 検索<br>号<br>5.00<br>5.00                                                                                                    | ★ ★ ▼ ▼ ↓ 原価金額合計 00 1,080,00 12 1,18                                            | 状況<br>・ ・ ・ ・ ・ ・ ・ ・ ・ ・ ・ ・ ・ ・ ・ ・ ・ ・                           | - )<br>開じる(F<br>」<br>                     |
| 受注一覧<br>対象期間<br>指定<br>総込条件<br>発注者<br>注一覧<br>注価<br>20170429<br>詳細<br>20170429                                                                                                    | Séh品日 [2] ■ 1 1 1 1 1 1 1 1 1 1 1 1 1 1 1 1 1 1 1                                                                                                    | 0170101<br>最終納品先                                                   | ▼       ●     ●       ●     ●       ●     ●       ●     ●       ●     ●       ●     ●       ●     ●       ●     ●       ●     ●       ●     ●       ●     ●       ●     ●       ●     ●       ●     ●       ●     ●       ●     ●       ●     ●                                                                                                    | 連合会伝<br>達合会伝<br>記<br>2100194<br>下発 3740972     | 票番号<br>伝番号 (伝導<br>129 000001<br>422 000021                     | 伝票番<br>▼<br>■<br>9412<br>8528                                                                                                    | 検<br>★<br>号<br>5,00<br>5,000<br>5,000<br>5,0000<br>5,000<br>5,000<br>5,000<br>5,000<br>5,0000 | ₹       原価金額合計       1,000,000       第       1       1       1       1       1  | 状況<br>・<br>・<br>・<br>・<br>・<br>・<br>・<br>・<br>・<br>・<br>・<br>・<br>・ | - · · · · · · · · · · · · · · · · · · ·   |
| 受注一覧<br>- 対象期間                                                                                                    | Eán品日 [2<br>                                                                                                    | 0170101<br>最終納品先                                                   | ■<br>直接納品先<br>0999916物。<br>09999923テス                                                                                                    | 連合会伝:<br>· · · · · · · · · · · · · · · · · · · | <b>票番号</b><br>【 <del>広番号</del> 【伝導<br>129 000001<br>422 000021 | [乙票番<br>▼<br>■<br>9412<br>8528                                                                                                    | 校<br>教<br>登<br>合<br>計                                                                                                    | ₹                                                                               | 状況                                                                  | - · · · · · · · · · · · · · · · · · · ·   |
| 受注一覧                                                                                                    | E約品日 [2                                                                                                    | 0170101<br>最終納品先                                                   | <br>■<br>直接納品先<br>09999923テス                                                                                                    | 連合会伝.                                          | <b>票番号</b><br>伝番号 伝源<br>129 000001<br>422 000021               | (宏票番<br>■<br>数<br>12<br>8528<br>-<br>-<br>-<br>-<br>-<br>-<br>-<br>-<br>-<br>-<br>-<br>-<br>-                                                                   | 検<br>考<br><del>文量合計</del><br>5.0                                                                                                    | ₹ ▼ ▼ ▼ ▼ 1,000,000 ₹ 00 1,080,00 12 1,18                                       | 状況                                                                  | - · · · · · · · · · · · · · · · · · · ·   |
| 受注一覧                                                                                                    | 2納品日 [2<br>]<br>日 <u>発注者</u><br>999日本生協議<br>9997スト発注之                                                                                                    | 0170101<br>最終納品先<br>最終納品先<br>基 00999916物品之<br>主 099999237スト発       | <br><br><br><br><br>                                                                                                    | 連合会伝:                                          | <b>禀番号</b><br>伝番号 伝源<br>129 000001<br>422 000021               | 「云栗番<br>▼<br>■<br>\$412<br>8528                                                                                                    | 校<br>法<br>法<br>5.00                                                                                                    |                                                                                 | 状況<br>() ジータ作成元<br>0 0オンライン受信 0:                                    | - · · · · · · · · · · · · · · · · · · ·   |
| 受注一覧                                                                                                    | E(h品日 2                                                                                                    | 0170101<br>最終約品先<br><b>最終約品先</b><br># 09999184物売だ<br># 09999237スト発 | ■ 2 ■ 2                                                                                                    | 連合会伝                                           | <b>票番号</b><br>伝書号 【伝導<br>129 000001<br>422 000021              | 伝票番<br>マーク<br>数<br>数<br>528<br>の<br>の<br>4<br>12<br>の<br>数<br>5<br>28<br>の<br>の<br>の<br>の<br>の<br>の<br>の<br>の<br>の<br>の<br>の<br>の<br>の<br>の<br>の<br>の<br>の<br>の | 校<br>注<br>守<br>号<br>5.00<br>5.00<br>5.00                                                                                                    | · (00,000<br>※<br>□<br>□<br>□<br>□<br>□<br>□<br>□<br>□<br>□<br>□<br>□<br>□<br>□ | 状況                                                                  | - )<br>開じる/F<br>- 、                       |

③ 伝票番号が「0000218528」の行の「詳細」ボタンをクリックします。

|    | 受注一覧                                     |             |               |               |              |            |      |        |             | _     | ×        |
|----|------------------------------------------|-------------|---------------|---------------|--------------|------------|------|--------|-------------|-------|----------|
|    |                                          |             |               |               |              |            |      |        |             |       |          |
|    |                                          |             |               |               |              |            |      |        |             |       | 閉じる(F12) |
|    | 対象期間                                     |             |               |               |              |            |      |        |             |       |          |
|    | 指定納品目                                    | 3 201       | 70101         | ~             |              |            | 検索   |        |             |       |          |
|    |                                          |             |               |               |              |            |      |        |             |       |          |
|    | - 絞込条件                                   |             | 导统纳卫生         |               | 诸今今任曹承导      |            | 行画兼导 | 44     | P2 <b>0</b> |       |          |
|    | 2/14                                     |             |               |               |              | •          |      | 1/     | Г           | •     |          |
|    | I                                        |             | 1             |               | 1            |            | 1    |        | 1           |       |          |
| 受注 | 主一覧 ———————————————————————————————————— |             |               |               |              |            |      |        |             |       |          |
|    | ¥細 指定納品日                                 | 発注者         | 最終納品先         | 直接納品先         | 連合会伝番号       | 伝票番号       | 数量合計 | 原価金額合計 | データ作成元      | 状況    | <b>_</b> |
|    | 筆細 20170429                              | 999:日本生協連   | 09999916:物流セ  | 09999916:物流セ  | 3100194129   | 0000019412 | 12   | 1,188  | 0:オンライン受信   | 0:未確定 |          |
|    | 羊細 20170429                              | 999:テスト発注生† | 09999923:テスト発 | 09999923:テスト角 | Ě 3740972422 | 0000218528 | 12   | 1,188  | 0:オンライン受信   | 0:未確定 |          |
|    |                                          |             |               |               |              |            |      |        |             |       |          |
|    |                                          |             |               |               |              |            |      |        |             |       |          |
|    |                                          |             |               |               |              |            |      |        |             |       |          |
|    |                                          |             |               |               |              |            |      |        |             |       |          |
|    |                                          |             |               |               |              |            |      |        |             |       |          |
|    |                                          |             |               |               |              |            |      |        |             |       |          |
|    |                                          |             |               |               |              |            |      |        |             |       |          |
|    |                                          |             |               |               |              |            |      |        |             |       |          |
|    |                                          |             |               |               |              |            |      |        |             |       |          |
|    |                                          |             |               |               |              |            |      |        |             |       |          |
|    |                                          |             |               |               |              |            |      |        |             |       | -        |
|    |                                          |             |               |               |              |            |      |        |             |       |          |

⑭ 「0000218528」の明細情報が画面に表示されます。

※連合会伝票は「3740972422」。

| 伝票番号別数量訂正                                                                                                    |                                                                                                    |                                                                 |                                                                                                    |                                                                 |                                                     |                                                                                                    |                                                                                                    |                                |                                                                               |                                                                  |                                                                          | -                                         |                                                             | ×      |
|----------------------------------------------------------------------------------------------------|----------------------------------------------------------------------------------------------------|-----------------------------------------------------------------|----------------------------------------------------------------------------------------------------|-----------------------------------------------------------------|-----------------------------------------------------|----------------------------------------------------------------------------------------------------|----------------------------------------------------------------------------------------------------|--------------------------------|-------------------------------------------------------------------------------|------------------------------------------------------------------|--------------------------------------------------------------------------|-------------------------------------------|-------------------------------------------------------------|--------|
|                                                                                                    |                                                                                                    |                                                                 | <b>口</b><br>取消(F9                                                                                            | 支払期日<br>売買に関う<br>合、支払ม<br>り サービスでの                              | は、現行の商<br>する契約書に<br>朝日、方法等<br>のお支払の場                | は品取引契約書及び商品<br>よります。支払方法は、3<br>は原料の売買に関する3<br>合、電子記録債権金額                                                                                           | 8取引契約書に関<br>現行の商品取引製<br>契約書によります。1<br>9は、日生協原価部                                                             | する覚書<br>副約書及び<br>商品受入<br>金額に同( | <u>によりま</u><br>) 商品町<br>、検査翁<br>じです。                                          | す。原料の発注の<br>奴引契約書に関す<br>37日は、納品日                                 | 0場合、支払期E<br>する覚書によります<br>の 3日以内です。                                       | 3、方法等は原料の<br>。原料の発注の場<br>。電子記録債権          | <b>開じる</b>                                                  | 5(F 1) |
| :票キー項目<br>連合会伝票番号<br>374097242                                                                                                    | 22                                                                                                    |                                                                 |                                                                                                    |                                                                 |                                                     |                                                                                                    |                                                                                                    |                                |                                                                               |                                                                  |                                                                          |                                           |                                                             |        |
| 双引   情幸服                                                                                                    |                                                                                                    |                                                                 |                                                                                                    |                                                                 |                                                     |                                                                                                    |                                                                                                    |                                |                                                                               |                                                                  |                                                                          |                                           |                                                             |        |
| 発注者コード                                                                                                    | 最終納品先コード                                                                                                    | 直接納品                                                            | 先コード                                                                                                    | 不定世                                                             | 区分 🗌                                                | 特壳区分                                                                                                    | 伝裏区分                                                                                                    |                                | 日生                                                                            | 協伝璽区分                                                            | 発注帳合企業                                                                   | コード ま                                     | 克率                                                          | _      |
|                                                                                                    | 最終納品先名                                                                                                    | 直接納品                                                            | 品先名                                                                                                    | 1.000                                                           |                                                     | TA区分                                                                                                    |                                                                                                    | -                              | <br>出荷デ                                                                       | 一夕有無区分                                                           | 日生協部支所                                                                   | 区分                                        |                                                             | _      |
| 99                                                                                                    | 09999923                                                                                                    | 09999923                                                        |                                                                                                    | 00:通常                                                           |                                                     | 01:通常                                                                                                    | 0                                                                                                    | 8                              | 30:直送                                                                         | /直発注・物()                                                         | 4902220000005                                                            | i                                         |                                                             | 8.0    |
| スト発注生協名1                                                                                                    | テスト発注事業所名                                                                                                    |                                                                 | 業所名2                                                                                                    | Í                                                               | i                                                   | 1:非TA伝票                                                                                                    | 0                                                                                                    | i i                            | )1:必要                                                                         | 8月8日                                                             | 37                                                                       | Í                                         |                                                             | _      |
| 伝票番号                                                                                                    | 指定納品日                                                                                                    | 最終納                                                             | 88                                                                                                    | 発注                                                              | 8                                                   |                                                                                                    | 運送店                                                                                                    | Í                              | 送                                                                             | り状番号                                                             | 伝票レス区                                                                    | 分                                         |                                                             |        |
|                                                                                                    | 訂正後納品日                                                                                                    | 出荷                                                              | 8                                                                                                    |                                                                 |                                                     |                                                                                                    | 運送店連絡                                                                                                    | 洗                              |                                                                               |                                                                  | 物流情報メッセ                                                                  | 2-97                                      |                                                             |        |
| 000218528                                                                                                    | 20170429                                                                                                    | 20170429                                                        |                                                                                                    | 20170418                                                        |                                                     |                                                                                                    |                                                                                                    | -                              |                                                                               |                                                                  | 02:伝票あり                                                                  |                                           |                                                             | _      |
|                                                                                                    | 20110423                                                                                                    | 1                                                               |                                                                                                    | 1                                                               |                                                     |                                                                                                    | 1                                                                                                    |                                |                                                                               |                                                                  |                                                                          |                                           |                                                             |        |
|                                                                                                    | 20170429                                                                                                    |                                                                 |                                                                                                    | 1                                                               | ĺ                                                   |                                                                                                    | İ                                                                                                    |                                |                                                                               |                                                                  | ·                                                                        |                                           |                                                             |        |
| 경 明細情報<br>日生協商品コート*   2                                                                                                    | 20170428<br>20170428<br>基本JANコード                                                                                                    | JANコード                                                          | 行一                                                                                                    | 納品期限                                                            | ,<br> <br>  コー 「区<br> <br>  二一 二                    | 分発注単位                                                                                                    | 発注数量<br>中荷数量                                                                                                | 欠品数                            | 量                                                                             | 日生協原単価                                                           | 日生協原金額                                                                   | 原材料支給                                     | 製造日                                                         | F      |
| 弦明細情報<br>日生協商品コート*   さ                                                                                                    | 20170429<br>20170429<br>基本JANコード<br>商品名<br>4002220090905 400                                                                                                    | JANコード<br>2220000005                                            | · 行 /                                                                                                    | 納品期限<br>ドンドル数                                                   | コード区<br>会員商品=<br>005:EAN(                           | 分     発注単位       トド     出荷単位数       (AN)     12                                                                                                    | 発注数量<br>出荷数量<br>2400                                                                                        | 欠品数 欠品区                        | 全<br>公<br>(量                                                                  | 日生協原単価<br>売単価<br>18700                                           | 日生協原金額<br>売価金額<br>40080                                                  | 原材料支給                                     | 製造日                                                         | ŀ      |
| 辺 町細情報<br>日生協商品コード / シ<br>15999029 04                                                                                                    | 20170429<br>型ホJANコード<br>商品名<br>4902220999026 490                                                                                                    | JAN⊐ — F<br>2220999026                                          | 行<br>01<br>01                                                                                                | 納品期限<br>ドンドル数<br>170401                                         | コード区<br>会員商品<br>005:EAN(J                           | <ul> <li>分 発注単位</li> <li>ト・* 出荷単位数</li> <li>IAN), 12</li> <li>12</li> </ul>                                                                        | <u>発注数量</u><br>出荷数量<br>240.0                                                                                | 欠品数<br>欠品区                     | 全<br>法分<br>0.0                                                                | 日生協原単価<br>売単価<br>167.00<br>249                                   | 日生協原金額<br>売価金額<br>40,080<br>50,520                                       | 原材料支給<br>0.原材料支給な                         | 製造日入力                                                       |        |
| 7月1日 新聞 7月1日 新聞 7月11日 新聞 7月11日 新聞 7月111日 新聞 7月111日 新聞 7月111日 新聞 7月111111111111111111111111111111111111                                                                     | 201701223<br> 201701223<br>基本JANコード<br>商品名<br>4902220999026 490                                                                                                   | JAN _ ~ F<br>2220999026                                         | 行<br>01<br>20<br>20                                                                                          | 納品期限<br>ドンドル数<br>170401<br>0<br>170401                          | コード区<br>会員商品<br>005:EAN(J                           | 分<br>発注単位<br>I-ト <sup>5</sup><br>出荷単位数<br>AN),<br>12<br>20<br>ANA<br>20<br>20                                                                      | 発注数量       出荷数量       240.0       240.0       100.0                                                         | 欠品数<br>欠品区                     | 全<br>(分<br>0.0<br>▼                                                           | 日生協原単価<br>売単価<br>167.00<br>248<br>102.00                         | 日生協原金額<br>売価金額<br>40,080<br>59,520<br>10,200                             | 原材料支給<br>0.原材料支給な<br>0.原材料支給な             | 製造日<br>入力                                                   |        |
| 7月1日新田情報 日生協商品コート* 第 15999029 04 15999029 04 15999036 04 15999036 04 1599036 04 15905 5 15955 5 159555 5 15955 5 15955 5 159555 5 15955 5 15955 5 15955 5 15955 5 15955 5 | 20170122<br> 20170122<br>基本JANコード<br>商品名<br>4902220999028 490<br>4902220999033 490                                                                                | JAN⊐ — F<br>2220999026<br>2220999033                            | 177 J<br>01 20<br>02 20                                                                                      | <u>納品期限</u><br><u>ドンドル数</u><br>170401<br>0<br>170401            | コード区<br>会員商品<br>005:EAN(J<br>005:EAN(J              | <ul> <li>分 発注単位</li> <li>ト* 出荷単位数</li> <li>AN), 12</li> <li>20</li> <li>IAN), 30</li> <li>9</li> </ul>                                             | 発注数量           出荷数量           240.0           240.0           100.0           100.0                         | 欠品数<br>欠品区                     | 全<br>二分<br>0.0<br>▼<br>0.0                                                    | 日生協原単価<br>売単価<br>167.00<br>248<br>103.00                         | 日生協原金額<br>売価金額<br>40,080<br>59,520<br>10,300                             | 原材料支給<br>0.原材料支給な<br>0.原材料支給な             | <ul><li>製造日</li><li>入力</li><li>入力</li></ul>                 |        |
| 75 旧月約町情事報<br>日生協商品コート* 2<br>35999029 04<br>7入ト商品名O2<br>53999036 04<br>7入ト商品名O3 04                                                                                                    | 20170429<br> 20170429<br>基本JANコード<br>商品名<br>4902220999026 490<br>4902220999033 490                                                                                | JAN⊐ — F<br>2220999026<br>2220999033                            | ÎT         J           01         20           02         20                                                 | 納品期限<br>などドル数<br>170401<br>0<br>170401<br>0<br>170401<br>0      | コード区<br>会員商品<br>005:EAN(J<br>005:EAN(J              | <ul> <li>分 発注単位</li> <li>ト* 出荷単位数</li> <li>AN), 12</li> <li>20</li> <li>AN), 30</li> <li>3</li> <li>AND, 15</li> </ul>                             | 発注数量<br>出荷数量<br>2400<br>2400<br>1000<br>1000<br>1000                                                        | 欠品数<br>欠品区                     | 団<br>(上)<br>(月)<br>(月)<br>(月)<br>(月)<br>(月)<br>(月)<br>(月)<br>(月)<br>(月)<br>(月 | 日生協原単価<br>売単価<br>167.00<br>248<br>103.00<br>158<br>205.00        | 日生協原金額<br>売価金額<br>40,080<br>59,520<br>10,300<br>15,800<br>2,200          | 原材料支給<br>0.原材料支給な<br>0.原材料支給な<br>0.原材料支給な | 製造日<br>入力<br>入力                                             |        |
|                                                                                                    | 20170129           愛古JANコード           商品名           4902220999026           4902220999033           4902220999040                                                 | JAN⊐ — ŀ <sup>*</sup><br>2220999026<br>2220999033<br>2220999040 | ÎT         J           01         20           02         20           03         20                         | 納品期限<br>マンドル数<br>170401<br>0<br>170401<br>0<br>170401<br>0      | コード区<br>会員商品<br>005:EAN(J<br>005:EAN(J<br>005:EAN(J | <ul> <li>分 発注単位</li> <li>トト<sup>2</sup> 出荷単位数</li> <li>IAN), 12</li> <li>20</li> <li>IAN), 30</li> <li>3</li> <li>IAN), 16</li> </ul>              | 発注数量           出荷数量           2400           2400           1000           1000           160           160 | 欠品数<br>欠品区                     | 全<br>二分<br>0.0<br>▼<br>0.0<br>▼<br>0.0<br>▼<br>0.0                            | 日生協原単価<br>売単価<br>167.00<br>248<br>103.00<br>158<br>205.00<br>209 | 日生協原金額<br>売価金額<br>40,080<br>59,520<br>10,300<br>15,800<br>3,280          | 原材料支給<br>0.原材料支給な<br>0.原材料支給な<br>0.原材料支給な | <ul> <li>製造日</li> <li>入力</li> <li>入力</li> <li>入力</li> </ul> |        |
| 応日時編世情報 日生協商品コート*  5 5999029 04 5 スト商品名O2 5 5 99903 04 5 入ト商品名O3 5 999043 04 5 入ト商品名O4                                                                                                    | 20170129<br> 20170129 <br>基本JANコード<br>商品名<br>4902220999026 490<br>4902220999033 490<br>4902220999040 490                                                          | JAN⊐ — ŀ <sup>*</sup><br>2220999026<br>2220999033<br>2220999040 | ÎŢ         J           01         20           02         20           02         20           03         20 | 納品期服<br>マンドル数<br>170401<br>0<br>170401<br>0<br>170401<br>0<br>0 | コード区<br>会員商品<br>005:EAN(J<br>005:EAN(J<br>005:EAN(J | 分     発注単位       h-K*     出荷単位数       AN)     12       AN)     20       AN)     30       AN)     31       AN)     16                               | 第注数量<br>出荷数量<br>2400<br>2400<br>1000<br>1000<br>1600<br>160<br>160                                          | 欠品数<br>欠品区                     | 全<br>二分<br>0.0<br>マ<br>0.0<br>マ<br>0.0<br>マ<br>0.0                            | 日生協原単価<br>売単価<br>167.00<br>248<br>103.00<br>158<br>205.00<br>290 | 日生協原金額<br>売価金額<br>40,080<br>59,520<br>10,300<br>15,800<br>3,280<br>4,640 | 原材料支給<br>0.原材料支給な<br>0.原材料支給な<br>0.原材料支給な | <ul> <li>製造日</li> <li>入力</li> <li>入力</li> <li>入力</li> </ul> |        |
| 73 旧月細情報 日生協商品コード 15999029 04 57入時品名O2 1599903 04 57入時品名O3 15999043 04 57入時品名O4                                                                                                    | 20170/122 <br>基本JANコード<br>商品名<br>4902220999026 490<br>4902220999033 490<br>4902220999040 490                                                                      | JAN - F<br>2220999026<br>2220999033<br>2220999040               | îī         j           01         20           02         20           03         20                         | 約品期限<br>でドル数<br>170401<br>0<br>170401<br>0<br>170401<br>0       | コード区<br>会員商品<br>005:EAN(J<br>005:EAN(J              | 分     発注単位       トト*     出荷単位数       AN)     12       20     20       AN)     30       AN)     31       AN)     16       1     1                   | 発注数量<br>出荷数量<br>240.0<br>240.0<br>100.0<br>100.0<br>100.0<br>18.0<br>18.0                                   | 欠品数<br>欠品区                     | 全<br>分<br>0.0<br>▼<br>0.0<br>▼<br>0.0<br>0.0                                  | 日生協原単価<br>売単価<br>167.00<br>248<br>103.00<br>158<br>205.00<br>290 | 日生協原金額<br>売価金額<br>40,080<br>59,520<br>10,300<br>15,800<br>3,280<br>4,640 | 原材料支給<br>0.原材料支給な<br>0.原材料支給な<br>0.原材料支給な | 製造日<br>入力<br>入力<br>入力                                       |        |
| なり 旧月細 情報 日生 協商品コート ジョ 15999029 04 アスト商品名O2 15999036 04 アスト商品名O3 15999043 04 テスト商品名O4                                                                                                    | 20170129           愛女JANコード           商品名           4902220999026           4902220999033           4902220999040           4902220999040           4902220999040 | JAN F<br>2220999026<br>2220999033<br>2220999040                 | ÎŢ         J           01         20           02         20           03         20                         | 新品品期時度<br>でンドル度数<br>170401<br>0<br>170401<br>0<br>170401<br>0   | コード区<br>全員商品<br>005:EAN(J<br>005:EAN(J              | <ul> <li>分 発注単位</li> <li>1+<sup>5</sup> 出荷単位数</li> <li>(AN), 12</li> <li>(AN), 30</li> <li>(AN), 30</li> <li>(AN), 16</li> <li>(AN), 16</li> </ul> | 発注数量<br>出荷数量<br>240.0<br>240.0<br>100.0<br>100.0<br>16.0<br>16.0                                            | 欠品数<br>欠品区                     | 全日<br>分<br>0.0<br>↓<br>0.0<br>0.0<br>0.0                                      | 日生協原単価<br>売単価<br>167.00<br>248<br>103.00<br>158<br>205.00<br>290 | 日生協原金額<br>売価金額<br>40,080<br>59,520<br>10,300<br>15,800<br>3,280<br>4,640 | 原材料支給<br>0.原材料支給な<br>0.原材料支給な<br>0.原材料支給な | 製造日<br>入力<br>入力<br>入力                                       |        |

#### ① 以下のように修正します。

修正が終わったら取引明細情報1行目の一番右にある「入力」ボタンをクリックします。

| 🌇 伝票番号別数量訂工    | E                   |             |                                   |                                          |                                                      |                                              |                                  |                              |                                 |                                          | _                         | □ ×                  |
|----------------|---------------------|-------------|-----------------------------------|------------------------------------------|------------------------------------------------------|----------------------------------------------|----------------------------------|------------------------------|---------------------------------|------------------------------------------|---------------------------|----------------------|
|                |                     | 保存(F4)取消(F9 | 支払期日<br>売買に関う<br>合、支払り<br>)サービスで( | は、現行の商品<br>する契約書によ<br>明日、方法等(<br>のお支払の場) | 品取引契約書及び商。<br>均ます。支払方法は、<br>は原料の売買に関する<br>合、電子記録債権金額 | 品取引契約書に「<br>現行の商品取引<br>契約書によります。<br>賃は、日生協原価 | 関する覚書<br>契約書及で<br>。商品受フ<br>i金額に同 | によりま<br>び商品取<br>し検査終<br>しです。 | す。原料の発注(<br>2引契約書に関す<br>了日は、納品日 | の場合、支払期日、方<br>する覚書によります。原<br>の 3日以内です。電→ | 法等は原料の<br>料の発注の場<br>子記録債権 | <b>し</b><br>閉じる(F12) |
| ─伝票キー項目 ───    |                     |             |                                   |                                          |                                                      |                                              |                                  |                              |                                 |                                          |                           |                      |
| 連合会伝票番号        |                     |             |                                   |                                          |                                                      |                                              |                                  |                              |                                 |                                          |                           |                      |
| 374097242      | 22                  |             |                                   |                                          |                                                      |                                              |                                  |                              |                                 |                                          |                           |                      |
| 取引情報           |                     |             |                                   |                                          |                                                      |                                              |                                  |                              |                                 |                                          |                           |                      |
| 発注者コード         | 最終納品先コード            | 直接納品先コード    | 不定世                               | 1区分                                      | 特志区分                                                 | 任要区4                                         | <u>'</u> }                       | 日生物                          | 44.6 重区分                        | 発注幅合企業コー                                 | ド和                        | 迹                    |
|                | 最終納品先名              | 直接納品先名      | 1.20                              |                                          | TA区分                                                 | 分類コー                                         | ·ド                               | 出荷デ                          | 一夕有無区分                          | 日生協部支所区分                                 | }                         |                      |
| 999            | 09999923            | 09999923    | 00:通常                             | 0                                        | 1:通常                                                 | 0                                            | :                                | 30:直送,                       | /直発注・物()                        | 4902220000005                            |                           | 8.0                  |
| テスト発注生協名1      | テスト発注事業所名2          | テスト発注事業所名2  |                                   | 1:                                       | 非TA伝票                                                | 0                                            | 1                                | 01:必要6                       | 明細                              | 87                                       |                           |                      |
| 伝票番号           | 指定納品日               | 最終納品日       | 発注                                | 8                                        |                                                      | 運送店                                          | ī                                | 送                            | り状番号                            | 伝票レス区分                                   |                           |                      |
|                | 訂正後納品日              | 出荷日         |                                   |                                          |                                                      | 運送店連                                         | 8元                               |                              |                                 | 物流情報メッセージ                                | ;                         |                      |
| 0000218528     | 20170429            | 20170429    | 21170418                          |                                          |                                                      | テストウンソウテン                                    |                                  | 9999-99                      | 99-9992                         | (2:伝票あり                                  |                           |                      |
|                | 20170430            | 20170605    | I                                 | I                                        |                                                      | 99-9999-9999                                 |                                  |                              |                                 |                                          |                           |                      |
|                |                     |             | _                                 |                                          |                                                      |                                              |                                  |                              |                                 |                                          |                           |                      |
| 月火5 10月帝世'(香辛族 |                     |             |                                   |                                          |                                                      |                                              |                                  |                              |                                 |                                          | <u> </u>                  |                      |
| 日生協商品コート       | 基本JANコード Ji         |             | 納品期限                              | コード区分                                    | 6 発注単位                                               | 発注数量                                         | 欠品数                              | t量 E                         | 日生協原単価                          | 日生協原金額                                   | 支給                        | 制造日 🔼                |
|                | 商品名                 |             | (ンドル数                             | 会員商品コー                                   | ト 出荷単位数                                              | 出荷数量                                         | 欠品区                              | 公                            | 売単価                             | 売価金額                                     |                           |                      |
| 95999029 0     | 4902220999026 49022 | 22 20       | 170401                            | 005:EAN(JA                               | N), 12                                               | 240.0                                        |                                  | 0.0                          | 167.00                          | 40,080 0:原                               | 材料支給な                     | λ <b></b> η          |
| テスト商品名02       |                     |             | 0                                 |                                          | 20                                                   | 240.0                                        |                                  | -                            | 248                             | 59,520                                   |                           |                      |
| 95999036 0     | 4902220999033 4907  |             | 10401                             | 005:EAN(JA                               | AN), 30                                              | 100.0                                        |                                  | 0.0                          | 103.00                          | 10,300 0:原                               | 材料支給/。                    | 入力                   |
| テスト商品名03       |                     |             | 0                                 |                                          | 3                                                    | 100.0                                        |                                  | •                            | 158                             | 15,800                                   | _                         |                      |
| 95999043 0     | 4902220999040 4     |             |                                   | 005:EAN(JA                               | N), 16                                               | 16.0                                         |                                  | 0.0                          | 205.00                          | 3,280 0:原                                | 材料支給な                     | 入力                   |
| テスト商品名04       |                     |             | 0                                 |                                          | 1                                                    | 16.0                                         |                                  | -                            | 000                             | 4,640                                    | _                         |                      |
|                |                     |             | 1-2-1                             | <u></u>                                  |                                                      |                                              |                                  |                              |                                 |                                          |                           |                      |
|                | 【                   | 面例の日午       | 187                               |                                          | rv c < 1                                             | CGV,°                                        |                                  |                              |                                 |                                          |                           |                      |
|                |                     |             | 14 T                              | 山太                                       |                                                      | ~ 1 +                                        | 1 2.                             |                              |                                 |                                          |                           |                      |
|                | 自画面下に               | 記載の「        | 心正                                | 「內谷」                                     | の通り                                                  |                                              |                                  | a (                          | `o                              |                                          |                           |                      |
|                |                     |             |                                   |                                          |                                                      |                                              |                                  |                              |                                 |                                          |                           |                      |
| 電子記録債権満期日は     | 、上記記載の覚書によりま        | ŧ.          |                                   |                                          |                                                      |                                              |                                  |                              |                                 |                                          |                           | T                    |
|                |                     |             | 出                                 | 」荷数量合計                                   | 1                                                    | 2 日生協原価                                      | 金額合計                             | ·                            | 1,188                           | 売価金額合                                    | it                        | 0                    |
| L              |                     |             |                                   |                                          |                                                      |                                              |                                  |                              |                                 |                                          |                           |                      |

◆修正内容

| 訂正後納品日 | :「指定納品日」に表示されている日付の1日後の日付を入力(YYYYMMDD) |
|--------|----------------------------------------|
|        | ※指定納品日が「20170429」の場合は「20170430」を入力     |
| 出荷日    | : <mark>今日の日付</mark> を入力(YYYYMMDD)     |
| 運送店    | :「テストウンソウテン」(半角)を入力                    |
| 運送店連絡先 | :「99-9999-9999」(半角)を入力                 |

送り状番号 : 「9999-9999-9992」(半角)を入力

16 「行追加」ボタンをクリックします。

| 製造日入力  |              |           |            |         | -    |                         |
|--------|--------------|-----------|------------|---------|------|-------------------------|
|        | 【】<br>贬消(F9) |           |            |         |      | <mark>に</mark><br>閉じる(F |
| 商品数量情報 |              | 商品情報      |            |         |      |                         |
| 出荷単位数  | 出荷数量         | 日生協       | 商品コード 基本。  | JANコード  | 発注単位 | 立                       |
| 20     | 240.0        |           |            | 商品名     | <br> |                         |
|        |              | 9599902   | 9  0490222 | 0999026 |      | 12                      |
|        |              | D VI Hell | 10-002     |         |      |                         |
| 设适日情報  |              |           |            |         |      |                         |
| 製造番号   | 荷姿コード        | 製造日       | 賞味期限日      | 出荷荷姿数   | 削    | 除                       |
|        |              |           |            |         |      | ×                       |
|        |              |           |            |         |      |                         |

1 表示された行に以下のように入力し、「保存」ボタンをクリックします。

| 🏔 製造日入力 |                         |                    |         |         |     |  | _   |    | ×                    |  |
|---------|-------------------------|--------------------|---------|---------|-----|--|-----|----|----------------------|--|
| 保存(F4)  | 9)                      |                    |         |         |     |  |     | 閉  | <b>ມ</b><br>ໄປລ(F12) |  |
| 商品数量情報  | 商品                      | Silfi春风            |         |         |     |  |     |    |                      |  |
| 出版      | 出荷数量                    | 日生協商品コード           | 基本、     | JANコード  |     |  | 発注的 | 単位 |                      |  |
|         | 240.0                   |                    |         | 商品      | 名   |  |     |    |                      |  |
|         | [95                     | 999029<br>7 k商只々02 | 0490222 | 0999056 |     |  |     |    | 12                   |  |
|         | ,                       |                    |         |         |     |  |     |    |                      |  |
| 製造日 情報  |                         |                    |         |         |     |  |     |    |                      |  |
| 製造番号 荷  | 前姿コード 製造日               | 賞味期                | 限日      | 出荷荷婆    | 靉   |  |     | 削除 | <b>^</b>             |  |
| 01:/%5  | 20170605                |                    |         |         | 240 |  |     | 削除 |                      |  |
|         | ★今日の日付を入力してください。        |                    |         |         |     |  |     |    |                      |  |
| 出荷荷姿数合計 | 240                     |                    |         |         |     |  | 行追加 | 10 |                      |  |
| 荷姿コード   | :「01:バラ」を               | 選択                 |         |         |     |  |     |    |                      |  |
| 製造日     | : <mark>今日の日付</mark> を入 | 力(YYYY             | YMM     | DD)     |     |  |     |    |                      |  |

出荷荷姿数 : 「240」を入力

18 同様に伝票別数量訂正画面の2行目の「入力」ボタンをクリックし、

| 連合会伝票番;                                                                                                    | 5                                                                                        |                                                                                         |                        |                                                                                                    |                                                                                           |                                                                                                    |                                                                                                    |          |                                         |                                                           |                                                                            |                                                   |                                                 |
|----------------------------------------------------------------------------------------------------|------------------------------------------------------------------------------------------|-----------------------------------------------------------------------------------------|------------------------|----------------------------------------------------------------------------------------------------|-------------------------------------------------------------------------------------------|----------------------------------------------------------------------------------------------------|----------------------------------------------------------------------------------------------------|----------|-----------------------------------------|-----------------------------------------------------------|----------------------------------------------------------------------------|---------------------------------------------------|-------------------------------------------------|
| 37409724                                                                                                    | 422                                                                                      |                                                                                         |                        |                                                                                                    |                                                                                           |                                                                                                    |                                                                                                    |          |                                         |                                                           |                                                                            |                                                   |                                                 |
| 73  情幸服                                                                                                    |                                                                                          |                                                                                         |                        |                                                                                                    |                                                                                           |                                                                                                    |                                                                                                    |          |                                         |                                                           |                                                                            |                                                   |                                                 |
| 発注者コード                                                                                                    | 最終納品先コード                                                                                 | 直接納品                                                                                    | 先コード                   | 不定貫                                                                                                    | 区分                                                                                        | 特壳区分                                                                                                    | 伝票区分                                                                                                    | 5        | 日生                                      | 協伝票区分                                                     | 発注帳合企業                                                                     | 3-14                                              | 税率                                              |
| 発注者名                                                                                                    | 最終納品先名                                                                                   | 直接納品                                                                                    | 洗名                     |                                                                                                    |                                                                                           | TA区分                                                                                                    | 分類コー                                                                                                    | ۲        | 出荷ラ                                     | "一夕有無区分                                                   | 日生協部支所                                                                     | 区分                                                |                                                 |
| 99                                                                                                    | 09999923                                                                                 | 09999923                                                                                |                        | 00:通常                                                                                                  | 0                                                                                         | 1:通常                                                                                                    | 0                                                                                                    |          | 30:直送                                   | €/直発注・物∂                                                  | 4902220000005                                                              | i                                                 |                                                 |
| スト発注生協名1                                                                                                    | テスト発注事業所名:                                                                               | 2 テスト発注事                                                                                | 業所名                    | 2                                                                                                    | 1:                                                                                        | 非TA伝票                                                                                                    | 0                                                                                                    |          | 01:必要                                   | 印刷細                                                       | 37                                                                         |                                                   |                                                 |
| 伝票番号                                                                                                    | 指定納品日                                                                                    | 最終納                                                                                     | 88                     | 発注                                                                                                    | 8                                                                                         |                                                                                                    | 運送店                                                                                                    |          | ž                                       | 的状番号                                                      | 伝票レス区                                                                      | 分                                                 |                                                 |
|                                                                                                    | 訂正後納品日                                                                                   | 出何                                                                                      | H                      |                                                                                                    |                                                                                           |                                                                                                    | 連迭店連絡                                                                                                    | 统        |                                         | 000 0000                                                  | 物)流情報版メッセ                                                                  | 2-9                                               |                                                 |
| 000010500                                                                                                    | 00170100                                                                                 | 00170100                                                                                |                        |                                                                                                    |                                                                                           |                                                                                                    | TT / N 1 7 2 1 T 7                                                                                                    | <b>T</b> | 4444-4                                  |                                                           |                                                                            |                                                   |                                                 |
| 000218528<br>弓 旧月糸町 情幸服                                                                                                    | 20170429<br>20170430                                                                     | 20170429                                                                                |                        | 20170418                                                                                               |                                                                                           |                                                                                                    | 99-9999-9999                                                                                                    |          |                                         | 1999-9992                                                 | 02:伝票あり                                                                    |                                                   |                                                 |
| 100218528<br>引印)細情報<br>日生協商品コート*                                                                                                    | 20170429<br>20170430<br>基本JANコード                                                         | 20170429<br> 20170605<br> AN¬¬ - F                                                      | (TT                    | 2017/0418                                                                                              | <br> <br>  コード区୨                                                                          | 3 発注単位                                                                                                    | 99-9999-9999<br>第注数量                                                                                                    | 欠品装      | <u>y</u> 重                              |                                                           | U2:伝票あり<br>日生協原金額                                                          | 原材料支給                                             | 制造日                                             |
| 000218528<br>引明細情報                                                                                                    | 20170429<br>20170430<br>基本JANコード<br>商品名                                                  | 20170429<br> 20170605<br>JAN⊐ ← ŀ"                                                      | ŕī -                   | 20170418<br>納品期限<br>パンドル数                                                                              | <br> <br> <br> <br> <br> <br> <br> <br> <br> <br> <br> <br> <br> <br> <br> <br> <br> <br> | <ul> <li>発注単位</li> <li>ド 出荷単位数</li> </ul>                                                                                   | 第9-9999-9999       発注数量       出荷数量                                                                                         | 欠品襲      | <u>大量</u>                               | 日生協原単価<br>売単価                                             | 02-伝票あり<br>日生協原金額<br>売価金額                                                  | 原材料支給                                             | 製造日                                             |
| 000218528<br>弓旧所細情春報<br>日生1協商品コート <sup>®</sup><br>5999029                                                                                | 20170429<br> 20170430<br> 基本JANコード<br> 商品名<br> 04902220999026  490                       | 20170429<br>20170605<br>JAN                                                             | ŕī -                   | 20170418                                                                                               | コード区<br>会員商品コー<br>005:EAN(JA                                                              | <ul> <li>予 発注単位</li> <li>ト<sup>*</sup> 出荷単位数</li> <li>N), 12</li> </ul>                                                     | 第9-9999-9999       発注数量       出荷数量       240.0                                                                             | 欠品護      | 数量<br>至分<br>0.0                         | 日生協原単価<br>売単価<br>167.00                                   | 02-1云宗あり<br>日生協原金額<br>売価金額<br>40,080                                       | 原材料支給<br>0.原材料支給な                                 | 製造日                                             |
| 000218528<br>引申時審情報<br>日生協商品コート*<br>5999029<br>スト商品名の2                                                                                   | 20170429<br> 20170430<br> <br>基本JANコード<br> <br>商品名<br> 04902220999026 490                | 20170429<br>20170605<br>JANコード<br>2220999026                                            | · 行<br>01              | 20170418<br> <br> <br> <br> <br> <br> <br> <br> <br> <br> <br> <br> <br> <br> <br> <br> <br> <br> <br> | コード区<br>会員商品コー<br>005:EAN(JA                                                              | → 発注単位<br>ト <sup>*</sup> 出荷単位数<br>N), 12<br>20                                                                              | 第9-9999-9999       第注数量       出荷数量       240.0       240.0                                                                 | 欠品護      | 数量<br>区分<br>0.0                         | 日生協原単価<br>売単価<br>167.00<br>248                            | 102-1云県あり<br>日生協原金額<br>売価金額<br>40,080<br>59,520                            | 原材料支給                                             | 製造日入力                                           |
| 000218528<br>引明線雷捷報<br><u>3生協商品コート<sup>*</sup><br/>5999029<br/>スト商品名の2</u><br>5999036                                                    | 20170429<br> 20170430<br> 基本JANコード <br>商品名<br> 04902220999026 490<br> 04902220999033 490 | 20170429<br>20170605<br>JAN⊐ — ŀ°<br>2220999026<br>2220999038                           | 17<br>01               | 2017/0418<br>約品期限<br>パンドル数<br>20170401<br>0<br>20170401                                                | コード区<br>会員商品コー<br>005:EAN(JA<br>005:EAN(JA                                                | <ul> <li>予約注単位</li> <li>水。出荷単位数</li> <li>N), 12</li> <li>20</li> <li>N), 30</li> </ul>                                      | 第3-9999-9999           第注款量           出荷款量           240.0           240.0           100.0                                 | 欠品数      | 处量<br>区分<br>0.0<br><br>0.0              | 日生協原単価<br>売単価<br>167.00<br>248<br>103.00                  | 02伝票あり<br>日生協原金額<br>売価金額<br>40,080<br>59,520<br>10,300                     | 原材料支給<br>0.原材料支給な<br>0.原材料支給な                     | <ul> <li>製造日</li> <li>入力</li> <li>入力</li> </ul> |
| 3000218528<br>3月明編指編<br>日生協商品コート <sup>*</sup><br>5999029<br>注入商品名O2<br>5999036<br>注入商品名O3                                                | 20170429<br> 20170430<br> 基本JANコード  <br>商品名<br>04902220999026 490                        | 20170429<br>20170605<br>JAN⊐ ← F <sup>*</sup><br>2220999026<br>2220999033               | · 行丁 -<br>01 -<br>02 - | 2017/0418<br>約品期限<br>パンドル数<br>20170401<br>0<br>20170401<br>0                                           | コード区<br>会員商品コー<br>005:EAN(JA<br>005:EAN(JA                                                | <ul> <li>予約注単位</li> <li>ト*</li> <li>出荷単位数</li> <li>N)</li> <li>12</li> <li>20</li> <li>N)</li> <li>30</li> <li>3</li> </ul> | 第3-9999-9999<br>第3:主数量<br>出荷数量<br>240.0<br>240.0<br>100.0<br>100.0                                                         | 欠品護      | 数量<br>区分<br>0.0<br>▼<br>0.0             | 日生協原単価<br>売単価<br>167.00<br>248<br>103.00<br>158           | 12<br>日生協原金額<br>売価金額<br>40,080<br>59,520<br>10,300<br>15,800               | 原材料支給<br>0.原材料支給為<br>0.原材料支給為                     | 製造日<br>入力<br>入力                                 |
| 3<br>3<br>3<br>3<br>3<br>3<br>3<br>3<br>3<br>3<br>4<br>4<br>4<br>4<br>4<br>5<br>5<br>5<br>5<br>5<br>5<br>5<br>5<br>5<br>5<br>5<br>5<br>5 | 20170429<br> 20170430<br> 基本JANコード  <br>商品名<br>04902220999026 490<br> 04902220999033 490 | 20170429<br>20170605<br>JAN⊐ — F <sup>*</sup><br>2220999026<br>2220999033<br>2220999040 | 01<br>01<br>02         | 20170418<br>新品期限<br>パンドル数<br>20170401<br>0<br>20170401<br>0<br>20170401                                | コード区<br>会員商品コー<br>005:EAN(JA<br>005:EAN(JA                                                | <ul> <li>予 発注単位</li> <li>▶* 出荷単位数</li> <li>NO, 12</li> <li>20</li> <li>NO, 30</li> <li>3</li> <li>NO, 16</li> </ul>         | 第9-9999-9999           第注数量           出荷数量           240.0           240.0           100.0           100.0           180.0 | 欠品獲欠品援   | 数量<br>区分<br>0.0<br>▼<br>0.0<br>▼<br>0.0 | 日生協原単価<br>売単価<br>167.00<br>248<br>103.00<br>158<br>205.00 | 102伝票あり<br>日生協原金額<br>売価金額<br>40,080<br>59,520<br>10,300<br>15,800<br>3,280 | 原材料支給<br>0.原材料支給<br>0.原材料支給<br>0.原材料支給<br>0.原材料支給 | 製造日<br>入力<br>入力                                 |

「行追加」ボタンクリック後、以下のように入力します。入力後、「保存」ボタンをクリックします。

| 🏭 製造日入力                           |                                                                                                    | - 🗆 X            |
|-----------------------------------|----------------------------------------------------------------------------------------------------|------------------|
| (保存(F4)<br>全背耶察(F8) 取3尚(F9)       |                                                                                                    | <b>開</b> しる(F12) |
| 商品数量情報                            | 商品情報                                                                                                    |                  |
| 出荷単位数 出荷数量<br>3 100.0             | 日生協商品コード 基本JANコード 商品名                                                                                                    | 発注単位             |
|                                   | 95999036  04902220999033  <br>テスト商品名OG                                                                                         | 30               |
| 製造日情報                             |                                                                                                    |                  |
| 製造番号 <del>211/15</del> ↓ 20170605 | 資味期限日                                                                                                    < | 前小郎余<br>前小郎余     |
|                                   |                                                                                                    |                  |
|                                   |                                                                                                    | 2                |
| ★今日の                              | 日付を入力してください。                                                                                                    |                  |
|                                   |                                                                                                    |                  |
| 出荷荷姿数合計 100                       |                                                                                                    | 行追加              |
|                                   |                                                                                                    |                  |

| 荷姿コード | :「01 : バラ」を選択                      |
|-------|------------------------------------|
| 製造日   | : <mark>今日の日付</mark> を入力(YYYYMMDD) |
| 出荷荷姿数 | :「100」を入力                          |

(1) 伝票番号別数量訂正画面に戻るので、「保存」ボタンをクリックします。※3行目は入力不要です。

|                                                                                                    |                                                                                                    |                                                             |                               | 支払期日                                                                                | は、現行の商                                              | 品取引契約書及び曲。                                                                        | 品取引契約書に関                                                                                                  | する発書(                                                                            | C10±4.                                  | 原料の発注の                                                                         | 7場合、支払期E                                                                                                    | 、方法等は原料                                  | 0                                                            |     |
|----------------------------------------------------------------------------------------------------|----------------------------------------------------------------------------------------------------|-------------------------------------------------------------|-------------------------------|-------------------------------------------------------------------------------------|-----------------------------------------------------|-----------------------------------------------------------------------------------|----------------------------------------------------------------------------------------------------|----------------------------------------------------------------------------------|-----------------------------------------|--------------------------------------------------------------------------------|----------------------------------------------------------------------------------------------------|------------------------------------------|--------------------------------------------------------------|-----|
|                                                                                                    |                                                                                                    | (2,72(F.4)                                                  | HP:24 F                       | 売買に関<br>合、支払<br>の サンビス                                                              | する契約書に<br>期日、方法等                                    | よります。支払方法は、<br>は原料の売買に関する                                                         | 現行の商品取引契<br>契約書によります。<br>#11 日生物原体の                                                                       | 副約書及U<br>商品受入                                                                    | 商品取引<br>検査終了E                           | 製約書に開き<br>日は、納品日                                                               | の 3日以内です                                                                                                    | 。順料の発注の<br>、電子記録債権                       | EBI:2                                                        | Z/F |
| 重キー項目                                                                                                    |                                                                                                    | DALLAR .                                                    | 1.01                          | 0 9-CXC                                                                             | 0021203                                             | о. чотысыкаледе                                                                   | 20.000                                                                                                    | I SPICIPIC                                                                       |                                         |                                                                                |                                                                                                    |                                          | 1000                                                         | 0/0 |
| · · · · · · · · · · · · · · · · · · ·                                                                              | =                                                                                                    |                                                             |                               |                                                                                     |                                                     |                                                                                   |                                                                                                    |                                                                                  |                                         |                                                                                |                                                                                                    |                                          |                                                              |     |
| 0740070                                                                                                    | 100                                                                                                    |                                                             |                               |                                                                                     |                                                     |                                                                                   |                                                                                                    |                                                                                  |                                         |                                                                                |                                                                                                    |                                          |                                                              |     |
| 37409724                                                                                                    | +22                                                                                                    |                                                             |                               |                                                                                     |                                                     |                                                                                   |                                                                                                    |                                                                                  |                                         |                                                                                |                                                                                                    |                                          |                                                              |     |
| 23   1音幸程                                                                                                    |                                                                                                    |                                                             |                               |                                                                                     |                                                     |                                                                                   |                                                                                                    |                                                                                  |                                         |                                                                                |                                                                                                    |                                          |                                                              |     |
| 発注者コード                                                                                                    | 最終納品先コード                                                                                                    | 直接納品                                                        | 先コード                          | 不定售                                                                                 | 区分                                                  | 精密区分                                                                              | 伝璽区分                                                                                                    |                                                                                  | 日生協伎                                    | - 会习室:                                                                         | <b>举注城合企業</b>                                                                                                    | 7-8                                      | 粉率                                                           | -   |
| 発注者名                                                                                                    | 最終納品先名                                                                                                    | 直接納益                                                        | 品先名                           | 1.7427                                                                              | (Gall 7 P                                           | TA区分                                                                              | 分類コード                                                                                                    | : E                                                                              | 出荷データ                                   | 有無区分                                                                           | 日生協部支所                                                                                                    | 区分                                       |                                                              |     |
| 99                                                                                                    | 09999923                                                                                                    | 09999923                                                    |                               | 00:通常                                                                               | 1                                                   | 01)通常                                                                             | 0                                                                                                    | 31                                                                               | 0直送/0                                   | 直発注・物の                                                                         | 4902220000005                                                                                                    |                                          |                                                              | -   |
| スト発注生協名1                                                                                                    | テスト発注事業所名                                                                                                    | 2 テスト発注事                                                    | 業所名2                          |                                                                                     |                                                     | 1:非TA伝票                                                                           | 0                                                                                                    | 0                                                                                | 1-必要明約                                  | 8                                                                              | 37                                                                                                    |                                          |                                                              | -   |
|                                                                                                    | Humber ( ) TO CO.                                                                                                    | 最終納                                                         | <b>88</b>                     | 発注                                                                                  | ŧΘ                                                  |                                                                                   | 運送店                                                                                                    |                                                                                  | 送り状                                     | (番号                                                                            | 伝票レス区                                                                                                    | 分                                        |                                                              |     |
| 伝票番号                                                                                                    | 指定約品日                                                                                                    |                                                             |                               |                                                                                     |                                                     |                                                                                   | 運送店请给:                                                                                                    | *                                                                                |                                         |                                                                                | Second and a second                                                                                                    | 7-31                                     |                                                              |     |
| 伝票番号                                                                                                    | 指定約品日<br>訂正後約品日                                                                                                    | 出荷                                                          | 8                             |                                                                                     |                                                     |                                                                                   | 700XC2700700100                                                                                           |                                                                                  |                                         |                                                                                | 何のに間利用入りし                                                                                                    | - /                                      |                                                              |     |
| 伝票番号<br>000218528                                                                                                  | 指定約品日<br>訂正後納品日<br>20170429                                                                                                    | 出荷<br>20170429                                              | 8                             | 20170418                                                                            |                                                     |                                                                                   | テストウンソウテン                                                                                                 | - 9                                                                              | 999-9999                                | -9992                                                                          | 102:伝票あり                                                                                                    |                                          |                                                              |     |
| 伝宗番号<br>000218528<br>72 (0日)(日告報)                                                                                  | 指定網給日<br>新正後納品日<br>20170429<br>20170430                                                                                                    | 出荷<br>20170429<br>20170605                                  | 8                             | 20170418                                                                            | 1                                                   |                                                                                   | 7ストウンソウテン<br>99-9999-9999                                                                                 | <b>▼</b> 9!                                                                      | 999-9999                                | -9992                                                                          | 100元 (首和1590<br>(02:伝票あり)                                                                                                    |                                          |                                                              |     |
| (伝票書号<br>000218528<br>73 明緒情報<br>日生協商品コート。                                                                         | 指定将給日<br>訂正後納品日<br>20170429<br>20170430<br>基本JANコード                                                                                                    | 出荷<br>20170429<br>20170605<br>JANコード                        | 8                             | 20170418<br>20170418                                                                | <br> <br>                                           | 分 第注単位                                                                            | 7ストウンソウテン<br>99-9999-9999<br>第注数量                                                                         | ▼ 9<br>▼ 9<br>欠品数:                                                               | 999-9999<br>量 日3                        | -9992                                                                          | 100mm (目4年357)<br>02:伝票あり<br>日生協原金額                                                                                                    | 原材料支給                                    | auam                                                         | -   |
| (広県番号<br>000218528<br>13 (6月)相情報<br>日生協商品コート*                                                                      | 指定約品日<br>訂正後納品日<br>20170429<br>20170430<br>基本JANコード<br>商品名                                                                                              | 出荷<br>20170429<br>20170605<br>JANコード                        | 日 行 -                         | 20170418<br>20170418<br>納品期限<br>パンドル数                                               | - コード区<br>会員商品                                      | 分 発注単位<br>▷ト* 出荷単位数                                                               | AEC-13-06-16<br>テストウンソウテン<br>99-9999-9999<br>第注数量<br>出荷数量                                                 | ▼ 99<br>▼ 品数:<br>欠品数:<br>欠品数:                                                    | 999-9999<br>量 日当<br>分                   | -9992<br>E協原単価<br>売単価                                                          | 100mm (目4年357)<br>02:伝票あり<br>日生協原金額<br>売価金額                                                                                                    | 原材料支給                                    | 製造日                                                          |     |
| (法票备号<br>000218528<br>13 旧月相情報<br>日生協商品コート。<br>5999029                                                             | おかどPAGも日     お丁正(装約品日     20170430     20170430     使本JAMコード     商品名     04902220999026     49                                                          | 出前<br>20170429<br>20170605<br>JANコード<br>2220999026          | 日<br>行<br>01 <sup>21</sup>    | 20170418<br>20170418<br>納品期限<br>パンドル数<br>0170401                                    | コード区<br>会員商品<br>005:EAN(J                           | 分<br>発注単位<br>ト <sup>ト*</sup> 出商単位数<br>ANJ, 12                                     | AEC-23-06-06<br>デストウンソウテン<br>98-9999-9999<br>第注数量<br>出前数量<br>240.0                                        | ▼ 9!<br>欠品数:<br>欠品数:<br>欠品区:                                                     | 999-9999<br>量目<br>分<br>0.0              | -9992<br>E協原単価<br>売単価<br>167.00                                                | ************************************                                                                                                    | 原材料支給                                    | - 製造日<br>3 ) - 1                                             |     |
| 伝素書考<br>0000218528<br>27月時指情報<br>日生協商品コート <sup>8</sup><br>155999029<br>テスト商品名の2                                    | お近196日<br>20170429<br>20170430<br>基本JMNコード<br>商品名<br>04902220999026 490                                                                                 | 20170429<br>20170605<br>JAN⊐− F<br>2220999026               | 17<br>01<br>2                 | 20170418<br>20170418<br>納品類限<br>パンドル数<br>0170401<br>0                               | コード区<br>会員商品<br>005:EAN(J                           | 分<br>発注単位<br>トト <sup>3</sup> 出荷単位数<br>AND, 12<br>20                               |                                                                                                    | ▼ 9<br>▼ 3<br>7<br>5<br>5<br>5<br>5<br>5<br>5<br>5<br>5<br>5<br>5<br>5<br>5<br>5 | 999-9999<br>量目3<br>分<br>0.0<br>二        | -9992<br>E協原単価<br>売単価<br>167.00<br>248                                         | <ul> <li>(1)のに信仰(スクレージ)のに信仰(スクレージ)のに(スクレージ)のに(スクレージ)のに(なん)(スクレージ)の(この)の(スクレージ)の(この)(スクレージ)の(この)(スクレージ)の(この)(スクレージ)の(この)(スクレージ)の(この)(スクレージ)の(この)(スクレージ)の(この)(スクレージ)の(この)(スクレージ)(スクレージ)(30)(30)(30)(30)(30)(30)(30)(30)(30)(30</li></ul> | 原材料支給                                    | <ul> <li>製造目</li> <li>入力</li> </ul>                          |     |
| 伝演番号<br>000218528<br>23月時借情報<br>日生協商品コート <sup>2</sup><br>5999029<br>た入時品名の2<br>5999036                             | お加速P366日     お頂近後納品日     20170430     20170430     使本JANコード     商品名     04902220999026 499                                                              | 20170429<br>20170605<br>JAN⊐− F<br>2220999026<br>2220999033 | 17                            | 20170418<br>20170418<br>4<br>か品味明瞭<br>パンドル単数<br>0170401<br>0<br>0170401             | コード区<br>会員商品<br>005:EAN(J<br>005:EAN(J              | 分 発注単位<br>トト <sup>*</sup> 出荷単位数<br>AND, 12<br>20<br>AND, 30                       | 第ストウンパウテン         93-9999-9999           第注数量            出前数量         240.0           240.0         100.0 | ▼ 9<br>▼ 9<br>欠品数:<br>欠品数:<br>欠品区:                                               | 999-9999<br>量目<br>分<br>0.0<br>0.0       | -9992<br>E協原単価<br>売単価<br>167.00<br>248<br>103.00                               | <ul> <li>************************************</li></ul>                                                                                                    | 原材料支給<br>0.原材料支給<br>0.原材料支給/             | 製造日<br>入力<br>3.10                                            |     |
| 伝素書考<br>0000218528<br>77月時損情報<br>55990029<br>57入ト商品名の2<br>15990036<br>テ入ト商品名の3                                     | TarzePachel     Tarzefyschel     Z0170429     Z0170429     Z0170450     Z0170450     基本JJMコード     商品名     04902220999026     490 04902220999033     490 | 2220999033                                                  | ☐ 177                         | 20170418<br>20170418<br>新品規制限<br>パンドル数<br>0170401<br>0<br>0170401<br>0<br>0         | コード区<br>会員商品<br>005:EAN(J<br>005:EAN(J              | 分<br>第注単位<br>出荷単位数<br>AND, 12<br>20<br>AND, 30<br>8                               | 「天トウンパラン<br>99-9999-9999<br>第注数量<br>出荷数量<br>2400<br>2400<br>1000<br>1000                                  | 文品数:<br>文品数:<br>文品区:                                                             | 999-9999<br>量 日4<br>分<br>0.0<br>、       | -9992<br>E協原単価<br>売単価<br>167.00<br>248<br>103.00<br>158                        | <ul> <li>(10)(信仰(ワイ))</li> <li>(11)(11)(11)(11)(11)(11)(11)(11)(11)(11</li></ul>                                                                                                    | 原材料支給<br>0.原材料支給/                        | <ul> <li>製造日</li> <li>入力</li> <li>入力</li> </ul>              |     |
| 伝素書考<br>000218528<br>75 旧月相情報<br>日生協商品コト <sup>3</sup><br>155990029<br>テスト商品名の2<br>15599005<br>15599005<br>15599005 | おかに行為らし     お丁二代約4日日     まつに代約4日     20170429     20170430     20170430     並本・JANコートド     商品名     04902220999003     49 04902220999003     49          | 2220999040<br>2220999040                                    | 177 - 01 21<br>01 21<br>02 21 | 20170418<br>20170418<br>新内品規制限<br>パンドル数<br>0170401<br>0170401<br>0170401<br>0170401 | コード区<br>会員商品<br>005-EAN(J<br>005-EAN(J<br>005-EAN(J | 分<br>発注単位<br>上下 <sup>k</sup><br>出荷単位数<br>ANU, 12<br>20<br>ANU, 30<br>8<br>ANU, 16 | (東上の文化)<br>(東京大学ングラン<br>(99-9999-9999<br>第注設数量<br>出荷数量<br>2400<br>2400<br>1000<br>1000<br>160             | ▼ 9!<br>欠品数:<br>欠品数:<br>欠品区:                                                     | 999-9999<br>量目4<br>分<br>0.0<br>▼<br>0.0 | -9992<br>- 9992<br>- 第単価<br>- 167.00<br>- 248<br>- 103.00<br>- 158<br>- 205.00 | (%)に信頼(タワレ<br>(2)に信頼(か)<br>(2)に示惑り)<br>日生協原金額<br>売価金額<br>40,080<br>59,520<br>10,300<br>15,800<br>3,280                                                                                                    | 原材料支給<br>0.原材料支給<br>0.原材料支給/<br>0.原材料支給/ | <ul> <li>製造日</li> <li>入力</li> <li>入力</li> <li>、入力</li> </ul> |     |

② 「OK」ボタンをクリックします。

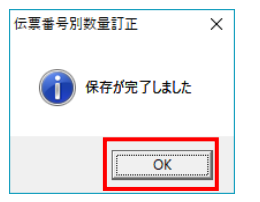

以上で "2·2.受信した受注データの修正"は完了になります。 引き続き "2·3.出荷データの送信"を行ってください。

## 2-3 出荷データの送信

【事前準備】iTERAN の TOP 画面以外が開かれている場合は、

画面右上の「閉じる」ボタンをクリックしiTERANのTOP画面まで戻ってください。

① 「受注/出荷」ボタンをクリックします。

| ITERAN/AE for .NET     | version 8.1.0     |                   |                |                                |                    |                       | ×                          |
|------------------------|-------------------|-------------------|----------------|--------------------------------|--------------------|-----------------------|----------------------------|
| TERAN<br>サポートサイト お知らせ  | <b>、</b><br>バージョン | system<br>システム'情報 | <b>愛</b> 全履歴照会 |                                | 初期一括設定             |                       | <mark>し</mark><br>閉じる(F12) |
|                        | 1                 | Web               | Ordering &     | <b>BAR</b><br>Reporting System | A Ferrisio         | n 8.1.0               |                            |
| チェーン<br>  490222000099 | 9:日生協B            | MS                | •              | 利用会社                           | 39999:テスト          |                       | •                          |
| データ受付                  |                   |                   |                |                                |                    |                       |                            |
| 受注/出                   | ă )               |                   | 受領/            | 受領訂正                           |                    | 支払                    | )                          |
| <u></u>                | ער)               |                   | ( <u></u> 81   | <b>重</b> 設定 ()                 | e                  | 履歴照会                  | )                          |
|                        |                   |                   |                | Copyrish                       | teFUJITSU FIP CORP | ORATION .All Rights F | leserved                   |

② 「出荷確定」ボタンをクリックします。

| Sam 受注·出荷業務                                     |                                             | - 🗆 🗙                           |
|-------------------------------------------------|---------------------------------------------|---------------------------------|
|                                                 |                                             | <mark>見</mark> じる(F12)          |
|                                                 | 受注・出荷業務メニュー                                 |                                 |
| ◆受信した受注データを確認する<br>受注一覧<br>受注ファイル出力             | ◆電話/FAXにて受注したデータを入力する<br>電話受注入力<br>受注ファイル入力 | ◆送受信したデータを帳票で確認する<br>プルーフリスト 出力 |
| ◆敗量等を訂正する<br>伝票番号別数量訂正<br>商品別数量訂正<br>出荷確定ファイル入力 |                                             |                                 |
| ◆ビッキングリストを出力する<br>ビッキングリ                        | 21 出力                                       |                                 |
| ◆出荷確定、出荷送信をする<br>出荷確定<br>出荷確定                   | 納品リスト出力<br>出荷確定ファイル出力                       |                                 |

③ 「検索」ボタンをクリックします。

| 🎧 出荷確定                         |                                       |                            | -                               | ×             |
|--------------------------------|---------------------------------------|----------------------------|---------------------------------|---------------|
|                                | 武法<br>武法<br>武法<br>(F11)<br>取法<br>(F9) | 「出荷日」項目が未入力<br>「出荷日」は伝票別数量 | のデータは表示されません。<br>訂正画面から入力してください | ・<br>閉じる(F12) |
| ─対象                            | 検索                                    |                            |                                 |               |
|                                | 最終納品先<br>                             | 連合会伝票番号                    | 伝票番号                            | Y             |
| -明細一覧<br>- 選択 訂正後納品日 指定納品日 出荷日 | 発注者 最終的品先                             | 直接的品先 速合会伝番号               | 伝票番号 「原価金額合計   デー               | タ作成元 🔼        |
|                                |                                       |                            |                                 |               |
|                                |                                       |                            |                                 | Y             |

④ 明細一覧に2行表示されることの確認後、「全選択」ボタンをクリックします。
 2行のチェックボックスにチェックが入ったことの確認後、「確定」ボタンをクリックします。

| 🏦 出荷確定                                |                     |                                |                           | -                         | ×                    |
|---------------------------------------|---------------------|--------------------------------|---------------------------|---------------------------|----------------------|
| 確定(F6)     ず     正部第○(下)              | 全選択(F10) 選択解除(F11)  | 2 日前日<br>取消(F9)                | り項目が未入力のデータ<br>りは伝票別数量訂正画 | は表示されません。<br>面から入力してください。 | <b>し</b><br>閉じる(F12) |
| - 対象                                  | 確定済データ              | Бе<br>С                        |                           |                           |                      |
| ~ 絞込条件<br>訂正後納品日                      | 発注者                 | 修納品先                           | 連合会伝票番号                   | 伝票番号                      |                      |
| · · · · · · · · · · · · · · · · · · · | · · · ·             |                                | <b>_</b>                  |                           |                      |
| 88¢m.,€¢                              |                     |                                |                           |                           |                      |
|                                       |                     |                                |                           |                           |                      |
| 選択 訂正後納品日 指定納品日                       | 出荷日 発注者             | 最終納品先 直接納品先                    | 連合会伝番号 伝票番号               | - 原価金額合計 データ作品            | <u>えた</u>            |
| 20170430 20170429                     | 20170605 999:テスト発注生 | Et 09999923:テスト発 09999923:テスト  | 発 3740972422 0000218528   | 53,660 0オンライン受            | 11                   |
| 20170429 20170429                     | 20170605 9999日本生協連  | [   09999916:物流セ  09999916:物流t | 23100194129 0000019412    | 1,080,000 0オンライン受         | 11                   |
|                                       |                     |                                |                           |                           | Ţ                    |

⑤ 「OK」ボタンをクリックします。

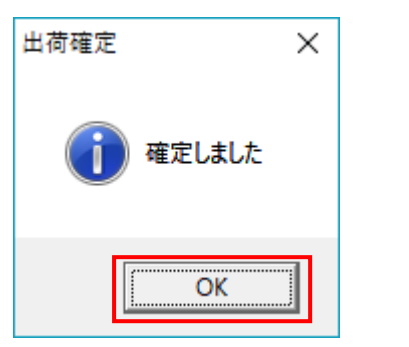

⑥ 「閉じる」ボタンをクリックします。

| 🎧 出荷確定                                   |                  |           |                            |                              | - <u> </u>              |
|------------------------------------------|------------------|-----------|----------------------------|------------------------------|-------------------------|
| ■ 100 100 100 100 100 100 100 100 100 10 | <b>全</b> 選択(F10) |           | 「出荷日」項目が未入た<br>「出荷日」は伝票別数: | カのデータは表示されませ<br>量訂正画面から入力して・ | ん。<br>ください。<br>閉じる(F12) |
| ─対象<br>● 未確定データ                          | 2 〇 確定済データ       | 検索        |                            |                              |                         |
| 一 絞込条件                                   | 発注者<br>▼         | 最終納品先     | ·<br>連合会伝票番号<br>▼          | <b>広票番号</b><br>▼             | Y                       |
|                                          | 指定納品日 出荷日        | 策注者 最終納品先 | 直接納品先 連合会伝番号               | 伝票番号 原価金額合計                  | - データ作成元 <u>▲</u>       |

⑦ 以下メッセージに対し「はい」ボタンをクリックします。

※「いいえ」をクリックしてしまった場合は「受注・出荷業務メニュー」の「出荷送信」ボタンを クリックしてください。

| 出荷確定                               | $\times$ |
|------------------------------------|----------|
| 2 出荷送信対象のデータがあります<br>出荷送信画面を開きますか? |          |
| (はい(Y) いいえ(N)                      |          |

⑧ 画面上部に「テストモード」と赤字で表示されていることの確認後、「送信開始」ボタンをクリックします。

※「テストモード」と表示されていない場合は"1.テストモード設定確認"を実施してください。 【重要】「テストモード」と表示されていない状態で「送信開始」ボタンは絶対にクリックしない でください。

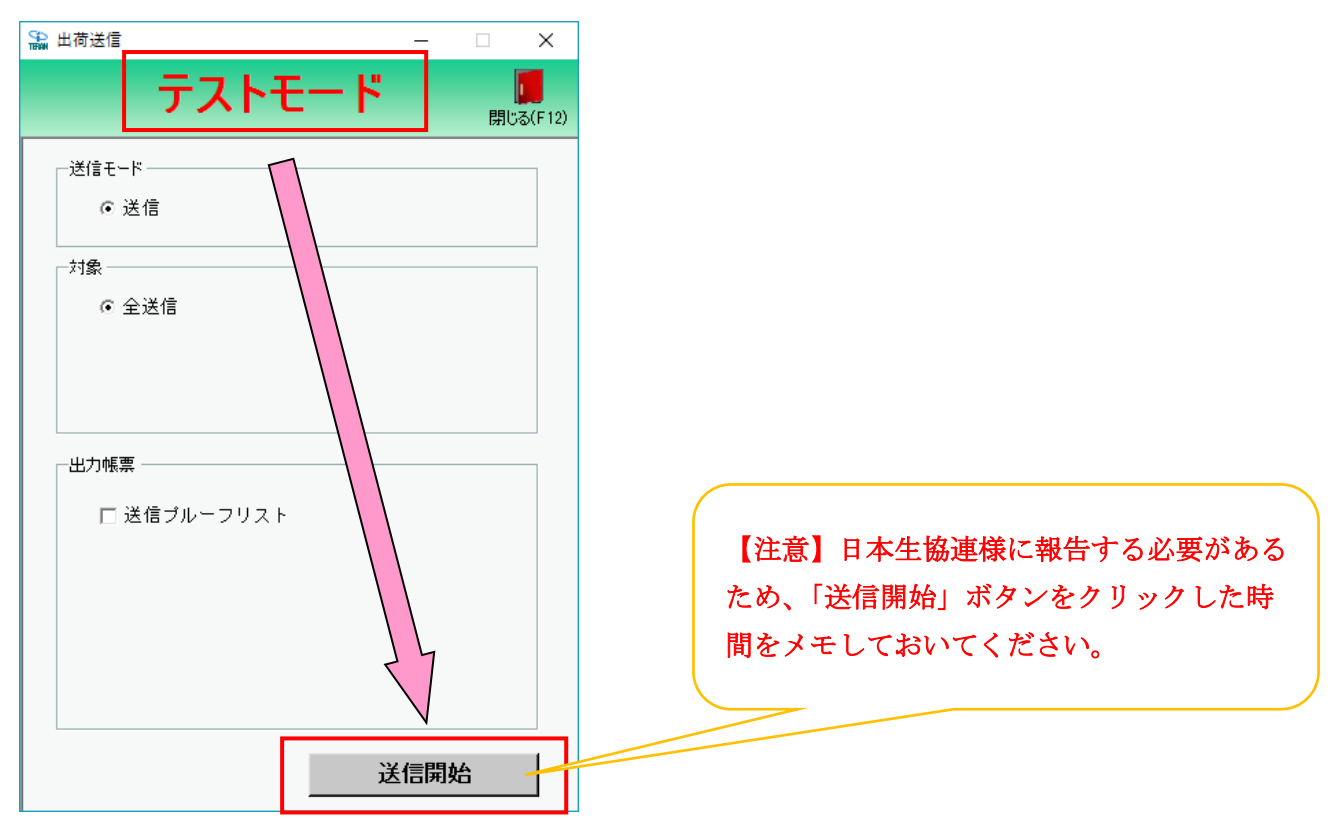

⑨ 「はい」ボタンをクリックします。

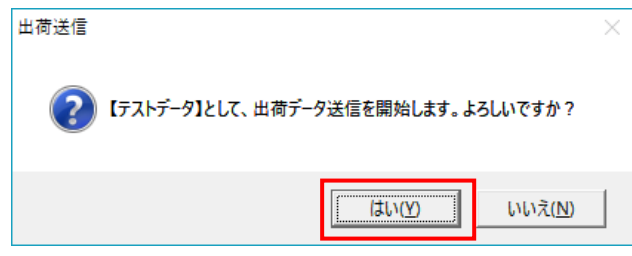

10 「OK」ボタンをクリックします。

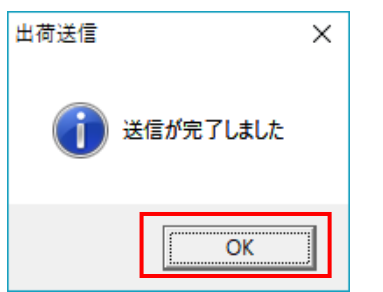

以上で "2·3.出荷データの送信"は完了になります。 引き続き "2·4.受領・受領訂正データの確認"を行ってください。

## 2-4 受領、受領訂正データの確認

【事前準備】iTERAN の TOP 画面以外が開かれている場合は、

画面右上の「閉じる」ボタンをクリックしiTERANのTOP画面まで戻ってください。

① 「受領/受領訂正」ボタンをクリックします。

| 😭 iTERAN/AE for .NET version 8.1.0                                                                                                    |                         |                                   |                       | ×                    |
|----------------------------------------------------------------------------------------------------|-------------------------|-----------------------------------|-----------------------|----------------------|
| 1000 1000 1000 1000 1000 1000 1000 100                                                                                                    | stem 💋<br>A/情報 全履歴照会    | 初期一括設定                            | 利用会社の登録               | <b>」</b><br>閉じる(F12) |
|                                                                                                    | WebOrdering & Reporting | System versio                     | on 8.1.0              |                      |
| <del>チェーン</del><br> 4902220000999:日生協BMS                                                                                                    | 利用会<br>S <b>又</b> 999   | <mark>社</mark><br>99999999999:テスト |                       | •                    |
| データ受信                                                                                                    |                         |                                   |                       |                      |
| 受注/出荷                                                                                                    | 受領/受領訂正                 |                                   | 支払                    | )                    |
|                                                                                                    |                         |                                   |                       |                      |
| حدل تركو المحمد المحمد محمد المحمد المحمد المحمد المحمد المحمد المحمد المحمد المحمد المحمد المحمد المحمد المحمد المحمد المحمد محمد محمد محمد محمد محمد المحمد المحمد المحمد المحمد المحمد المحمد المحمد المحمد المحمد المحمد المحمد محمد محمد محمد محمد محمد محمد محمد | 各種設定                    |                                   | 履歷照会                  | )                    |
|                                                                                                    |                         | Copyright@FUJITSU FIP CORF        | PORATION All Rights F | leserved             |

② 「受領一覧」ボタンをクリックします。

| 🎧 受領/受領訂正                                                          | _                                             |    | ×                        |
|--------------------------------------------------------------------|-----------------------------------------------|----|--------------------------|
|                                                                    |                                               | 閉じ | <mark>්</mark><br>ක(F12) |
| 受領/受領訂                                                             | 正業務メニュー                                       |    |                          |
| <ul> <li>◆受信したデータを画面で確認する</li> <li>受領一覧</li> <li>受領差異一覧</li> </ul> | -◆受信したデータをファイル出力する-<br>受領ファイル出力<br>受領訂正ファイル出力 | ]  |                          |
| ◆受信したデータを帳票で確認する<br>各種帳票出力                                         |                                               |    |                          |

③ 「計上日」テキストボックス(左)に「20170101」を入力、テキストボックス(右)を削除し「検 索」ボタンをクリックします。

| 🎧 受領一覧         |                  |                         | - 🗆 X                  |
|----------------|------------------|-------------------------|------------------------|
|                |                  |                         | <mark>同</mark> しる(F12) |
| - 対象期間<br>計上日  | 20170101  ~      | 検索                      |                        |
| - 縦込条件<br>データ種 | 発注者<br>▼ ▼ ▼     | 最終的品先                   | 伝票番号                   |
| - 確認一覧<br>     | 上日   指定納品日   発注者 | 最終納品先 直接納品先 速合会伝番号 伝票番号 | 鼓量合計  原価金額合計  ▲        |

④ 確認一覧に3行(受領データ2行、受領訂正データ1行)が表示されることを確認します。

|   | 受領一覧                                                                                    |                                              |                      |                                       |                                                                |                                                        |                                                     |                                        |                       | - 🗆                       | ×                    |
|---|-----------------------------------------------------------------------------------------|----------------------------------------------|----------------------|---------------------------------------|----------------------------------------------------------------|--------------------------------------------------------|-----------------------------------------------------|----------------------------------------|-----------------------|---------------------------|----------------------|
|   |                                                                                         |                                              |                      |                                       |                                                                |                                                        |                                                     |                                        |                       | Ē                         | <b>し</b><br>閉じる(F12) |
|   |                                                                                         |                                              |                      |                                       |                                                                |                                                        |                                                     |                                        |                       |                           |                      |
|   | 計上日                                                                                     | 20                                           | 170101               | ~                                     |                                                                |                                                        | 検索                                                  |                                        |                       |                           |                      |
|   | ~ 絞込条件                                                                                  |                                              |                      |                                       |                                                                |                                                        |                                                     |                                        |                       |                           |                      |
|   | データ種                                                                                    |                                              | 発注者                  | ±                                     | 最終納品先                                                          | , j                                                    | 連合会伝票番号                                             |                                        | 伝票番号<br>              |                           |                      |
|   |                                                                                         | <u> </u>                                     |                      | <u>•</u>                              |                                                                | <u>•</u>                                               |                                                     | •                                      |                       | -                         |                      |
| 確 | 忍一覧                                                                                     |                                              |                      |                                       |                                                                |                                                        |                                                     |                                        |                       |                           |                      |
|   | ¥細 デーク種                                                                                 | ≣+⊦⊟                                         | 指定纳品目                | 祭注書                                   | 星线纳只生                                                          | 直接纳只生                                                  | 遠今会行乗号                                              | (····································  | 對量全計                  | 原価全類合計                    |                      |
|   |                                                                                         |                                              |                      |                                       |                                                                | -                                                      |                                                     |                                        |                       |                           |                      |
|   | ¥細 0:受領                                                                                 | 20170429                                     | 20170429             | 999:日本生協連                             | 09999916:物流セ                                                   | 09999916:物流セ                                           | 3100194129                                          | 0000019412                             | 3,000                 | 648,00                    | 0                    |
|   | ¥細 0:受領<br>¥細 0:受領                                                                      | 20170429<br>20170429                         | 20170429<br>20170429 | 999:日本生協連<br>999:テスト発注生               | 099999916:物流セ<br>099999923:テスト発                                | 09999916:物流セ<br>09999923:テスト多                          | : 3100194129<br>≹ 3740972422                        | 0000019412<br>0000218528               | 3,000<br>356          | 648,00<br>53,66           | 0                    |
|   | ¥細 0:受領<br>¥細 0:受領<br>¥細 1:受領訂正                                                         | 20170429<br>20170429<br>20170429<br>20170429 | 20170429<br>20170429 | 999:日本生協連<br>999:テスト発注生1<br>999:日本生協連 | 09999916:物流セ<br>09999923:テスト発<br>09999916:物流セ                  | 09999916:物流セ<br>09999928テスト多<br>09999916:物流セ           | 2 3100194129<br>2 3740972422<br>2 0000119412        | 0000019412<br>0000218528<br>0000119412 | 3,000<br>356<br>4,000 | 648,00<br>53,66<br>864,00 | 0<br>0<br>0          |
|   | 1受領       1受領       1受領訂正                                                               | 20170429<br>20170429<br>20170429             | 20170429<br>20170429 | 999:日本生協連<br>999:テスト発注生1<br>999:日本生協連 | 09999916物流セ<br>09999923テスト発<br>09999916物流セ                     | 09999916:物流セ<br>09999923テスト系<br>09999916:物流セ           | 2 3100194129<br>2 3740972422<br>2 0000119412        | 0000019412<br>0000218528<br>0000119412 | 3,000<br>356<br>4,000 | 648,00<br>53,66<br>864,00 | 0                    |
|   | ¥細 0.受領<br>¥細 0.受領<br>¥細 1.受領訂正                                                         | 20170429<br>20170429<br>20170429<br>20170429 | 20170429<br>20170429 | 999:日本生協連<br>999:テスト発注生1<br>999:日本生協連 | 09999916物流ゼ<br>09999923テスト発<br>09999916物流ゼ                     | 09999916物流ゼ<br>09999923テスト多<br>09999916物流ゼ             | 2 3100194129<br>¥ 3740972422<br>2 0000119412        | 0000019412<br>0000218528<br>0000119412 | 3,000<br>356<br>4,000 | 648,00<br>53,66<br>864,00 | 0<br>0<br>0          |
|   | <ul> <li>注細 0受領</li> <li>注細 0受領</li> <li>注受領訂正</li> </ul>                               | 20170429<br>20170429<br>20170429<br>20170429 | 20170429<br>20170429 | 999:日本生協連<br>999:テスト発注生<br>999:日本生協連  | 09999916:物流セ<br>09999923テスト発<br>09999916:物流セ                   | 09999916物流セ<br>09999923テスト多<br>09999916物流セ             | 2 3100194129<br>8 3740972422<br>2 0000119412        | 0000019412<br>0000218528<br>0000119412 | 3,000<br>356<br>4,000 | 648,00<br>53,66<br>864,00 | 0                    |
|   | ¥細 0.受領<br>¥細 0.受領<br>¥細 1.受領訂正                                                         | 20170429<br>20170429<br>20170429<br>20170429 | 20170429<br>20170429 | 999:日本生協連<br>999:テスト発注生<br>999:日本生協連  | 09999916:物流セ<br>09999923テスト発<br>09999916:物流セ                   | 09999916-物流セ<br>09999923テスト多<br>09999916-物流セ           | 2 3100194129<br>8 3740972422<br>2 0000119412        | 0000019412<br>0000218528<br>0000119412 | 3,000<br>356<br>4,000 | 648,00<br>53,66<br>864,00 | 0                    |
|   |                                                                                         | 20170429<br>20170429<br>20170429<br>20170429 | 20170429<br>20170429 | 999日本生協連<br>999テスト発注生<br>999日本生協連     | 0999916物流ゼ<br>09999923テスト勇<br>09999916物流ゼ                      | 09999916-物流ゼ<br>09999923テスト多<br>09999916-物流ゼ           | 2 3100 194 129<br>2 3740 972 422<br>0 0000 1 194 12 | 0000019412<br>0000218528<br>0000119412 | 3,000<br>356<br>4,000 | 648,00<br>53,66<br>864,00 |                      |
|   | 1日日日日日日日日日日日日日日日日日日日日日日日日日日日日日日日日日日日日                                                   | 20170429<br>20170429<br>20170429<br>20170429 | 20170429<br>20170429 | 999日本生協連<br>999テスト総注生<br>998日本生協連     | 09999916物流ゼ<br>09999923テスト<br>09999916物流ゼ                      | 09999916物流ゼ<br>09999923テスト <del>多</del><br>09999916物流ゼ | 2 3100194129<br>2 3740972422<br>2 0000119412        | 0000019412<br>0000218528<br>0000119412 | 3,000<br>356<br>4,000 | 648.00<br>53.66<br>864.00 | 00000                |
|   | <ul> <li>1受領</li> <li>2受領</li> <li>1受領訂正</li> </ul>                                     | 20170429<br>20170429<br>20170429<br>20170429 | 20170429<br>20170429 | 999日本生協連<br>999テスト発注生<br>999日本生協連     | 0999916物流ゼ<br>09999916物流ゼ<br>09999935スト <u>勇</u><br>0999916物流ゼ | 09999916物流ゼ<br>09999923テスト <del>多</del><br>09999916物流ゼ | 2 3100194129<br>2 3740972422<br>2 0000119412        | 0000019412<br>0000218528<br>0000119412 | 3,000<br>356<br>4,000 | 648,00<br>58,66<br>864,00 |                      |
|   | <ul> <li>注册</li> <li>0受領</li> <li>羊細</li> <li>0受領</li> <li>羊細</li> <li>1受領訂正</li> </ul> | 20170429<br>20170429<br>20170429<br>20170429 | 20170429<br>20170429 | 999日本生協連<br>999テスト発注生<br>999日本生協連     | 0999916物流ゼ<br>09999923テスト<br>09999916物流ゼ                       | 0999916物流ゼ<br>0999923テスト多<br>09999916物流ゼ               | 2 3100194129<br>2 3740972422<br>2 0000119412        | 0000019412<br>0000218528<br>0000119412 | 3,000<br>356<br>4,000 | 648,00<br>53,66<br>864,00 |                      |
|   | <ul> <li>本細</li> <li>0受領</li> <li>羊細</li> <li>0受領</li> <li>羊細</li> <li>1受領訂正</li> </ul> | 20170429<br>20170429<br>20170429<br>20170429 | 20170429<br>20170429 | 999日本生協連<br>999テスト発注生<br>999日本生協連     | 0999916物流ゼ<br>09999916物流ゼ<br>09999916物流ゼ                       | 09999916物流ゼ<br>0999923テスト多<br>09999916物流ゼ              | 2 3100194129<br>2 3740972422<br>2 0000119412        | 0000019412<br>0000218528<br>0000119412 | 3,000<br>356<br>4,000 | 648,00<br>53,66<br>864,00 |                      |

以上で"2-4. 受領・受領訂正データの確認"は完了になります。 引き続き以下該当するテストを実施してください。

| 支払データを利用する | 直発注取引がある | 実施するテスト                |
|------------|----------|------------------------|
| 利用する       | 取引がある    |                        |
|            |          | 2-6. 直発汪アータの作成、 送信     |
|            |          | 2-7.テスト結果チェックリストの記入、送付 |
|            | 取引がない    | 2-5.支払データの確認           |
|            |          | 2-7.テスト結果チェックリストの記入、送付 |
|            |          |                        |
| 利用しない      | 取引がある    | 2-6.直発注データの作成、送信       |
|            |          | 2-7.テスト結果チェックリストの記入、送付 |
|            |          |                        |
|            | 取引がない    | 2-7.テスト結果チェックリストの記入、送付 |
|            |          |                        |
|            |          |                        |

★支払データ利用の有無、直発注取引の有無が不明な場合は日本生協連様にお問合せください。

## 2-5 支払データの確認

★支払データを利用しない場合、当手順は実施する必要はありません。

【事前準備】iTERANのTOP 画面以外が開かれている場合は、

画面右上の「閉じる」ボタンをクリックし iTERAN の TOP 画面まで戻ってください。

「支払」ボタンをクリックします。

| TITERAN/AE for .NET version 8.1.0 |                     |                            |                      | ×                    |
|-----------------------------------|---------------------|----------------------------|----------------------|----------------------|
|                                   | ■                   | 初期一括設定                     | 利用会社の登録              | <b>し</b><br>閉じる(F12) |
|                                   |                     | System versio              | on 8.1.0             |                      |
| チェーン<br>  4902220000999:日生協BMS    | 利用会<br><b>1</b> 999 | 社<br>999999999999:テスト      |                      | •                    |
| データ受信                             |                     |                            |                      |                      |
| 受注/出荷                             | 受領/受領訂正             |                            | 支払                   |                      |
|                                   |                     |                            |                      |                      |
| געלדעצפגד                         | 各種設定                |                            | 履歴照会                 | )                    |
|                                   |                     | Copyright@FUJITSU FIP CORF | PORATION AI Rights F | leserved             |

② 「支払一覧」ボタンをクリックします。

| 🎧 支払業務                                                        | -                          |         | $\times$           |
|---------------------------------------------------------------|----------------------------|---------|--------------------|
|                                                               |                            | [<br>閉じ | <b>ම</b><br>බ(F12) |
| 支払業                                                           | 務メニュー                      |         |                    |
| ◆支払 <u>データを画面で確認する</u><br>支払一覧<br>◆支払データをファイル出力する<br>支払ファイル出力 | ◆支払データを帳票で確認する<br>支払リスト 出力 |         |                    |

③ 「受信日」コンボボックス(左)で支払データを受信した日時を選択し、「検索」ボタンをクリッ クします。

| - · · · · · · · · · · · · · · · · · · ·                                                                                                    | - 🗆 X            |
|----------------------------------------------------------------------------------------------------|------------------|
|                                                                                                    | <b>開</b> じる(F12  |
|                                                                                                    | <u>金額</u> ▲<br>▼ |
| 総伝票件扱計         総支払金額合計         第上部署         第注都           第注者         伝票件扱計         支払金額合計         計上部署         計上部署         伝票件扱計         支払金額合計                                                       | 条件設定             |
| 支払デーが絞込条件       発注者        発注者                                                                                                    | Ŧ                |
| 支払データー覧         計上日       速合会伝番号       第注者二トド       計上部署二トド       道理时(洗二トド       伝票区分       税区分       支払内容         支払日       発注者名       計上部署名       請求取防洗名       分類コード       支払金額       税率       日生協伝区分 | ×                |

④ 受信した支払データが画面に表示されることを確認します。

|                                                                                      |                            |                                                 |                                                                                               |                                                                                                    |                                                                                 |                          |          |                                                    |                                                                                                  | _       | ×                                                                                                    |
|--------------------------------------------------------------------------------------|----------------------------|-------------------------------------------------|-----------------------------------------------------------------------------------------------|----------------------------------------------------------------------------------------------------|---------------------------------------------------------------------------------|--------------------------|----------|----------------------------------------------------|--------------------------------------------------------------------------------------------------|---------|----------------------------------------------------------------------------------------------------|
|                                                                                      |                            |                                                 |                                                                                               |                                                                                                    |                                                                                 |                          |          |                                                    |                                                                                                  | l l     |                                                                                                    |
|                                                                                      |                            |                                                 |                                                                                               |                                                                                                    |                                                                                 |                          |          |                                                    |                                                                                                  | 50 Rel  | D(r                                                                                                    |
| 対象                                                                                   |                            |                                                 |                                                                                               |                                                                                                    | 支払合計情報 ―                                                                        |                          |          |                                                    |                                                                                                  |         |                                                                                                    |
| 受信日 2017.                                                                            | /06/06 10:26:5 🔻           | 1~                                              | •                                                                                             |                                                                                                    | 発注者                                                                             | 支払内容                     | 支        | 広内容(個別) 🚽                                          | 記内容(名称)                                                                                          | 金額      | _                                                                                                    |
|                                                                                      |                            |                                                 |                                                                                               |                                                                                                    | 001:コープさっぽろ                                                                     | 3003:支払額                 | 000      | 0                                                  |                                                                                                  | 16,320  |                                                                                                    |
| 締め日                                                                                  | •                          | ~                                               |                                                                                               | 検索                                                                                                    |                                                                                 |                          |          |                                                    |                                                                                                  |         |                                                                                                    |
|                                                                                      |                            |                                                 |                                                                                               |                                                                                                    |                                                                                 |                          |          |                                                    |                                                                                                  |         |                                                                                                    |
|                                                                                      |                            |                                                 |                                                                                               |                                                                                                    |                                                                                 |                          |          |                                                    |                                                                                                  |         | Ŧ                                                                                                    |
| 支払明細サマリ幣                                                                             | 青報                         |                                                 |                                                                                               |                                                                                                    |                                                                                 |                          |          |                                                    |                                                                                                  |         | _                                                                                                    |
| 轮広崇仟数                                                                                | 計総文払金額                     | 16.320                                          |                                                                                               |                                                                                                    |                                                                                 | 発注:                      | 者        |                                                    |                                                                                                  |         |                                                                                                    |
| ·<br>释注者                                                                             | 伝亜件料                       | 1計 支払金                                          | .446計 計上                                                                                      | 部署                                                                                                    |                                                                                 | Et.                      | 上部署      | 伝霊件数計                                              | 支払金額合計                                                                                           | 冬件設定    | Ξ                                                                                                    |
| 001:コープさっぽ                                                                           | 3                          | 1                                               | 16,320 表                                                                                      | 示                                                                                                    |                                                                                 |                          |          | 1247411 8241                                       | John Market Bill                                                                                 | ATTENAL | ^                                                                                                    |
|                                                                                      |                            |                                                 |                                                                                               |                                                                                                    |                                                                                 |                          |          |                                                    |                                                                                                  |         |                                                                                                    |
|                                                                                      |                            |                                                 |                                                                                               |                                                                                                    |                                                                                 |                          |          |                                                    |                                                                                                  |         |                                                                                                    |
|                                                                                      |                            |                                                 |                                                                                               |                                                                                                    |                                                                                 |                          |          |                                                    |                                                                                                  |         |                                                                                                    |
|                                                                                      |                            |                                                 |                                                                                               | -                                                                                                    |                                                                                 |                          |          |                                                    |                                                                                                  |         | Ŧ                                                                                                    |
|                                                                                      |                            |                                                 |                                                                                               | <b>_</b>                                                                                                    |                                                                                 |                          |          |                                                    |                                                                                                  |         | <b>–</b>                                                                                                    |
| 支払データ絞込き                                                                             | 条件                         |                                                 |                                                                                               | Y                                                                                                    |                                                                                 |                          |          |                                                    |                                                                                                  |         | ~                                                                                                    |
|                                                                                      | 条件                         | 部署                                              | <b>•</b> #                                                                                    |                                                                                                    | • ~                                                                             | ▼ 連合伝報                   | ŧ        | •                                                  |                                                                                                  |         | <ul> <li>✓</li> <li>✓</li> <li>✓</li> </ul>                                                                                                    |
| 支払データ級込き                                                                             | 条件<br>計上                   | 部署                                              | <b>▼</b> It                                                                                   | ⊥E                                                                                                    | • ~                                                                             | ▼ 連合伝書                   | #        | • ~                                                | 支払内容                                                                                             |         | ·                                                                                                    |
| 支払データ絞込<br>発注者<br>支払データ一覧                                                            | 条件<br>計上                   | 部署                                              |                                                                                               | ⊥⊟ [                                                                                                    | • ~                                                                             | ▼ 連合伝者                   | ŧ        | •~                                                 | ▼ 支払内容                                                                                           | 2       | <ul> <li></li> </ul>                                                                                                    |
| 支払データ絞込<br>発注者<br>支払データー覧<br>計上日                                                     | 条件<br>計上<br>連合会伝番号         | 部署                                              | t<br>▼]<br>11<br>11<br>11<br>11<br>11<br>11<br>11<br>11<br>11<br>11<br>11<br>11<br>11         |                                                                                                    | <ul> <li>▼ ~</li> <li>伝票区分</li> </ul>                                           | ▼ 連合伝報                   | ÷        | ▼~<br>税区分                                          | <ul> <li>支払内容</li> <li>支払内容</li> </ul>                                                           |         | <ul> <li>✓</li> <li>✓</li> <li>✓</li> </ul>                                                                                                    |
| <ul> <li>支払データ級込券</li> <li>発注者</li> <li>支払データー覧</li> <li>計上日</li> <li>支払日</li> </ul> | 条件 ▼ 計上 連合会伝番号             | 部署<br>発注者コート <sup>*</sup><br>発注者名               | <ul> <li>▼] 計</li> <li>計上部署3-ト<sup>*</sup></li> </ul>                                         | ↓日       請取引先コート*       請求取引先名                                                                                                    | <ul> <li></li> <li></li> <li>伝票区分<br/>分類コート<sup>5</sup></li> </ul>              | ▼ 連合伝報<br>支払金額           | ŧ        | ▼ ~<br>税区分<br>税率                                   | <ul> <li>支払内容</li> <li>支払内容</li> <li>日生協反区分</li> </ul>                                           | 2       | <ul> <li>✓</li> <li>✓</li> </ul>                                                                                                    |
| 支払データ級込<br>発注者<br>支払データ一覧<br>計上日<br>支払日<br>20170216<br>20170216                      | 条件                         | 部署<br><u>発注者コート*</u><br>発注者名<br>001             | <ul> <li>▼ 計上部署コート*</li> <li>計上部署名</li> <li>00019729</li> <li>コート*</li> </ul>                 | <ul> <li>上日</li> <li>諸邦昭(先コート*)</li> <li>諸求取引先名</li> <li>10999999</li> <li>コン 第3(法)</li> </ul>                                                                                                    | ✓ ~<br>伝票区分<br>分類コート <sup>*</sup><br>30                                         | ▼ 連合伝報<br>支払金額           | <b>6</b> | ▼ ~<br>税区分<br>税率<br>00無指定                          | <ul> <li>▼ 支払内容</li> <li>支払内容</li> <li>日生協伝区分</li> <li>1001代入明細</li> </ul>                       |         | -<br>-                                                                                                    |
| 支払デー94級込参<br>発注者<br>支払データ一覧<br>計上日<br>支払日<br>20170216<br>20170410                    | 条件<br>建合会伝番号<br>6001737930 | 部署<br><u>発注者コート*</u><br>発注者名<br>001<br>コープさっぽろ  | ▼ 計<br>計上部署3-ト*<br>計上部署名<br>00019729<br>ハコダフティ(オンフ*ツ)                                         | <ul> <li>上日</li> <li>諸取引先コート*</li> <li>諸求取引先名</li> <li>10999999</li> <li>テスト取引先</li> </ul>                                                                                                    | <ul> <li>▼ ~</li> <li>伝票区分</li> <li>分類1-ト*</li> <li>30</li> <li>0008</li> </ul> | ▼ 連合伝報<br>支払金額<br>16,320 | <b>F</b> | ✓ ~ /           税区分           税率           00無指定   | <ul> <li>▼ 支払内容</li> <li>支払内容</li> <li>日生協伝区分</li> <li>1001仕入明編</li> <li>80 30道送/道発/3</li> </ul> | 2       | <ul> <li>Image: A start of the start of the start of</li></ul> |
| 支払データ約223<br>発注者<br>支払データー覧<br><u> 計上日<br/>支払日</u><br>20170216<br>20170410           | 条件<br>建合会伝番号<br>6001737930 | 部署<br>発注者コート・<br>発注者名<br>001<br>コープさっぽろ         | ▼ 計<br>計上部署3-ト*<br>計上部署名<br>00019729<br>ハコジテティオンフ*ツ                                           | ↓日       「清取引 (先コート*)       「清求取引 (先名)       10999999       テスト取引 (先)                                                                                                    | ✓ ~<br>伝票区分<br>分類コート <sup>×</sup><br>30<br>0008                                 | ▼ 連合伝報<br>支払金額<br>16,320 | <b>t</b> | <ul> <li>税区分</li> <li>税率</li> <li>00無指定</li> </ul> | ▼ 支払内容<br>支払内容<br>日生協反区分<br>1001/仕入8時細<br>8.0 80/直送/直発注                                          | 2       | <ul> <li>✓</li> <li>✓</li> <li>✓</li> </ul>                                                                                                    |
| 支払データ級込き<br>発注者<br><u>支払データー覧</u><br><u>計上日<br/>支払日</u><br>20170216<br>20170410      | 条件<br>建合会伝番号<br>6001737930 | 部署<br><u> 発注者コート*</u><br>発注者名<br>001<br>コープさっぽろ | <ul> <li>計上部署つト<sup>6</sup></li> <li>計上部署名</li> <li>00019729</li> <li>ハコがテティオンフッパリ</li> </ul> | ↓日 諸期項引先コート* 諸求取引先名 1099999 テスト取引先                                                                                                    | ✓ ~<br>伝票区分<br>分類1-ト <sup>*</sup><br>30<br>0008                                 | ▼ 連合伝報<br>支払金額<br>16,320 | *        | <ul> <li>秋区分<br/>税率</li> <li>00無指定</li> </ul>      | ▼ 支払内容<br>支払内容<br>日生協伝区分<br>1001仕入利時間<br>80 30直送/直第33                                            |         | <ul> <li>✓</li> <li>✓</li> </ul>                                                                                                    |
| 支払データ級込5<br>発注者<br>支払データ一覧<br>計上日<br>支払日<br>20170216<br>20170410                     | 条件                         | 部署<br>発注者コート*<br>発注者る<br>001<br>コープさっぽろ         | <ul> <li>計上部署3-ト*</li> <li>計上部署3</li> <li>00019729</li> <li>ハユダデディオンフッグ</li> </ul>            | ↓日           請取得「先コート"           請求取得「先名           1099999           テスト取引「先                                                                                                    | ✓ ~<br>伝票区分<br>分類1-ト <sup>*</sup><br>30<br>0008                                 | ▼ 連合伝報<br>支払金額<br>16,320 | <b>6</b> | ▼ ~<br>税区分<br>税率<br>00無指定                          | ▼ 支払内容<br>支払内容<br>日生協伝区分<br>1001仕入利編<br>80 30直送/直発3                                              |         | ▼                                                                                                    |
| 支払デーク級3243<br>彩注者<br>支払データー覧<br>其払日<br>20170216<br>20170216                          | 条件                         | 部署<br>発注者3-ト・<br>発注者名<br>001<br>コープさっぽろ         | <ul> <li>計上部署コート*<br/>計上部署コート*<br/>計上部署名<br/>00019729<br/>ハユダラティオンフ*グ/</li> </ul>             | ▲ 上日 」 」 | <ul> <li></li></ul>                                                             | ▼ 連合伝行<br>支払金額<br>16,320 | ÷ [      | ▼ ~<br>税区分<br>税率<br>00無指定                          | ▼ 支払内容<br>支払内容<br>日生協伝区分<br>1001仕入明細<br>80 30道送/道策3                                              |         | ✓                                                                                                    |

以上で"2-5.支払データの確認"は完了になります。 直発注取引がある場合は"2-6.直発注データの作成、送信"を行ってください。 直発注取引がない場合は"2-7.テスト結果チェックリストの記入、送付"を行ってください。

#### 2-6 直発注データの作成、送信

★直発注の取引がない場合、当手順は実施する必要はありません。

#### 2-6-1 直発注データ作成用マスタ登録

【事前準備】iTERANのTOP 画面以外が開かれている場合は、

画面右上の「閉じる」ボタンをクリックし iTERAN の TOP 画面まで戻ってください。

「マスタメンテナンス」ボタンをクリックします。

| TERAN/AE for .NET version 8.1.0           |                        |                            |                      | ×                          |
|-------------------------------------------|------------------------|----------------------------|----------------------|----------------------------|
|                                           | 10 🥖<br>情報 全履歴照会       | 初期一括設定                     | 利用会社の登録              | <mark>し</mark><br>閉じる(F12) |
|                                           | NebOrdering & Reportin | g System                   | on 8.1.0             |                            |
| <del>チェーン</del><br>  4902220000999:日生協BMS | 利用:<br>▼ 99            | 会社<br>9999999999999:テスト    |                      | •                          |
| データ受信                                     |                        |                            |                      |                            |
| 受注/出荷                                     | 受領/受領訂正                |                            | 支払                   | )                          |
|                                           |                        |                            |                      |                            |
| ( דגלדעאלד )                              | 各種設定                   | $\supset$                  | 履歴照会                 | )                          |
|                                           |                        | Copyright@FUJITSU FIP CORF | ORATION AI Rights Re | eserved                    |

② 「納品先マスター覧」ボタンをクリックします。

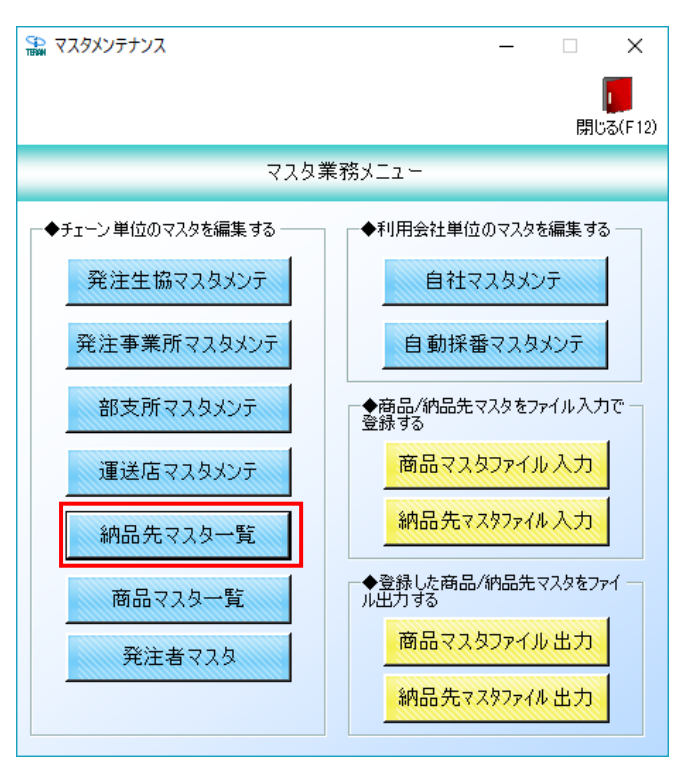

③ 「新規/変更」ボタンをクリックします。

| 🎧 納品先マスター覧                                        |                                  |                    | -                         | - 🗆 X                |
|---------------------------------------------------|----------------------------------|--------------------|---------------------------|----------------------|
| 新規/変更(F2)                                         | 全選択(F10) 選択解                     | ■                  | <b>全</b> プレビュー(F6)        | <b>し</b><br>閉じる(F12) |
| <ul> <li>         ・         ・         ・</li></ul> | 主 Jan(F10) Jan(F<br>ド 店舗/センターGLN | HAR(FI) 主(JAB)(F3) | ± ノレL1 (F0)<br>店舗/センター名(: |                      |
|                                                   |                                  |                    |                           | ~1                   |

④ 「店舗/センターコード」に「09999961」、「店舗/センターGLN」に「0」を入力後、「新規」ボ タンをクリックします。

| ි 納品先マスタメンテナンス               |            | _ | ×                    |
|------------------------------|------------|---|----------------------|
| 现消(F9) 新規(F2)                | 8) (呆存(F4) |   | <b>し</b><br>閉じる(F12) |
| 店舗/センターコード<br>店舗/センターGLN     | 0          | • |                      |
|                              |            |   |                      |
| 店舗/センター名(漢字)<br>店舗/センター名(カナ) |            |   |                      |
| 作成日                          | 更新日        |   |                      |

⑤ 「店舗/センター名 (漢字)」に「テスト発注事業所 6 –」、「店舗/センター名 (カナ)」に「テストヘ ツチュウジギヨウシヨ 6-」を入力後、「保存」ボタンをクリックします。

| 🔝 納品先マスタメンテナンス               |                   | _             | □ X              |
|------------------------------|-------------------|---------------|------------------|
| 取消(F9)新規(F2)変更(F             | 。<br>8)<br>保存(F4) |               | > 「」<br>閉じる(F12) |
| 店舗/センターコード<br>店舗/センターGLN     | 0999              | V             |                  |
| 店舗/センター名(漢字)<br>店舗/センター名(カナ) | テスト発注事業所          | ñ6-<br>Эруз6- |                  |
| 作成日                          | 更新E               |               |                  |

⑥ 同様に以下値で納品先マスタを登録します。

登録後、「閉じる」ボタンをクリックして画面を閉じます。

※「閉じる」ボタンをクリックする前に「保存」ボタンをクリックするのを忘れないでください。

店舗/センターコード :「09999978」を入力
 店舗/センターGLN :「0」を入力
 店舗/センター名(漢字) :「テスト発注事業所7-」を入力
 店舗/センター名(カナ) :「テストハツチユウジギヨウシヨ 7-」を入力

⑦ 一覧に登録した「テスト納品先」が表示されたことを確認後、「閉じる」ボタンをクリックします。※セットアップ時に納品先マスタを登録していた場合は当画面に複数行表示されます。

| 納品先マスター覧                                                    |                      |                                       |         | _                                                   | □ ×                  |
|-------------------------------------------------------------|----------------------|---------------------------------------|---------|-----------------------------------------------------|----------------------|
| 新規/変更(F2) 削除(F8)                                            | 全選択(F10) 選択角         | <b>二</b><br>罕除(F11)                   | 全印刷(F5) | 全ブレビュー(F6)                                          | <b>7</b><br>閉じる(F12) |
| 削除対象         店舗/センターコード           09999961         09999978 | 店舗/センターGLN<br>0<br>0 | 店舗/センター<br>テスト発注事業所6 –<br>テスト発注事業所7 – | -名(漢字)  | 店詰書/セン・名(力ナ<br>テストハツチユウジキヨウシヨ6-<br>テストハツチユウジキヨウシヨ7- | )                    |
|                                                             |                      |                                       |         |                                                     |                      |
|                                                             |                      |                                       |         |                                                     |                      |
|                                                             |                      |                                       |         |                                                     |                      |
|                                                             |                      |                                       |         |                                                     |                      |
|                                                             |                      |                                       |         |                                                     | <b>~</b>             |

⑧ 「商品マスター覧」ボタンをクリックします。

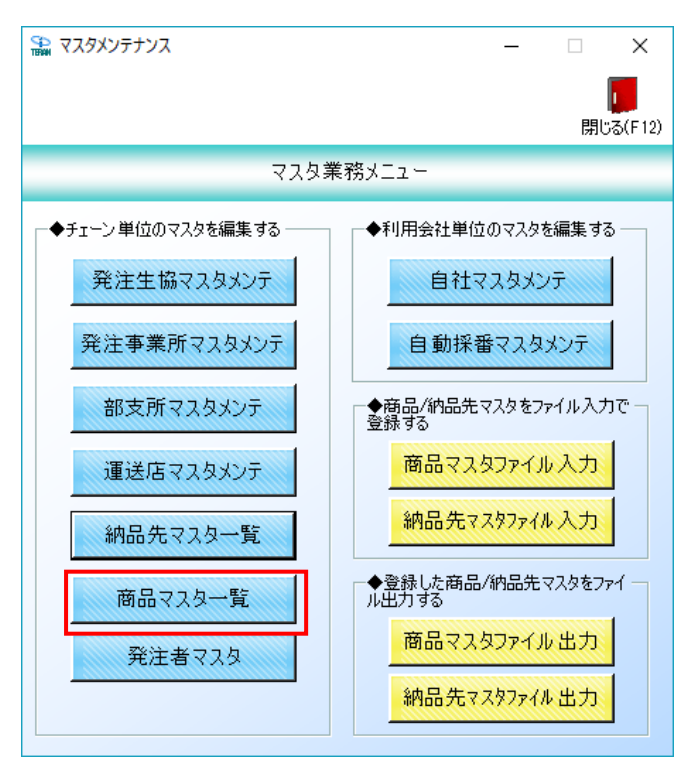

⑨ 「新規/変更」ボタンをクリックします。

※一覧部分には受注テストデータ受信時に自動登録された商品マスタが表示されます。

| S<br>IB | 商品マスター覧                     |                     |                |                |         |                    |      | - 🗆    | $\times$ |
|---------|-----------------------------|---------------------|----------------|----------------|---------|--------------------|------|--------|----------|
|         | <mark>)</mark><br>新規/変更(F2) | <b>义</b><br>肖明除(F8) | 全選択(F          | (10) 選択解除(F11) | ) 全     | EP刷(F5) 全ブレビュー(F6) |      | 閉じる    | 5(F12)   |
|         |                             |                     |                |                |         |                    |      |        |          |
|         | 削除対象                        | 日生協商品コード            | 基本JANコード       | JANコード         | 会員商品コート | 商品名称(カナ)           | 発注単位 | 日生協原単価 | <u>_</u> |
|         |                             | 95999012            | 04902220999019 | 4902220999019  |         | テストショウヒンメイロ12      | 10   | 216.0  | J        |
|         |                             | 95999029            | 04902220999026 | 4902220999026  |         | テストショウヒンメイロ22      | 12   | 167.0  | J        |
|         |                             | 95999036            | 04902220999033 | 4902220999033  |         | テストショウヒンメイ032      | 30   | 103.0  | )        |
|         |                             | 95999043            | 04902220999040 | 4902220999040  |         | テストシヨウヒンメイロ42      | 16   | 205.0  | )        |
|         |                             |                     |                |                |         |                    |      |        | Y        |

⑩ 「日生協商品コード」に「95999316」を入力後、「新規」ボタンをクリックします。

| 🔛 商品マスタメンテナンス          |                    |      | _ |                      |
|------------------------|--------------------|------|---|----------------------|
| Ⅰ以消(F9 新規(F2) 変更(F3) 保 | ( <del>(</del> F4) |      |   | <b>し</b><br>閉じる(F12) |
| 日生協商品コード               | 95999316           | •    |   |                      |
| 基本JANコード               |                    |      |   |                      |
| JANDK                  |                    |      |   |                      |
| 会員商品コード                |                    |      |   |                      |
| 商品名称(力力)               |                    |      |   |                      |
| 発注単位                   | 0                  |      |   |                      |
| 日生協原単価                 | 0                  |      |   |                      |
| 登録日時                   |                    | 更新日時 |   |                      |

① 「基本 JAN コード」~「日生協原単価」に以下値を入力後、「保存」ボタンをクリックします。

| 🏔 商品マスタメンテナンス                |                    |      | _              |                   | ×     |
|------------------------------|--------------------|------|----------------|-------------------|-------|
| <b>取消(F9)</b> 新規(F2) 変更(F) 保 | 存(F4)              |      |                | <b>し</b><br>閉じる(F | - 12) |
| 日生協商品コード                     | 5999316            | Y    |                |                   |       |
| 基本JANコード                     | 0                  |      |                |                   |       |
| JANコード                       | 4902220999316      |      |                |                   |       |
| 会員商品コード                      |                    |      |                |                   |       |
| 商品名称(力士)                     | テストシヨウヒンメイ312      |      |                |                   |       |
| 発注単位                         | 24                 |      |                |                   |       |
| 日生協原単価                       | 75.5               |      |                |                   |       |
| 登録日時 2                       | 017/06/08 11:19:02 | 更新日時 | 2017/06/08 11: | 19:02             |       |

基本 JAN コード : 「0」を入力

| JAN コード  | :「4902220999316」を入力 |
|----------|---------------------|
| 会員商品コード  | :入力しません             |
| 商品名称(カナ) | :「テストショウヒンメイ312」を入力 |
| 発注単位     | :「24」を入力            |
| 日生協原単価   | :「75.5」を入力          |

12 商品マスタメンテナンス画面で同様に以下3商品マスタを登録します。
 登録が終わったら「閉じる」ボタンをクリックします。

◆1商品名

| 日生協商品コード   | :「95999326」を入力      |
|------------|---------------------|
| 基本 JAN コード | :「0」を入力             |
| JAN コード    | :「4902220999323」を入力 |
| 会員商品コード    | :入力しません             |
| 商品名称(カナ)   | :「テストシヨウヒンメイ 32」を入力 |
| 発注単位       | :「20」を入力            |
| 日生協原単価     | :「170」を入力           |

◆2商品名

| 日生協商品コード   | :「95999333」を入力       |
|------------|----------------------|
| 基本 JAN コード | :「0」を入力              |
| JAN コード    | :「4902220999330」を入力  |
| 会員商品コード    | :入力しません              |
| 商品名称(カナ)   | :「テストショウヒンメイ 332」を入力 |
| 発注単位       | :「1」を入力              |
| 日生協原単価     | :「60」を入力             |

◆3商品名

| 日生協商品コード   | :「95999340」を入力      |
|------------|---------------------|
| 基本 JAN コード | :「0」を入力             |
| JAN コード    | :「4902220999347」を入力 |
| 会員商品コード    | :入力しません             |
| 商品名称(カナ)   | :「テストショウヒンメイ342」を入力 |
| 発注単位       | :「1」を入力             |
| 日生協原単価     | :「82」を入力            |
|            |                     |

 ③ 「テストショウヒンメイ 31------」~「テストショウヒンメイ 34------」が登録されたことを確認後、「閉じる」 ボタンをクリックします。

| SCD<br>TERMIN | 商品マスター覧        |                      |                                  |                                |         |                                |                                                                                                    | – 🗆 X            |
|---------------|----------------|----------------------|----------------------------------|--------------------------------|---------|--------------------------------|----------------------------------------------------------------------------------------------------|------------------|
| ŧ             | 「<br>新規/変更(F2) | <b>又</b><br>削除(F8)   | 全選択(F                            | , 「」<br>10) 選択解除(F11)          | ) 全     |                                |                                                                                                    | <b>月</b> じる(F12) |
|               | 削除対象           | 日生協商品コード             | 基本JANコード                         | JANコード                         | 会員商品コート | 商品名称(力ナ)                       | <u><u><u></u></u><u><u></u><u></u><u></u><u></u><u></u><u></u><u></u><u></u><u></u><u></u><u></u><u></u><u></u><u></u><u></u><u></u></u></u> | 日生協原単価           |
|               |                | 95999012<br>95999029 | 04902220999019<br>04902220999026 | 4902220999019<br>4902220999026 |         | テストショウヒンメイロ22<br>テストショウヒンメイロ22 | 10                                                                                                    | 167.00           |
|               |                | 95999036<br>95999043 | 04902220999033<br>04902220999040 | 4902220999033<br>4902220999040 |         | テストシヨウヒンメイ032<br>テストシヨウヒンメイ042 | 30                                                                                                    | 103.00<br>205.00 |
|               |                | 95999316<br>95999326 | 0                                | 4902220999316<br>4902220999323 |         | テストシヨウヒンメイ312<br>テストシヨウヒンメイ322 | 24                                                                                                    | 75.50            |
|               |                | 95999333<br>95999340 | 0                                | 4902220999330<br>4902220999347 |         | テストショウヒンメイ332<br>テストショウヒンメイ342 | 1                                                                                                    | 60.00<br>82.00   |
|               |                |                      |                                  |                                |         | '                              |                                                                                                    |                  |
|               |                |                      |                                  |                                |         |                                |                                                                                                    |                  |
|               |                |                      |                                  |                                |         |                                |                                                                                                    |                  |
|               |                |                      |                                  |                                |         |                                |                                                                                                    |                  |
|               |                |                      |                                  |                                |         |                                |                                                                                                    |                  |
|               |                |                      |                                  |                                |         |                                |                                                                                                    |                  |
|               |                |                      |                                  |                                |         |                                |                                                                                                    |                  |
|               |                |                      |                                  |                                |         |                                |                                                                                                    | <b>v</b>         |

④ 「発注者マスタ」ボタンをクリックします。

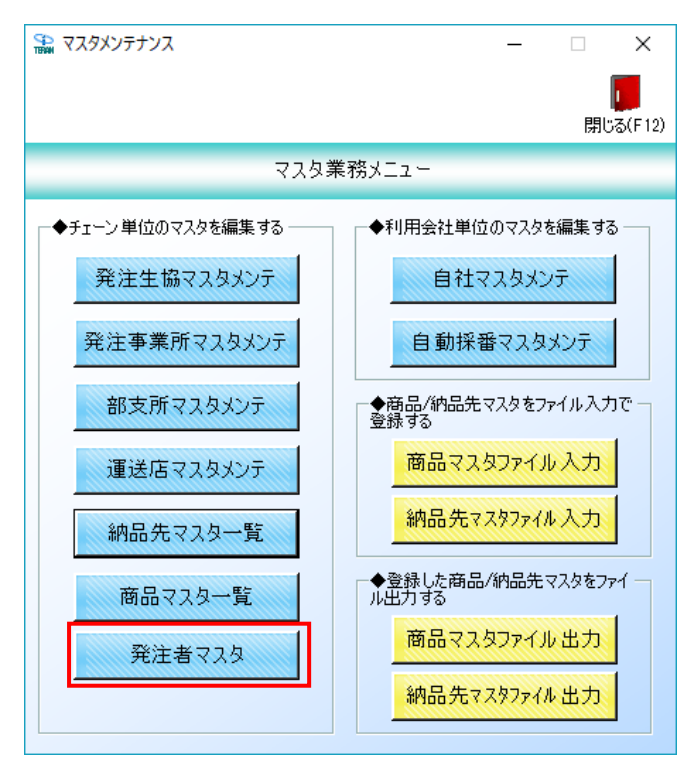

15 「発注者コード」に「999」、「発注者 GLN」に「0」を入力後、「新規」ボタンをクリックします。

| 沿 発注者マスタメンテ      |               | -   | □ X                  |
|------------------|---------------|-----|----------------------|
| 取消(F9) 新規(F2)    | ) 削除(F8) (保存( | F4) | <b>し</b><br>閉じる(F12) |
| 発注者コード<br>発注者GLN | 999           |     | •                    |
|                  | ,             |     |                      |
| 発注者名(漢字)         |               |     |                      |
| 発注者名(力士)         |               |     |                      |
|                  |               |     |                      |
|                  |               |     |                      |

 (1) 「発注者名(漢字)」に「日本生協連―2」、「発注者名(カナ)」に「エホンセイキョウレン-----2」を入力 後、「保存」ボタンをクリックします。

保存後、「閉じる」ボタンをクリックして画面を閉じます。

| 発注者マスタメンテ          |                  | _ | □ ×           |
|--------------------|------------------|---|---------------|
| 取消(F9) 新規(F2) 変更(F | 6) 前序余(F8 保存(F4) |   | ><br>閉じる(F12) |
| 発注者コード<br>発注者GLN   | 999              |   | <b>v</b>      |
| 発注者名(漢字)           | 日本生協連一2          |   |               |
| 発注者名(カナ)           | ニホンセイキヨウレン       | 2 |               |
|                    |                  |   |               |

以上で "2·6·1.直発注データ作成用マスタ登録"は完了になります。 引き続き "2·6·2.直発注データ作成"を行ってください。

#### 2-6-2 直発注データ作成

【事前準備】iTERAN の TOP 画面以外が開かれている場合は、

画面右上の「閉じる」ボタンをクリックし iTERAN の TOP 画面まで戻ってください。

① 「受注/出荷」ボタンをクリックします。

| THE ITERAN/AE for .NET version 8.1.0          |                               |                           |                      | ×                          |
|-----------------------------------------------|-------------------------------|---------------------------|----------------------|----------------------------|
| FEAN Info system<br>サポートサイト お知らせ バージョン システム情報 | <b>ビ</b><br>版 全履歴照会           | 初期一括設定                    | 利用会社の登録              | <mark>し</mark><br>閉じる(F12) |
|                                               | TERA<br>bOrdering & Reporting | System versi              | on 8.1.0             |                            |
| チェーン<br>4002220000000・ロケ協民MAC                 | 利用会社                          | t<br>000000000.77 L       |                      | -                          |
| +302220000333. □ ± m ⊡ N 3                    | 19999                         | 3333333333.J X F          |                      |                            |
| データ受信                                         |                               |                           |                      |                            |
| 受注/出商                                         | 受領/受領訂正                       |                           | 支払                   | )                          |
|                                               |                               |                           |                      |                            |
| געלדעאפגד                                     | 各種設定                          |                           | 履歷照会                 | )                          |
|                                               |                               | Copyright@FUJITSU FIP COR | PORATION AI Rights F | leserved                   |

② 「電話受注入力」ボタンをクリックします。

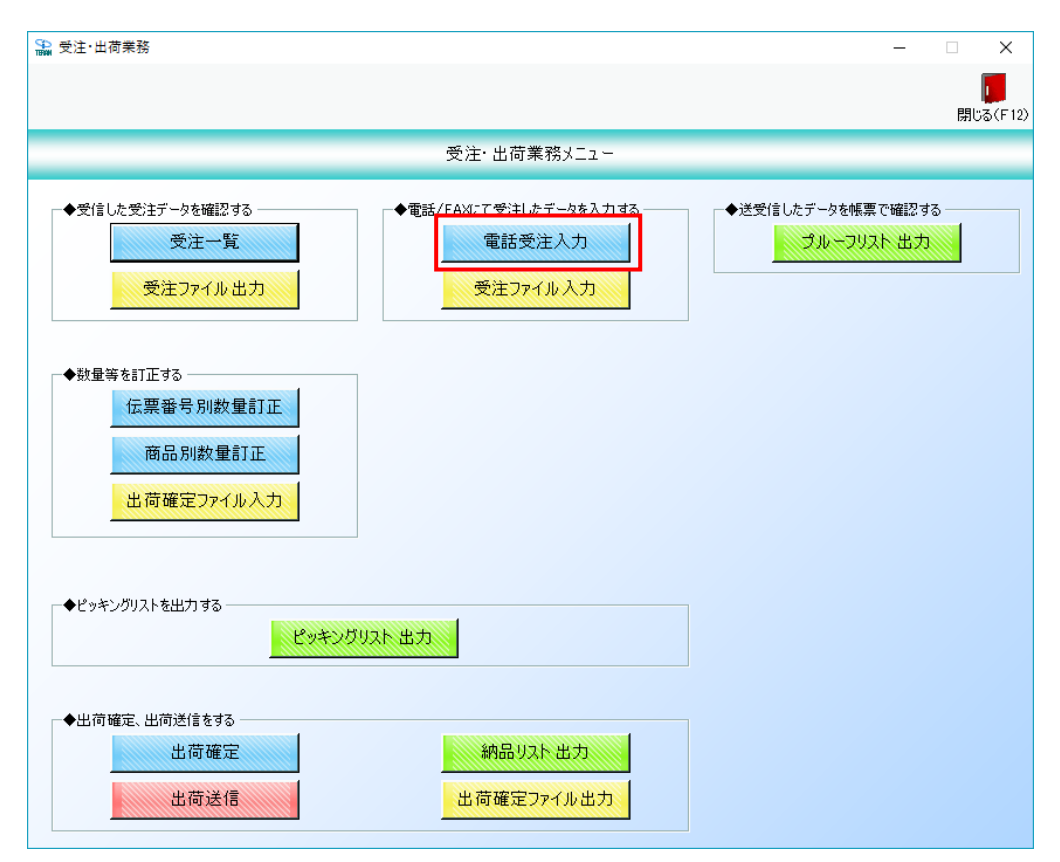

③ 伝票キー項目に以下のように値を入力、選択後、「新規」ボタンをクリックします。

伝票番号 : 「100017」を入力

最終納品先コード :「09999961」を選択

指定納品日 : <mark>今日の日付</mark>を入力

| 沿 電話受注入力     |                                 |             |                            |                     |                    |                    |              | – 🗆 X                   |
|--------------|---------------------------------|-------------|----------------------------|---------------------|--------------------|--------------------|--------------|-------------------------|
| 自動採番(F6 新    |                                 |             |                            |                     |                    |                    |              | <mark>し</mark> 閉じる(F12) |
| 伝票キー項目       |                                 |             |                            |                     |                    |                    |              |                         |
| 伝票番号         |                                 | 納品先         | 指定納品日                      |                     |                    |                    |              |                         |
| 10001        | 7 💙 🖸 099                       | 999961:テストハ | 20170721                   | -                   |                    |                    |              |                         |
| - 月火5   1香辛煦 |                                 |             |                            |                     |                    |                    |              |                         |
| 発注者コー        | -14                             | 直接納品先コード    | 不定貫区分                      | 特壳区分                | 伝票区分               | 日生協伝票区分            | 発注帳合企業名力ナ    | 発注生協コード                 |
| 発注者名:        | ht                              | 直接納品先名力ナ    |                            |                     | 分類コード              | 日生協部支所区分           |              | 発注事業所コード                |
|              |                                 |             |                            |                     |                    |                    |              |                         |
|              |                                 | 山荷日         | 整注日                        | 供給用這合会伝報            | 御送店                | 送りば乗号              | 今日取り先っード     | 日生協家がわージ                |
|              | 訂正後納品日                          |             | 76710                      | 17010711XE D 24124B | 運送店連絡先             | X_70(B)            | 物流情報メッセージ    |                         |
|              |                                 |             |                            |                     | <b></b>            |                    |              |                         |
| 1            |                                 |             |                            |                     |                    |                    |              |                         |
|              |                                 |             |                            |                     | 行追加                |                    |              |                         |
|              | 12 10 10 10 10                  | aulel.      |                            | 7 85 60 346 7785    | 111-00033427-01024 |                    | 日本地區人格       |                         |
| 日生肠肉而」       | <u>中一 幸</u> 本JANコート J/<br>高島を力+ |             | 見間品に下 安見指定。<br>埃安入区公 「公」ドロ | へ致 してが発見致           | 出何単12数 1共宿3        | 申1曲 日生協原単1曲<br>売単価 | 日生岡原玉額  製    | 造日 削除 🖆                 |
|              | 1010-0757                       |             |                            | 707 76714-122       | CELINI (X. SE      | 50+10              | 96100 32 16W |                         |
|              |                                 |             |                            |                     |                    |                    |              |                         |
|              |                                 |             |                            |                     |                    |                    |              |                         |
|              |                                 |             |                            |                     |                    |                    |              |                         |
|              |                                 |             |                            |                     |                    |                    |              |                         |
|              |                                 |             |                            |                     |                    |                    |              |                         |
|              |                                 |             |                            |                     |                    |                    |              |                         |
|              |                                 |             |                            |                     |                    |                    |              |                         |
|              |                                 |             |                            |                     |                    |                    |              |                         |
|              |                                 |             |                            |                     |                    |                    |              |                         |
|              |                                 |             |                            |                     |                    |                    |              | -                       |
|              |                                 |             | 出荷数量合調                     | it [                | ) 日生協原価金額合計        | + 0                | 売価金額合計       | 0                       |
|              |                                 |             |                            |                     |                    |                    |              |                         |

④ 取引情報欄、取引明細情報欄に以下のように値を入力、選択します。

| 電話受注入力                    |                      |                      |                   |            |                |             |              |      |                |                                  | -        | - 🗆                 | ×                    |
|---------------------------|----------------------|----------------------|-------------------|------------|----------------|-------------|--------------|------|----------------|----------------------------------|----------|---------------------|----------------------|
|                           |                      | <b>展</b><br>(保存(F4)  | <b>二</b><br>取消(F9 | )          |                |             |              |      |                |                                  |          | F                   | <b>通</b><br>閉じる(F12) |
| -伝票キー項目<br>伝票番号<br>100017 | Ţ                    | 最終納品先<br>099999961:5 |                   | 指定<br>- 20 | i納品日<br>170721 | Ţ           |              |      |                |                                  |          |                     |                      |
| 取引情報 発注者コード               |                      | 直接納品                 | モコード              | 不定慣        | 区分             | 特壳区分        | 伝票区          | \$   | 日生協伝票区分        | 発注帳合企業名                          | らカナー     | 発注生協::              | <u>1−</u> ド          |
| 光注省石加                     |                      | LE 16/11007          | も加                | 1.2.0      |                | 117 111 177 | 7.規二         | 1    |                |                                  | лээ<br>Э | 57主 <del>争</del> 来川 |                      |
| 999 💌                     |                      | 09999961             | -                 |            | -              | -           |              |      | 30.直送/直発注・     | <ul> <li>ニホンセイキヨウレンEC</li> </ul> | )R       |                     | -                    |
| ニホンセイキヨウレン                |                      | テストハツチュウシ            | /14/30/23         |            |                |             |              |      | 27:キャロット       | •                                |          |                     | -                    |
|                           |                      | 出荷                   | 3                 | 発注         | :8 f           | 共給用連合会伝番    | 運送店          | i    | 送り状番号          | 会員取引先コー                          | - 17 E   | 生協メッセ               | 2-9                  |
|                           | 訂正後納品                | 58<br>               |                   |            |                |             | 運送店連續        | 格先   |                | 物流情難メッセ                          | -9       |                     |                      |
|                           |                      | 20170721             |                   | 20170721   |                |             | 7717777777   |      | 9999-9999-9995 |                                  |          |                     |                      |
|                           |                      |                      |                   | 1          | 1              |             | 199-9999-999 | , l. | 物ポメッセージも       |                                  |          |                     |                      |
| マイ                        | 「ナスのデー               | 9(赤伝)は作成で            | きません              | ν.         |                |             | 行追           | ta   |                |                                  |          |                     |                      |
| 日生協商品コート、基                | 基本JANコード             | JAN ⊐ – ド            | 会                 | 員商品コード     | 会員指定入          | 数 ピース換算数    | 出荷単位数        | 供給単  | 価 日生協原単        | 価 日生協原金額                         |          |                     |                      |
|                           | 1900-10 <i>/</i> J/7 |                      | 行一四               | 括五八四刀      | ハノトルを          | 2 光注半山      | 出印数里         |      | 元半世            | 元回主胡                             | 製造日      | 育頭                  | 除 二                  |
| 95999316 👻 0              |                      | 4902220999316        |                   |            |                | 24 0        | 12           | 1    | 05.50 75       | 50 21,744                        |          |                     |                      |
| テストショウヒンメイ81              | 2                    |                      | 01                | 刃捨て 🔫      |                | 0 24        | 288.0        |      |                | 0 0                              | 77       | 自归                  | <b>途</b>             |
|                           |                      |                      |                   |            |                |             |              |      |                |                                  |          |                     |                      |
|                           |                      |                      |                   |            |                |             |              |      |                |                                  |          |                     |                      |
|                           |                      |                      |                   |            |                |             |              |      |                |                                  |          |                     |                      |
|                           |                      |                      |                   |            |                |             |              |      |                |                                  |          |                     |                      |
|                           |                      |                      |                   |            |                |             |              |      |                |                                  |          |                     |                      |
|                           |                      |                      |                   |            |                |             |              |      |                |                                  |          |                     |                      |
|                           |                      |                      |                   |            |                |             |              |      |                |                                  |          |                     |                      |
|                           |                      |                      |                   |            |                |             |              |      |                |                                  |          |                     |                      |
|                           |                      |                      |                   |            |                |             |              |      |                |                                  |          |                     |                      |
|                           |                      |                      |                   |            |                |             |              |      |                |                                  |          |                     | -                    |
|                           |                      |                      |                   | н          | 」荷数量合計         | 21          | 8 日生協原価      | 金額合計 | 21,74          | 4 売価金額                           |          |                     | 0                    |
|                           |                      |                      |                   |            |                | ,           |              |      | ,              |                                  |          |                     |                      |

◆取引情報欄

| 発注者コード    | :「999」を選択                          |
|-----------|------------------------------------|
| 直接納品先コード  | :「09999961」を選択                     |
| 不定貫区分     | : 選択しません                           |
| 特売区分      | : 選択しません                           |
| 伝票区分      | :入力しません                            |
| 分類コード     | :入力しません                            |
| 日生協伝票区分   | :「30:直送/直発注・物の移動伴う」を選択             |
| 日生協部支所区分  | :「27:キャロット」を選択                     |
| 発注帳合企業名カナ | :「ニホンセイキヨウレン ECR」を入力               |
| 発注生協コード   | : 選択しません                           |
| 発注事業所コード  | : 選択しません                           |
| 訂正後納品日    | :入力しません                            |
| 出荷日       | : <mark>今日の日付</mark> を入力(YYYYMMDD) |
| 発注日       | : <mark>今日の日付</mark> を入力(YYYYMMDD) |
| 供給用連合会伝番  | :入力しません                            |
| 運送店       | :「テストウンソウテン」を入力                    |
| 運送店連絡先    | :「99-9999-9999」を入力                 |
| 送り状番号     | :「9999-9999-9995」を入力               |
| 会員取引先コード  | :入力しません                            |
| 日生協メッセージ  | :入力しません                            |
| 物流情報メッセージ | :「物流メッセージ5」を入力                     |

◆取引明細欄

| 日生協商品コード   | :「95999316」を選択後、キーボードの「Enter」キーをクリック |
|------------|--------------------------------------|
|            | ※自動的に商品名等が入力されます                     |
| 基本 JAN コード | :「0」のまま変更しません                        |
| JAN コード    | :「4902220999316」のまま変更しません            |
| 商品名カナ      | :「テストショウヒンメイ312」のまま変更しません            |
| 会員商品コード    | :入力しません                              |
| 四捨五入区分     | :「0:切捨て」を選択します                       |
| 会員指定入数     | :「24」を入力します                          |
| バンドル数      | :「0」のまま変更しません                        |
| ピース換算数     | :「0」のまま変更しません                        |
| 発注単位       | :「24」のまま変更しません                       |
| 出荷単位数      | :「12」を入力します                          |
| 出荷数量       | :「288.0」を入力します                       |
| 供給単価       | :「105.50」を入力します                      |
| 日生協原単価     | :「75.50」のまま変更しません                    |
| 売単価        | 「0」のまま変更しません                         |

⑤ 「入力」ボタンをクリックして製造日等を入力します

| 沿 電話受注   | 入力             |              |       |           |              |          |        |           |               |          |        |              |                   |      | - (        |        | $\times$ |
|----------|----------------|--------------|-------|-----------|--------------|----------|--------|-----------|---------------|----------|--------|--------------|-------------------|------|------------|--------|----------|
|          |                |              |       |           |              |          |        |           |               |          |        |              |                   |      |            |        |          |
|          |                |              |       | 保存(F4)    | 取消(F9        | )        |        |           |               |          |        |              |                   |      |            | 閉じる    | (F12)    |
| 一伝票キー功   | <u>ῆ</u> 目 ——— |              |       |           |              |          |        |           |               |          |        |              |                   |      |            |        | _        |
| 伝票者      | 番号             |              | 最終組   | 内品先       |              | 指定       | 納品日    |           |               |          |        |              |                   |      |            |        |          |
| 100      | 017            | -            | 099   | 999961:   | rzhn         | 20       | 170721 | Ŧ         |               |          |        |              |                   |      |            |        |          |
| 取引情報     |                |              |       |           |              |          |        |           |               |          |        |              |                   |      |            |        |          |
| 発注:      | 者コード           |              |       | 直接納品      | もコード         | 不定貫      | 区分     | 特売区分      | 伝票区           | 分        | 日生     | 協伝票区分        | 発注帳合企業:           | 名力ナ  | 発注生情       | 8コード   |          |
| 発注相      | 着名力ナ           |              |       | 直接納品分     | 铝加           |          |        |           | 分類コ           | -×       | 日生t    | 輪部支所区分       |                   |      | 発注事業       | 所コード   | ;        |
| 999      | -              |              |       | 09999961  | •            |          | -      |           | 2             |          | 30:直道  | 巻/直発注・▼      | ニホンセイキヨウレンE       | CR   |            |        | •        |
| ニホンセイキヨ  | 377            |              |       | テストハウチュウミ | /キョウショ・<br>- |          | _      |           |               |          | 27:++  | 0%) <u>-</u> | A                 | - 14 | -          | 1      | -        |
|          |                | 訂正後納。        |       | 出何        | 3            | 916)3    | :8     | 供給用連合会伝報  | · 遅达)<br>運送店道 | 占<br>i総告 | 22     | 切状番号         | 安貝取りた」<br>物法情報メック |      | 日生肠外       | ッセーン   |          |
|          |                | 811121500110 |       | 20170721  |              | 20170721 |        |           | テストウンパウテン     | / -      | 9999-9 | 9999-9995    | 1000ETH HILD C    |      |            |        | -        |
|          | i              |              | i     |           |              |          |        |           | 99-9999-999   | 99       | 物流メ    | ッセージち        | ,                 |      |            |        | -        |
|          | 71             | けスのデー        | 9(赤伝  | しは作成で     | きません         | V •      |        |           | 行逃            | 自力口      | 1      |              |                   |      |            |        |          |
| 取引明細     | 情報             |              |       |           |              |          |        |           |               |          |        |              |                   |      |            |        |          |
| 日生協商     | 商品コート、  基      | ∮本JANコード     | JA    | Nコード      | 会会           | 員商品コード   | 会員指定   | 入数 ビース換算数 | 出荷単位数         | 供給       | 単価     | 日生協原単価       | 日生協原金額            | 御以書  |            | 51R2   | <b>^</b> |
|          |                | 商品名力ナ        |       |           | <u>''</u> 🖾  | 捨五入区分    | パンドル   | 一教 発注単位   | 出荷数量          |          |        | 売単価          | 売価金額              | 表見   | <b></b> _' | HIIPIK |          |
| 95999316 | 6 🔽 0          |              | 49022 | 20999316  | 01           |          |        | 24 0      | 12            | 2        | 105.50 | 75.50        | 21,7-4            | んた   | 7          | 11除    |          |
| テストショウヒ  | CYX131         | 2            |       |           | 0:1          | 7捨て 🚬    |        | 0 24      | 288.0         | )        |        | 0            | 0                 |      |            |        | .        |
|          |                |              |       |           |              |          |        |           |               |          |        |              |                   |      |            |        |          |
|          |                |              |       |           |              |          |        |           |               |          |        |              |                   |      |            |        |          |
|          |                |              |       |           |              |          |        |           |               |          |        |              |                   |      |            |        |          |
|          |                |              |       |           |              |          |        |           |               |          |        |              |                   |      |            |        |          |
|          |                |              |       |           |              |          |        |           |               |          |        |              |                   |      |            |        |          |
|          |                |              |       |           |              |          |        |           |               |          |        |              |                   |      |            |        |          |
|          |                |              |       |           |              |          |        |           |               |          |        |              |                   |      |            |        |          |
|          |                |              |       |           |              |          |        |           |               |          |        |              |                   |      |            |        |          |
|          |                |              |       |           |              |          |        |           |               |          |        |              |                   |      |            |        | -        |
|          |                |              |       |           |              | 8        | 尚敬量合調  | + 🛛 💈     | 88 日生協原値      | ■金額合言    | +      | 21,744       | 売価金を              | 夏合計  |            | 0      | ĩ        |

⑥ 「行追加」ボタンをクリックします

|      | 製造日入力          |                     |                   |                |               |   | _    |                            |
|------|----------------|---------------------|-------------------|----------------|---------------|---|------|----------------------------|
| 保存() | F4) 全肖J除(F8) J | <b>//</b><br>取消(F9) |                   |                |               |   |      | <mark>し</mark><br>閉じる(F12) |
| 商    | 品数量情報          |                     | 商品情報              |                |               |   |      |                            |
|      | 出荷単位数<br>12    | 出荷数量<br>288.0       | 日生協               | 商品コード 基本、      | JANコード<br>商品名 | 2 | 発注単位 | <u>t</u>                   |
|      | ,              |                     | 9599931<br>7ストシヨウ | 6 0<br>ヒンメイ312 | _             |   |      | 24                         |
| 一製   | 造日情報           |                     |                   |                |               |   |      |                            |
|      | 製造番号           | 荷姿コード               | 製造日               | 賞味期限日          | 出荷荷姿          | 數 | 削    | 除                          |
|      |                |                     |                   |                |               |   |      |                            |
|      |                |                     |                   |                |               |   |      |                            |
|      |                |                     |                   |                |               |   |      |                            |
|      |                |                     |                   |                |               |   |      |                            |
|      |                |                     |                   |                |               |   |      | -                          |
|      | 出荷荷姿数合         | ≣† 0                |                   |                |               |   | 行追加  |                            |

⑦ 以下のように入力、選択後、「保存」ボタンをクリックします。

| 設造日入力                                                                                                    | - 🗆 X                                                                                                    |
|----------------------------------------------------------------------------------------------------|----------------------------------------------------------------------------------------------------|
| 保存(F4)         工           (保存(F4)         取消(F9)                                                                            | <mark>に</mark><br>閉じる(F12)                                                                                                    |
| 商品情報<br>出荷単位数 出荷数量<br>12 288.0<br>造日情報<br>商品情報<br>日生協商品コード 基本JANコード<br>第品情報<br>日生協商品コード 基本JANコード<br>第品情報<br>「フストショウヒンメイ31222 | <u>発注単位</u><br>24                                                                                                    |
| 製造番号 荷姿コード 製造日 首味期限日 出荷荷姿数<br>01:パラ ▼ 20170720 288                                                                           | jurst statements and statements and |
| ★今日より1日以上過去の日付を<br>入力してください。                                                                                                 | ~                                                                                                    |
| 出荷荷姿数合計 288                                                                                                    | 行追加                                                                                                    |

| 製造番号  | :入力しません                                     |
|-------|---------------------------------------------|
| 荷姿コード | :「01:バラ:を選択                                 |
| 製造日   | : <mark>今日より1日以上過去の日付</mark> を入力 (YYYYMMDD) |
| 賞味期限日 | :入力しません                                     |
| 出荷荷姿数 | :「288」を入力                                   |

⑧ 「保存」ボタンをクリックします。

「保存が完了しました」のメッセージに対して「OK」ボタンをクリックします。

| (€)<br>Tennik | 電話受注入力                  |                       |                 |                   |              |        |          |               |             |                 |                   | -       | □ ×              |
|---------------|-------------------------|-----------------------|-----------------|-------------------|--------------|--------|----------|---------------|-------------|-----------------|-------------------|---------|------------------|
|               |                         |                       | <b>保存(F4)</b>   | <b>二</b><br>耳消(F9 | )            |        |          |               |             |                 |                   |         | <b>開</b> じる(F12) |
| ſ             | 云票キー項目 ―――              |                       |                 |                   |              |        |          |               |             |                 |                   |         |                  |
|               | 伝票番号                    |                       | 最終納品先           |                   | 指定           | 納品日    |          |               |             |                 |                   |         |                  |
|               | 100017                  | -                     | 09999961:7      | マトハ               | 20           | 170721 | -        |               |             |                 |                   |         |                  |
| J             | Q3 情報                   |                       |                 |                   |              |        |          |               |             |                 |                   |         |                  |
|               | 発注者コード                  |                       | 直接納品分           | モコード              | 不定貫          | 区分     | 特壳区分     | 伝票区分          | ÷           | 日生協伝票区分         | 発注帳合企業名           | 动ナ 発注   | 生協コード            |
|               | 発注者名力ナ                  |                       | 直接納品纬           | 名加                |              |        |          | 分類コー          | ۴E          | 生協部支所区分         |                   | 発注      | 事業所コード           |
|               | 999 🔽                   |                       | 09999961        | •                 |              |        | -        |               | 30          | 直送/直発注・🚬        | ニホンセイキヨウレンEC      | R       | <u> </u>         |
|               | ニホンセイキヨウレン              |                       | テストハツチユウシ       | (***3993)<br>-    |              | -      |          | 1987.144 erte | 27:         | +++0>> <u>▼</u> |                   |         | ▼                |
|               |                         | 町花絵油中ロ                | 出何日             | 1                 | 9年)王         |        | 供給用連合会伝審 | 2里25店         | 2生          | 透り状帯ち           | 会員取りたコー           | -r   HŦ | 「協メッセーシ          |
|               |                         | 0 J 111 1 2011 1010 L | 20170721        |                   | 20170721     |        |          | テストウソソウテン     | <b>-</b> 99 | 9-9999-9995     | 19971E10 #18757 C | _       |                  |
| i i           |                         |                       |                 |                   |              |        |          | 99-9999-9999  | 物           | <u> 煮メッセージら</u> | 1                 |         |                  |
|               |                         |                       | また)け作成で         | *+++              |              |        |          | ,<br>(二)户1    | ,<br>ho     | 1               |                   |         |                  |
| J             | マー マー マー (175) 旧月紀田 情報服 | 7.00.30               | WELLO IN THUS C | 69.61             | Vo           |        |          | 11,0,         | 90          |                 |                   |         |                  |
|               | 日生協商品でよど、基              | :本.IAN コード Í          | JAN ¬ – K       | 4                 | 目商品コード       | 会員指定入  | 数 ドーフ換管数 | 出荷単位数         | 供給単位        | 日生協原単価          | 日生協原全類            |         |                  |
|               |                         | 商品名力ナ                 |                 | 行回                | <u>捨五入区分</u> | バンドル構  | 次 発注単位   | 出荷数量          | 17410 1 10  | 売単価             | 売価金額              | 製造日     | 削除 🖆             |
|               | 95999316 🔫 0            |                       | 4902220999316   |                   |              |        | 24 0     | 12            | 105         | .50 75.50       | 21,744            |         |                  |
|               | テストショウヒンメイ81            | 2                     |                 | 01                | 刃捨て ▼        |        | 0 24     | 288.0         |             | (               | 0                 | λл      | 育川部策             |
|               |                         |                       |                 |                   |              |        |          |               |             |                 |                   |         | •                |
|               |                         |                       |                 |                   |              |        |          |               |             |                 |                   |         |                  |
|               |                         |                       |                 |                   |              |        |          |               |             |                 |                   |         |                  |
|               |                         |                       |                 |                   |              |        |          |               |             |                 |                   |         |                  |
|               |                         |                       |                 |                   |              |        |          |               |             |                 |                   |         |                  |
|               |                         |                       |                 |                   |              |        |          |               |             |                 |                   |         |                  |
|               |                         |                       |                 |                   |              |        |          |               |             |                 |                   |         |                  |
|               |                         |                       |                 |                   |              |        |          |               |             |                 |                   |         |                  |
|               |                         |                       |                 |                   |              |        |          |               |             |                 |                   |         |                  |
|               |                         |                       |                 |                   |              |        |          |               |             |                 |                   |         | <b>v</b>         |
|               |                         |                       |                 |                   | 브            | 荷数量合計  | 28       | 8 日生協原価:      | 金額合計        | 21,744          | 売価金額              | 合計      | 0                |

⑨ 伝票キー項目に以下のように値を入力、選択後、「新規」ボタンをクリックします。

伝票番号 :「70100020」を入力 最終納品先コード :「09999978」を選択

指定納品日 : 今日の日付を入力

| 🎲 電話受注入力                          |                                      |                   |          |           |           |           | - 🗆 X            |
|-----------------------------------|--------------------------------------|-------------------|----------|-----------|-----------|-----------|------------------|
| 自動採番(F6 新規(F2) 支更(F3) 削除(F8)      |                                      |                   |          |           |           |           | <b>開</b> じる(F12) |
| 伝票キー項目<br>伝票番号 最終<br>70100020 095 | in品先<br>999978:テストハ <mark>、</mark> ▼ | 指定納品日<br>20170721 | •        |           |           |           |                  |
| 発注者コード                            | 直接納品先コード                             | 不定貫区分             | 特売区分     | 伝票区分      | 日生協伝票区分   | 発注帳合企業名力ナ | 発注生協コード          |
| 発注者名力力                            | 直接納品先名力力                             |                   |          | 分類コード     | 日生協部支所区分  |           | 発注事業所コード         |
|                                   |                                      |                   |          |           |           |           |                  |
|                                   | 出荷日                                  | 発注日 供             | 給用連合会伝番  | 運送店       | 送り状番号     | 会員取引先コード  | 日生協メッセージ         |
| 訂正後納品目                            |                                      |                   |          | 運送店連絡先    |           | 物流情報メッセージ |                  |
|                                   |                                      |                   |          | <u> </u>  |           | 1 1       |                  |
|                                   |                                      |                   |          | 行追加       |           |           |                  |
|                                   |                                      |                   |          |           |           |           |                  |
| 日生協商品コート <sup>*</sup> 基本JANコード JA | Nコード<br>行 <u>気</u> 角商                | 品コート 会員指定入對       | な ビース換算数 | 出荷単位数供給   | 単価 日生協原単価 | 日生協原金額製   | 造日 削除 🗖          |
| P8100-46/17*                      | 四括五                                  |                   | 先注单位     | 出何刻重      |           | 元1回玉湖     |                  |
|                                   |                                      |                   |          |           |           |           |                  |
|                                   |                                      |                   |          |           |           |           |                  |
|                                   |                                      |                   |          |           |           |           |                  |
|                                   |                                      |                   |          |           |           |           |                  |
|                                   |                                      |                   |          |           |           |           |                  |
|                                   |                                      |                   |          |           |           |           |                  |
|                                   |                                      |                   |          |           |           |           |                  |
|                                   |                                      |                   |          |           |           |           |                  |
|                                   |                                      |                   |          |           |           |           | <b>v</b>         |
|                                   |                                      | 出荷数量合計            | 0        | 日生協原価金額合計 | + 0       | 売価金額合計    | 0                |

#### ⑩ 取引情報欄、取引明細情報欄に以下のように値を入力、選択します。

| 沿 電話受注入力                                   |          |                      |                      |            |               |              |           |           |          |                 | -        |           | $\times$ |
|--------------------------------------------|----------|----------------------|----------------------|------------|---------------|--------------|-----------|-----------|----------|-----------------|----------|-----------|----------|
|                                            |          | <b>展</b><br>保存(F4)   | <b>[</b> ]<br>取消(F9) |            |               |              |           |           |          |                 |          | 開じる       | 5(F12)   |
| 伝票キー項目<br>伝票番号<br>70100020                 | ₽<br>₽   | 最終納品先<br>)99999978:テ | ·złn <u>-</u>        | 指定<br>] 20 | 新品日<br>170721 | <b>v</b>     |           |           |          |                 |          |           |          |
| 一取引情報                                      |          | 直接纳品华                |                      | 不完實        | 区分            | 特志区公         |           | · · · · · | 生協行専区分   | 祭注帳合企業名力        | +        | キ協コード     |          |
|                                            |          |                      |                      | TACA       | 275           | NUMERIA      | 12x77422  |           |          | житка±жчи).     | 76/1.    |           | tu .     |
| 000 -                                      |          | 00000079             | -                    |            | -             | -            |           | 1 01      | 送/古愁注,   | 「ホンセイキョウ」とどろの日  | 76714    | (SHOT) LL |          |
|                                            |          |                      | *E/36/201            |            |               |              |           | 07-6-     |          |                 |          |           | -        |
| -496144702                                 |          | 1/201/12/1           | 1 4/74               | 2014       | -             | 供给用读入人生命     | 200206.00 | 20.9      |          |                 | D##      | bitada S  | <u> </u> |
|                                            | 訂正終納早日   |                      | -                    | 98/1       |               | [☆何/17)を古スに留 | 演送店演      | 。<br>約生   | 201/18/5 | 気度取りたコート        |          | 0,59C-2   |          |
|                                            |          | 20170721             |                      | 20170721   |               |              | 建心店裡      |           |          | 1955に1日年18メソビーフ |          |           | _        |
|                                            |          | 20110121             |                      | 20110121   |               |              | -         |           |          | 1               | 1        |           | _        |
|                                            |          |                      |                      |            | I             |              |           |           |          |                 |          |           |          |
| R1:                                        | ナスのテータ(ォ | 赤伝ン は 作成 C           | きません                 | 10         |               |              | 行追        | 加         |          |                 |          |           |          |
| 月父与   四月糸田   香辛板                           |          |                      |                      |            |               |              |           |           |          |                 |          |           |          |
| 日生協商品コート 基本                                | 本JANコード  | JANコード               | (二) 会!               | う~に品商員     | 会員指定入         | 数 ピース換算数     | 出荷単位数     | 供給単価      | 日生協原単価   | 日生協原金額          |          |           | E.       |
|                                            | 100-0/1/ |                      | ÎT EI                | 由八四方       | 12100         | X 光江干山       |           |           | 元半回      | 2010/02/08      | 设造日      | 自事新       |          |
| 95999326 - 0                               | 49       | 02220999323          | _                    |            |               | 20 0         | 1         | 176.0     | 170.00   | 3.400           |          |           |          |
| 771-201-201-201-201-201-201-201-201-201-20 | -9       |                      | 01                   | 1247 🚽     |               | 0 20         | 20.0      |           | 0        | 0               | 77<br>77 | 削除        |          |
| 7/7/74702/7/102                            | 2        |                      | 0.9                  | 1180 -     |               | 0 20         | 20.0      | L         |          | •               |          |           | - 1      |
|                                            |          |                      |                      |            |               |              |           |           |          |                 | •        |           |          |
|                                            |          |                      |                      |            |               |              |           |           |          |                 |          |           |          |
|                                            |          |                      |                      |            |               |              |           |           |          |                 |          |           |          |
|                                            |          |                      |                      |            |               |              |           |           |          |                 |          |           |          |
|                                            |          |                      |                      |            |               |              |           |           |          |                 |          |           |          |
|                                            |          |                      |                      |            |               |              |           |           |          |                 |          |           |          |
|                                            |          |                      |                      |            |               |              |           |           |          |                 |          |           |          |
|                                            |          |                      |                      |            |               |              |           |           |          |                 |          |           |          |
|                                            |          |                      |                      |            |               |              |           |           |          |                 |          |           |          |
|                                            |          |                      |                      |            |               |              |           |           |          |                 |          |           |          |
|                                            |          |                      |                      |            |               |              |           |           |          |                 |          |           | Ψ.       |
|                                            |          |                      |                      | 8          | 荷数量合計         |              | 20 日生協原価  | :金額合計 📃   | 3,400    | 売価金額合           | H        |           | 0        |
|                                            |          |                      |                      |            |               |              |           | ,         |          |                 | ,        |           |          |

◆取引情報欄

| 発注者コード    | :「999」を選択                          |
|-----------|------------------------------------|
| 直接納品先コード  | :「09999978」を選択                     |
| 不定貫区分     | : 選択しません                           |
| 特売区分      | : 選択しません                           |
| 伝票区分      | :入力しません                            |
| 分類コード     | :入力しません                            |
| 日生協伝票区分   | :「30:直送/直発注・物の移動伴う」を選択             |
| 日生協部支所区分  | :「27:キャロット」を選択                     |
| 発注帳合企業名カナ | :「ニホンセイキヨウレン ECR」を入力               |
| 発注生協コード   | : 選択しません                           |
| 発注事業所コード  | : 選択しません                           |
| 訂正後納品日    | :入力しません                            |
| 出荷日       | : <mark>今日の日付</mark> を入力(YYYYMMDD) |
| 発注日       | : <mark>今日の日付</mark> を入力(YYYYMMDD) |
| 供給用連合会伝番  | :入力しません                            |
| 運送店       | :入力しません                            |
| 運送店連絡先    | :入力しません                            |
| 送り状番号     | :入力しません                            |
| 会員取引先コード  | :入力しません                            |
| 日生協メッセージ  | :入力しません                            |
| 物流情報メッセージ | :入力しません                            |

◆取引明細欄1行目

| 日生協商品コード   | :「95999326」を選択後、キーボードの「Enter」キーをクリック |
|------------|--------------------------------------|
|            | ※自動的に商品名等が入力されます                     |
| 基本 JAN コード | :「0」のまま変更しません                        |
| JAN コード    | :「4902220999323」のまま変更しません            |
| 商品名カナ      | :「テストショウヒンメイ 32」のまま変更しません            |
| 会員商品コード    | :入力しません                              |
| 四捨五入区分     | :「0:切捨て」を選択します                       |
| 会員指定入数     | :「20」を入力します                          |
| バンドル数      | :「0」のまま変更しません                        |
| ピース換算数     | :「0」のまま変更しません                        |
| 発注単位       | :「20」のまま変更しません                       |
| 出荷単位数      | :「1」を入力します                           |
| 出荷数量       | :「20.0」を入力します                        |
| 供給単価       | :「176.00」を入力します                      |
| 日生協原単価     | :「170.00」のまま変更しません                   |
| 売単価        | 「0」のまま変更しません                         |

⑪ 「入力」ボタンをクリックして製造日等を入力します

| State of the second second sec | 電話受注入力                     |            |                  |                     |          |               |              |            |       |                |                  | -     |        | $\times$ |
|----------------------------------------------------------------------------------------------------|----------------------------|------------|------------------|---------------------|----------|---------------|--------------|------------|-------|----------------|------------------|-------|--------|----------|
|                                                                                                    |                            |            |                  |                     |          |               |              |            |       |                |                  |       |        |          |
|                                                                                                    |                            |            | (呆存(F4)          | 取消(F9)              |          |               |              |            |       |                |                  |       | 閉し     | රක්(F12) |
|                                                                                                    | 伝票キー項目<br>伝票番号<br>70100020 |            | 最終納品先            | 1767                | 指定       | 新品日<br>170721 |              |            |       |                |                  |       |        |          |
|                                                                                                    | 170100020                  | <u> </u>   | 09999918:7       |                     | ]  20    | 170721        | ▼_           |            |       |                |                  |       |        |          |
| Г                                                                                                    | 取引情報                       |            |                  |                     |          |               |              |            |       |                |                  |       |        |          |
|                                                                                                    | 発注者コード                     |            | 直接納品分            | もコード                | 不定貫      | 区分            | 特壳区分         | 伝票区        | 分 E   | 日生協伝票区分        | 発注帳合企業名          | カナ 発  | 注生協コー  | *        |
|                                                                                                    | 発注者名力ナ                     |            | 直接納品外            | 已名力ナ                |          |               |              | 分類コー       | -17 8 | 生協部支所区分        |                  | 発注    | 主事業所コ  | -F       |
|                                                                                                    | 999 <b>•</b>               |            | 09999978         | ▼<br>25/26/2/21     |          |               |              |            | 30:   | 直送/直発注.▼       |                  | R     |        | -        |
|                                                                                                    | -*/2143/0/                 |            | フストハフテェフン<br>用荷目 | ( <del>1</del> 2)/2 | 翻注       | :<br>-<br>-   | 供給用這合会行承     | 運送日        | 21.2  | ギャロット<br>送n状報号 | 金倉取引先っ-          | -K E4 | まねょっわー | -*7      |
|                                                                                                    |                            | 訂正後納品日     |                  | _                   | 7072     |               |              | 運送店連       | 絡先    |                | 物流情報メッセー         | -9    |        | -        |
|                                                                                                    |                            |            | 20170721         |                     | 20170721 |               |              |            | -     |                |                  |       |        |          |
|                                                                                                    |                            |            |                  |                     |          |               |              |            |       |                |                  |       |        |          |
|                                                                                                    |                            | (ナスのデータ(:  | 赤伝)は作成で          | きません                | Jo       |               |              | 行追         | ло    |                |                  |       |        |          |
|                                                                                                    |                            |            |                  | 1.0                 |          |               | m Lis signer |            |       |                | [musman]         |       |        |          |
|                                                                                                    | 日王協商品コート、 星                | S本JANコード   | JAN⊐ – F         | 行気                  | 同商品コート、  | 会員指定人         |              | 出何里位数      | 供給単価  |                | 日生協原金額           | 製造日   | 削除     |          |
|                                                                                                    | 05000226 - 0               | 19300267J7 | 000000000000     | 191                 | 皆五八区方    | שרד ברר       | 20 元注单位      | 正10数重<br>1 | 176   | 元半1日           | 9元1回金6線<br>2.4.0 |       |        | -        |
|                                                                                                    | 77ky30E1x432               | 2          | 302220333020     | 01                  | 1拴7 🚽    |               | 0 20         | 20.0       | 170   |                | 0,440            | 入力    | 育明余    |          |
|                                                                                                    | 774747677100               |            |                  | 0.9                 |          |               |              | 2010       | l     | ĭ              | Ľ                |       |        | -        |
|                                                                                                    |                            |            |                  |                     |          |               |              |            |       |                |                  |       |        |          |
|                                                                                                    |                            |            |                  |                     |          |               |              |            |       |                |                  |       |        |          |
|                                                                                                    |                            |            |                  |                     |          |               |              |            |       |                |                  |       |        |          |
|                                                                                                    |                            |            |                  |                     |          |               |              |            |       |                |                  |       |        |          |
|                                                                                                    |                            |            |                  |                     |          |               |              |            |       |                |                  |       |        |          |
|                                                                                                    |                            |            |                  |                     |          |               |              |            |       |                |                  |       |        |          |
|                                                                                                    |                            |            |                  |                     |          |               |              |            |       |                |                  |       |        |          |
|                                                                                                    |                            |            |                  |                     |          |               |              |            |       |                |                  |       |        |          |
|                                                                                                    |                            |            |                  |                     |          |               |              |            |       |                |                  |       |        | <u> </u> |
|                                                                                                    |                            |            |                  |                     | H        | 荷鼓量合計         | 1            | 20 日生協原価   | 金額合計  | 3,400          | 売価金額             | 合計    |        | 0        |

⑩ 「行追加」ボタンをクリックします

| 製造日入力          |                     |                   |                 |               | - 🗆 ×            |
|----------------|---------------------|-------------------|-----------------|---------------|------------------|
| 保存(F4) 全削除(F8) | <b>【】</b><br>取消(F9) |                   |                 |               | <b>月</b> じる(F12) |
| 商品数量情報         |                     | 商品情報              |                 |               |                  |
| 出荷単位数          | 出荷数量<br>1 20.0      | 日生協               | 商品コード 基本、       | JANコード<br>商品名 | 発注単位             |
| -              | *                   | 9599932<br>7ストショウ | 6  0<br>ヒンメイ322 | -             | 20               |
| 製造日情報          |                     | ,                 |                 |               | ,                |
| 製造番号           | 荷姿コード               | 製造日               | 賞味期限日           | 出荷荷姿数         | 削除               |
|                |                     |                   |                 |               | V                |
| 出荷荷姿数          | 合計 0                |                   |                 |               | 行追加              |

13 以下のように入力、選択後、「保存」ボタンをクリックします。

| 🏖 製造日入力                                    |                                |                                                                                                    |                           | _       | □ X              |
|--------------------------------------------|--------------------------------|----------------------------------------------------------------------------------------------------|---------------------------|---------|------------------|
|                                            |                                |                                                                                                    |                           |         | <b>間</b> にる(E12) |
| 1+1+(1+)<br>- 市品数量情報<br>出荷単位数 出荷数量<br>1 20 | 商品情報<br>0<br>9599982<br>7ストショウ | 高高品コード 基本、 26 月0 ビンメイ322 2 2 2 2 2 2 2 2 2 2 2 2 2 2 2 2 2 2 2 2 2 2 2 2 2 2 2 2 2 2 2 2 2 2 2 2 2 2 2 2 2 2 2 2 2 2 2 2 2 2 2 2 2 2 2 2 2 2 2 2 2 2 2 2 2 2 2 2 2 2 2 2 2 2 2 2 2 2 2 2 2 2 2 2 2 2 2 2 2 2 2 2 2 2 2 2 2 2 2 2 2 2 2 2 2 2 2 2 2 2 2 2 2 2 2 2 2 2 2 2 2 2 2 2 2 2 2 2 2 2 2 2 2 2 2 2 2 | JANコード  <br>商品名<br> <br>- | 発注単<br> | (位<br>20         |
| <u> 動活番号 荷次コード 01パラ </u>                   | <u>製造日</u><br>▼ 20170604       | 首味其服用                                                                                                    | <u> </u>                  |         | iuBæ             |
| ×                                          | 今日より1日<br>カしてくださ               | 以上過去の<br>い。                                                                                                    | 日付を                       |         |                  |
| 出荷荷姿数合計 20                                 | ]                              |                                                                                                    |                           | 行追加     |                  |

| 製造番号  | :入力しません                       |
|-------|-------------------------------|
| 荷姿コード | :「01:バラ」を選択                   |
| 製造日   | : 今日より1日以上過去の日付を入力 (YYYYMMDD) |
| 賞味期限日 | :入力しません                       |
| 出荷荷姿数 | :「20」を入力                      |

④ 「行追加」ボタンをクリックし取引明細情報欄に2行目を表示させ、以下のように値を入力、選択します。

| 🔒 電話受注入力     |             |              |                   |              |        |            |                 |         |        |         |                   | -          |          | ×           |
|--------------|-------------|--------------|-------------------|--------------|--------|------------|-----------------|---------|--------|---------|-------------------|------------|----------|-------------|
|              |             | (목在(F4) 取    | <b>月</b><br>消(E9) |              |        |            |                 |         |        |         |                   |            | 問        | 5(E12)      |
| _ 存面とし酒日     |             | 14110-0-44   | /H0 0/            |              |        |            |                 |         |        |         |                   |            | 1/1/2    | /@(i i i i) |
| 伝要#号         | 最終          | 納品先          |                   | 指定           | 納品日    |            |                 |         |        |         |                   |            |          |             |
| 70100020     |             | 000070 77    | L is              | 1 00         | 170701 |            |                 |         |        |         |                   |            |          |             |
| 1/0100020    | <b>1</b> 09 | 999918:77    | r∧ <u>▼</u>       | <u> </u>  20 | 170721 | <b>—</b>   |                 |         |        |         |                   |            |          |             |
| 取引情報         |             |              |                   |              |        |            |                 |         |        |         |                   |            |          |             |
| 発注者コード       |             | 直接納品先口       | -14               | 不定貫          | 区分     | 特売区分       | 伝票区:            | 分       | 日生     | 協伝票区分   | 発注帳合企業名           | らカナ !!     | 発注生協コー   | ۲           |
| 発注者名力ナ       |             | 直接納品先名       | カナ                |              |        |            | 分類コー            | -۲      | 日生協    | 部支所区分   |                   | 角          | 総注事業所コ∽  | -15         |
| 999 💌        |             | 09999978     | -                 |              | •      | -          | 0               |         | 30.直送  | /直発注・ ▼ | ニホンセイキヨウレンEC      | )R         |          | -           |
| ニホンセイキョウレン   |             | 7ストハツチユワシ・ギ・ | 4794              | 201+         | _      | /#徐田涛会会/二番 | U               | -       | 27     |         | 今日前日本日            | P F        | 1件:构.心地: | -           |
|              | 訂正後納品日      | 出何日          |                   | <b>郑</b> 注   |        | 供給用)建合会法番  | 2星)还旧<br>運送店連續  | i<br>裕先 | 221    | 以大番写    | 安貝和51元」           | -r   E<br> | 日生価メッセー  | 2           |
|              |             | 20170721     |                   | 20170721     |        |            |                 | -       |        |         | Construction of C |            |          | _           |
|              | 20170721    |              |                   |              |        |            | 1               |         |        |         |                   |            |          |             |
| ₹1           | (ナスのデータ(赤f  | 云)は作成できる     | ません               | J.o.         |        |            | 行追              | лo      |        |         |                   |            |          |             |
| 可又引用命令       |             |              |                   |              |        |            | _               | _       |        |         |                   |            |          |             |
| 日生協商品コート、基   | を本JANコード J  | IAN⊐−ド 🗼     | . 会師              | ■商品コード       | 会員指定入  | .数 ピース換算数  | 出荷単位的           | 供給單     | 単価     | 日生協原単価  | 日生協原金額            | 体にみに       | 1 20120  | -           |
|              | 商品名力ナ       | 17           | 四非                | 含五入区分        | バンドル   | 数 発注単位     | 出荷数量            |         |        | 売単価     | 売価金額              | 設造日        | 1 FUP#   | _           |
| 95999326 👤 0 | 4902        | 220999323    | 01                |              |        | 20 0       | $ \rightarrow $ | /       | 176.00 | 170.00  | 3,400             | አታ         | 肖耶余      |             |
| テストショウドンメイ32 | 2           |              | 0:47              |              |        | 0 20       | 20              |         |        | Û       | 0                 |            |          |             |
| <b>_</b>     |             |              | 02                |              |        |            |                 |         |        |         |                   | 入力         | 削除       |             |
|              |             |              |                   |              |        |            |                 |         |        |         |                   |            |          | 4           |
|              |             |              |                   |              |        |            |                 |         |        |         |                   |            |          |             |
|              |             |              |                   |              |        |            |                 |         |        |         |                   |            |          |             |
|              |             |              |                   |              |        |            |                 |         |        |         |                   |            |          |             |
|              |             |              |                   |              |        |            |                 |         |        |         |                   |            |          |             |
|              |             |              |                   |              |        |            |                 |         |        |         |                   |            |          |             |
|              |             |              |                   |              |        |            |                 |         |        |         |                   |            |          |             |
|              |             |              |                   |              |        |            |                 |         |        |         |                   |            |          | -           |
|              |             |              |                   | 8            | 荷数量合計  | . 2        | 0<br>0<br>日生協原価 | 金額合計    | +      | 3,400   | 売価金額              | 合計 🗌       |          | 0           |
|              |             |              |                   |              |        |            |                 |         |        |         |                   |            |          |             |

◆取引明細欄2行目

| 日生協商品コード   | :「95999333」を選択後、キーボードの「Enter」キーをクリック |
|------------|--------------------------------------|
|            | ※自動的に商品名等が入力されます                     |
| 基本 JAN コード | :「0」のまま変更しません                        |
| JAN コード    | :「4902220999330」のまま変更しません            |
| 商品名カナ      | :「テストショウヒンメイ 33」のまま変更しません            |
| 会員商品コード    | :入力しません                              |
| 四捨五入区分     | :「0:切捨て」を選択します                       |
| 会員指定入数     | :「1」を入力します                           |
| バンドル数      | :「0」のまま変更しません                        |
| ピース換算数     | :「0」のまま変更しません                        |
| 発注単位       | :「1」のまま変更しません                        |
| 出荷単位数      | :「13」を入力します                          |
| 出荷数量       | :「13.0」を入力します                        |
| 供給単価       | :「62.00」を入力します                       |
| 日生協原単価     | :「60.00」のまま変更しません                    |
| 売単価        | 「0」のまま変更しません                         |

① 「入力」ボタンをクリックして1行目と同じように製造日等を入力します。入力、選択する値は以下になります。

| 沿 電話受注2               | (J)             |          |             |                           |          |                  |              |               |        |                |                                          |      |        |                 |             |              | -    |       | $\times$ |
|-----------------------|-----------------|----------|-------------|---------------------------|----------|------------------|--------------|---------------|--------|----------------|------------------------------------------|------|--------|-----------------|-------------|--------------|------|-------|----------|
|                       |                 |          |             | <b>展</b><br>保存(F4)        | 取消       | <b>7</b><br>(F9) |              |               |        |                |                                          |      |        |                 |             |              |      | 見しる   | (F12)    |
| -伝票キー項<br>伝票番<br>7010 | 目<br>号<br>)0020 | Ŧ        | 最終納<br>0999 | 品先<br>99978: <del>-</del> | FZF/     | /\ <u>+</u>      | 指定<br>20     | 納品日<br>170721 |        | -              |                                          |      |        |                 |             |              |      |       |          |
| 取引情報                  |                 |          |             |                           |          |                  |              |               |        |                |                                          |      |        |                 |             |              |      |       |          |
| 発注者                   | -J-K            |          |             | 直接納品                      | もコート     | 1                | 不定實          | 区分            | 1      | 特壳区分           | 伝票区                                      | 分    | 日生     | 協伝票区分           | 発注帳合企業:     | 名力ナ          | 発注生  | 協コード  |          |
| 発注者                   | 名力力             |          |             | 直接納品统                     | も名力:     | +                |              |               |        |                | 分類コー                                     | -ř   | 日生     | 協部支所区分          |             |              | 発注事業 | 「所コード |          |
| 999                   | •               |          | 0           | 9999978                   | 14 (114) | _                |              |               |        | •              | 0                                        |      | 30直j   | 羌/直発注· <u>▼</u> | ニホンセイキヨウレンE | CR           |      |       | -        |
| _///21+3/             | ////            |          | 7           | リンティンティン                  | 7437     | 94               | <b>20</b> 1  |               | 供給     | 田浦今今行丞         | 「「「」の「「」の「」の「」の「」の「」の「」の「」の「」の「」の「」の「」の「 | F    | 21     | <br>¥ni扰垂号      | 今日取り失っ      | 1 <u>-</u> K | 日生協・ | いわーの  | 4        |
|                       |                 | 訂正後納品    | 8           |                           |          |                  | 7673         |               | Dista. | /13/2 0 24/2/8 | 運送店連                                     |      |        |                 | 物流情報メッセ     | ::j          |      |       |          |
|                       | ĺ               |          | 2           | 0170721                   |          | 2                | 20170721     | ĺ             |        |                |                                          | -    |        |                 |             |              |      |       |          |
|                       |                 | 20170721 |             |                           |          |                  |              |               |        |                |                                          |      |        |                 |             |              |      |       |          |
|                       | 71              | (ナスのデータ  | (赤伝)        | は作成で                      | 53       | せん               | •            |               |        |                | 行追                                       | tha  |        |                 |             |              |      |       |          |
| 取引明細情                 | ·章版             |          |             |                           |          |                  |              |               |        |                |                                          |      |        |                 |             |              |      |       | _        |
| 日生協商。                 | 뭐그-ド 초          | k本JANコード | JAN         | コード                       | 行        | 会戶               | 商品コード        | 会員指定ア         | 嫂/     | ヒ*ース換算数        | 出荷単位数                                    | 供給単  | 師      | 日生協原単価          | 日生協原金額      | 製造           | A    | 前服余   | ^        |
|                       | 6.              | 商品名力ナ    |             |                           |          | 四指               | 8五入区分        | パンドル          | ·数     | 発注単位           | 出荷数量                                     |      |        | 売単価             | 売価金額        |              | -    |       |          |
| 95999326              | • • •           | 0        | 490222      | 0999323                   | 01       | 0.670            | +A-7         |               | 20     | 0              | 1                                        |      | 176.00 | 170.00          | 3,400       | - 25         | 5    | 削除    |          |
| 7,4193707             |                 |          | 400222      | 0000330                   |          | 0.93             | 倍し 💌         |               | 1      | 20             | 20.0                                     |      | 62.00  | 0.03            | 790         |              |      |       |          |
| テストショウトン              | 1/33            | 2        | 430222      | 0333000                   | 02       | 0.477            | <b>捨</b> 了 ▼ |               | 0      | 1              | 18.0                                     |      | 02.00  | 00.00           | 100         | 자            | כ    | 削除    |          |
| 77174705              | 21              |          |             |                           |          |                  |              |               |        |                |                                          |      |        |                 | L           |              |      |       |          |
|                       |                 |          |             |                           |          |                  |              |               |        |                |                                          |      |        |                 |             |              |      |       |          |
|                       |                 |          |             |                           |          |                  |              |               |        |                |                                          |      |        |                 |             |              |      |       |          |
|                       |                 |          |             |                           |          |                  |              |               |        |                |                                          |      |        |                 |             |              |      |       |          |
|                       |                 |          |             |                           |          |                  |              |               |        |                |                                          |      |        |                 |             |              |      |       |          |
|                       |                 |          |             |                           |          |                  |              |               |        |                |                                          |      |        |                 |             |              |      |       |          |
|                       |                 |          |             |                           |          |                  |              |               |        |                |                                          |      |        |                 |             |              |      |       |          |
|                       |                 |          |             |                           |          |                  |              |               |        |                |                                          |      | _      |                 |             |              |      |       |          |
|                       |                 |          |             |                           |          |                  | 5            | 荷数量合計         | +      | 3              | 3 日生協原価                                  | 运額合計 | -      | 4,180           | 売価金額        | 頃合計 [        |      | 0     | 6        |
|                       |                 |          |             |                           |          |                  |              |               |        |                |                                          |      |        |                 |             |              |      |       |          |

| 製造番号  | :入力しません                                    |
|-------|--------------------------------------------|
| 荷姿コード | :「01:バラ」を選択                                |
| 製造日   | : <mark>今日より1日以上過去の日付</mark> を入力(YYYYMMDD) |
| 賞味期限日 | :入力しません                                    |
| 出荷荷姿数 | :「13」を入力                                   |

⑩ 「行追加」ボタンをクリックし取引明細情報欄に3行目を表示させ、以下のように値を入力、選択 します。

|     | 電話受注入力       |             |            |            |          |        |           |              |         |        |        |                   |               | -   |            | ×    |
|-----|--------------|-------------|------------|------------|----------|--------|-----------|--------------|---------|--------|--------|-------------------|---------------|-----|------------|------|
|     |              |             |            | 4          | 1        |        |           |              |         |        |        |                   |               |     |            |      |
|     |              |             | 保存(F4)     | 取消(        | F9)      |        |           |              |         |        |        |                   |               |     | 閉じる        | (F12 |
| Г   | 伝票キー項目 ―――   |             |            |            |          |        |           |              |         |        |        |                   |               |     |            |      |
|     | 伝票番号         | 最終          | 冬納品先       |            | 指定       | 納品日    |           |              |         |        |        |                   |               |     |            |      |
|     | 70100020     | <b>→</b> 99 | 99978:77   | ストハッ       | - 20     | 170721 | Ŧ         |              |         |        |        |                   |               |     |            |      |
|     | 取引情報         |             |            |            |          |        |           |              |         |        |        |                   |               |     |            |      |
|     | 発注者コード       |             | 直接納品       | もコード       | 不定貫      | 区分     | 特売区分      | 伝票区:         | 分       | 日生     | 協伝票区分  | 発注帳合企業:           | 名力力           | 発注生 | 協コード       |      |
|     | 発注者名力ナ       |             | 直接納品兒      | も名カナ       | •        |        |           | 分類コー         | -۲ï     | 日生協    | 部支所区分  |                   |               | 発注事 | 業所コー       | ~    |
|     | 999 💌        |             | 9999978    |            | -        | -      | -         |              |         | 30:直送  | /直発注 ▼ | ニホンセイキヨウレンE       | CR            |     |            | •    |
|     | ニホンセイキヨウレン   |             | テストハウチュウシ  | /キヨウシ<br>コ | (B)      |        | 供公司注入人行来  | 1001144 (*** | _       | 27:キャロ | 가 💌    |                   |               | -   | to be a 22 | -    |
|     |              | 訂正後納品日      | 出何         | 3          | 96)3     | :8     | 供給用連合会伝養  | 運送店油         | i<br>総告 | 达      | り状番ち   | 会員取りた_<br>物法情報 いた | 1-r  <br>/_?) | 日王孫 | メッセーン      | _    |
|     |              |             | 20170721   |            | 20170721 |        |           | ABACABAE     | -       |        |        | TODE TH TIMP OF C | . <u> </u>    |     |            | -    |
|     |              |             |            |            | 1        | i      |           |              |         |        | -      | ,                 |               |     |            |      |
|     | <b>.</b>     | イナスのデータ(赤   | 伝)は作成で     | *#t        | +h.,     |        |           | 行追           | ħn      | 1      |        |                   |               |     |            |      |
| F   | 取引用細情報       |             |            |            |          |        |           |              | _       |        |        |                   |               |     |            |      |
|     | 日生協商品コード ま   | 基本JANコード 🕴  | JANコード     | 6-         | 会員商品コード  | 会員指定   | 入数 ピース換算数 | 出荷単位数        | 供給      | 単価     | 日生協原単価 | 日生協原金額            | #117#         | _   | 7.070      | Â    |
|     |              | 商品名力ナ       |            | 17         | 四捨五入区分   | パンドル   | 一数 発注単位   | 出荷数量         |         |        | 売単価    | 売価金額              | ##Ja          |     | 用叩床        |      |
|     | 95999326 🗾 0 | 490:        | 2220999323 | 01         |          |        | 0 0       | 7            | 7       | 176.00 | 170.00 | 3,400             | 24            | h   | 百旧金        |      |
|     | テストショウヒンメイ82 | 2           |            |            | 0:切捨て 👱  |        | 0 20      | 20           |         |        | 0      | 0                 |               | · . |            | 1    |
|     | 95999333 💌 0 | 490:        | 2220999330 | 02         |          |        | 0 0       | 18           |         | 62.00  | 60.00  | 780               | 23            | 5   | 削除         |      |
|     | 7259-0528433 |             |            |            |          |        | 0 1       | 13.0         |         | _      |        | 0                 | -             |     |            | 1    |
|     |              |             |            | 03         | •        |        |           |              |         |        |        |                   | 74            | 5   | 削除         |      |
|     |              |             |            | _          |          | 4      |           |              |         | _      |        |                   |               |     |            | 1    |
|     |              |             |            |            |          |        |           |              |         |        |        |                   |               |     |            |      |
|     |              |             |            |            |          |        |           |              |         |        |        |                   |               |     |            |      |
|     |              |             |            |            |          |        |           |              |         |        |        |                   |               |     |            |      |
|     |              |             |            |            |          |        |           |              |         |        |        |                   |               |     |            |      |
|     |              |             |            |            |          |        |           |              |         |        |        |                   |               |     |            | ~    |
|     |              |             |            |            | В        | 尚敬量合調  | + 🛛 💈     | 13 日生協原価     | 金額合計    | +      | 4,180  | 売価金額              | 順合計 [         |     |            | 0    |
| 1 - |              |             |            |            |          |        |           |              |         |        |        |                   |               |     |            |      |

| ◆取引明細欄3行目  |                                      |
|------------|--------------------------------------|
| 日生協商品コード   | :「95999340」を選択後、キーボードの「Enter」キーをクリック |
|            | ※自動的に商品名等が入力されます                     |
| 基本 JAN コード | :「0」のまま変更しません                        |
| JAN コード    | :「4902220999347」のまま変更しません            |
| 商品名カナ      | :「テストショウヒンメイ342」のまま変更しません            |
| 会員商品コード    | :入力しません                              |
| 四捨五入区分     | :「0:切捨て」を選択します                       |
| 会員指定入数     | :「1」を入力します                           |
| バンドル数      | :「0」のまま変更しません                        |
| ピース換算数     | :「0」のまま変更しません                        |
| 発注単位       | :「1」のまま変更しません                        |
| 出荷単位数      | :「10」を入力します                          |
| 出荷数量       | :「10.0」を入力します                        |
| 供給単価       | :「85.00」を入力します                       |
| 日生協原単価     | :「82.00」のまま変更しません                    |
| 売単価        | 「0」のまま変更しません                         |

① 「入力」ボタンをクリックして1行目、2行目と同じように製造日等を入力します。
 入力、選択する値は以下になります。

| 🎧 電話受注入力                                                                          |                                                           |                                      |                            |                                                                       | – 🗆 X                              |
|-----------------------------------------------------------------------------------|-----------------------------------------------------------|--------------------------------------|----------------------------|-----------------------------------------------------------------------|------------------------------------|
| <b>(</b> 保存(F4)                                                                   | <b>二</b><br>取消(F9)                                        |                                      |                            |                                                                       | <b>開</b> じる(F12)                   |
| - 伝票キー項目<br>- 伝票番号 最終約品先<br>- 70100020 ✓ 09999978.7<br>- 那Z //絵録                  | 指定納品E<br>ストハ <u>・</u> 20170                               | 721 🔽                                |                            |                                                                       |                                    |
| 発注者コード 直接納品<br>発注者名カナ 直接納品<br>999 ▼ 09999978                                      | tコード 不定貫区分<br>i名カナ                                        | 特売区分                                 | 伝票区分 日<br>分類コード 日4<br>30値  | 生協伝票区分 発注帳合企<br>主協部支所区分<br>送/直発注・マレニホンセ(キョウル                          | 業名カナ 発注生協コード<br>発注事業所コード<br>少ECR ▼ |
| ニホンセ(キョウレンーーーー     テストハッチュクシ       日     日       日     出荷E       日     日          | **39593<br>3 第注日                                          | 供給用連合会伝番                             | 27キ<br>運送店<br>運送店連絡先       | <ul> <li>マロット</li> <li>送り状番号</li> <li>会員取引序</li> <li>物流情報メ</li> </ul> | ★コード 日生協メッセージ<br>ッセージ              |
| 20170721<br>           20170721<br>             20170721<br>             20170721 | 20170721<br> <br>きません。                                    |                                      | <br>「<br>行追加               |                                                                       |                                    |
| 取引用細情報<br>日生協商品コード 基本JANコード JANコード<br>商品名力ナ                                       | 会員商品コード         会員打           行         四捨五入区分         バン | ************************************ | 出荷単位数 供給単価<br>出荷数量         | 日生協原単価 日生協原金領                                                         | 朝設造日前除                             |
| 95999326 0 4902220999323<br>デストショウビング322                                          | 01<br>0·切捨て _                                             | 20 0<br>0 20                         | 1 176.0                    | 0 170.00 3,41                                                         | 00<br>0 入力 削除                      |
| 55555555<br>デストショウヒンメ(332<br>95999340 0 4902220999347<br>二アトンコウトンメ(2) 2           | 02 0·切捨て <u>・</u>                                         | 0 1                                  | 10 02.0<br>13.0<br>10 85.0 | 0 82.00 8:                                                            | 20 入力 削除<br>21 入力 削除               |
| 7.87977(1)/1342                                                                   |                                                           | 0 1                                  | 10.0                       | U                                                                     |                                    |
|                                                                                   |                                                           |                                      |                            |                                                                       |                                    |
|                                                                                   | 出荷数量                                                      | t승왕   4                              | 3 日生協原価金額合計                | 5,000 売価:                                                             | ▲額合計 0                             |

製造番号:入力しません

| 荷姿コード | :「01:バラ」を選択                          |
|-------|--------------------------------------|
| 製造日   | : <b>今日より1日以上過去の日付</b> を入力(YYYYMMDD) |
| 賞味期限日 | :入力しません                              |
| 出荷荷姿数 | :「10」を入力                             |

- 18 全ての入力が終わったら「保存」ボタンをクリックします。
- ① 「保存が完了しました」のメッセージに対して「OK」ボタンをクリック後、「閉じる」ボタンで画面を閉じます。

|                                                                                                    |                                                                                        |                                                                      |                                                                           |                                                                                                    |                                                                                                    |                                                                      |                                              |                                                               |                                                             | -                                                           |                                                               |
|----------------------------------------------------------------------------------------------------|----------------------------------------------------------------------------------------|----------------------------------------------------------------------|---------------------------------------------------------------------------|----------------------------------------------------------------------------------------------------|----------------------------------------------------------------------------------------------------|----------------------------------------------------------------------|----------------------------------------------|---------------------------------------------------------------|-------------------------------------------------------------|-------------------------------------------------------------|---------------------------------------------------------------|
|                                                                                                    |                                                                                        | -77                                                                  |                                                                           |                                                                                                    |                                                                                                    |                                                                      |                                              |                                                               |                                                             | >                                                           |                                                               |
|                                                                                                    | 保存(F4)                                                                                 | ·取肖(F                                                                | 9)                                                                        |                                                                                                    |                                                                                                    |                                                                      |                                              |                                                               |                                                             |                                                             | 閉じる(1                                                         |
|                                                                                                    |                                                                                        |                                                                      |                                                                           |                                                                                                    |                                                                                                    |                                                                      |                                              |                                                               |                                                             |                                                             |                                                               |
| <b>広</b> 票番号                                                                                                    | 最終約品先                                                                                  |                                                                      | 1100                                                                      | 99688                                                                                                    |                                                                                                    |                                                                      |                                              |                                                               |                                                             |                                                             |                                                               |
| /0100020 👻                                                                                                    | 09999978:                                                                              | テストハ                                                                 | - 20                                                                      | 1/0/21                                                                                                    | ~                                                                                                    |                                                                      |                                              |                                                               |                                                             |                                                             |                                                               |
| 取引作者幸福                                                                                                    |                                                                                        |                                                                      |                                                                           |                                                                                                    |                                                                                                    |                                                                      |                                              |                                                               |                                                             |                                                             |                                                               |
| 発注者コード                                                                                                    | 直接納品                                                                                   | 先コード                                                                 | 不定實                                                                       | 区分                                                                                                    | 特壳区分                                                                                                    | 伝票区分                                                                 | 6 E#                                         | 協伝票区分                                                         | 発注帳合企業:                                                     | 名カナ 発注                                                      | 生協コード                                                         |
| 発注者名力力                                                                                                    | 直接納品                                                                                   | 先名力ナ                                                                 |                                                                           |                                                                                                    |                                                                                                    | 分類コー                                                                 | ド 日生                                         | <b>品部支所区分</b>                                                 |                                                             | 発注                                                          | 「業所コード                                                        |
| 999 <b>-</b>                                                                                                    | 09999978                                                                               |                                                                      |                                                                           | <u> </u>                                                                                                    | <u> </u>                                                                                                    | <u> </u>                                                             | 30:直j                                        | き/直発注 ⊻                                                       | ニホンセイキョウレント                                                 | CR                                                          |                                                               |
|                                                                                                    | 川川川川                                                                                   | H 1//-                                                               | 4)<br>第注                                                                  | 日(供                                                                                                    | 给用連合会伝番                                                                                                    | 運送店                                                                  | 1                                            | U/I <u>・</u><br>的状番号                                          | 会員取引先つ                                                      | -ド 日生!                                                      | <u>・</u><br>痛メッヤージ                                            |
| 訂正後納品                                                                                                    | 58 <u> </u>                                                                            |                                                                      |                                                                           |                                                                                                    |                                                                                                    | 運送店連絡                                                                | 8先                                           |                                                               | 物流情報メッセ                                                     | -9                                                          |                                                               |
|                                                                                                    | 20170721                                                                               |                                                                      | 20170721                                                                  |                                                                                                    |                                                                                                    |                                                                      | -                                            |                                                               |                                                             |                                                             |                                                               |
|                                                                                                    |                                                                                        |                                                                      |                                                                           |                                                                                                    |                                                                                                    |                                                                      |                                              |                                                               |                                                             |                                                             |                                                               |
|                                                                                                    |                                                                                        |                                                                      |                                                                           |                                                                                                    |                                                                                                    |                                                                      |                                              |                                                               |                                                             |                                                             |                                                               |
| マイナスのデータ                                                                                                    | (赤伝)は作成で                                                                               | きませ                                                                  | h.                                                                        |                                                                                                    |                                                                                                    | 行追加                                                                  | ba                                           |                                                               |                                                             |                                                             |                                                               |
| マイナスのデータ<br>取引明細情報<br>日生協売品コード                                                                                                    | (赤伝)は作成で                                                                               | eðatu                                                                | <b>ん。</b><br>▶●商品コート*                                                     | 会員指定入對                                                                                                    | 1 ドーフ地管断 [                                                                                                    | 行道                                                                   | 加加加加加加加加加加加加加加加加加加加加加加加加加加加加加加加加加加加加加加加      | 日生边眉甾体                                                        | 口生位百全菊                                                      |                                                             | 1 1-                                                          |
| マイナスのデータ<br>図 明細情報<br>日生協商品コード / 基本JANコード<br>商品名カナ                                                                                                    | (赤伝)は作成で<br>  JANコード                                                                   | きませ<br>行 <u>愛</u>                                                    | ん。<br>注意時品コート*<br>回接五入区分                                                  | 会員指定入勤                                                                                                    | <ul> <li>と*-2換算数</li> <li>発注単位</li> </ul>                                                                                                    | 行道:<br>出荷単位数<br>出荷数量                                                 | 如<br>供給単価                                    | 日生協原単価                                                        | 日生協原金額                                                      | 製造日                                                         | 肖耶奈 -                                                         |
| マイナスのデータ<br>取引明細情報<br>日生協商品コ+ド 基本JANコード<br>商品名力ナ<br>95999326 ▼ 0                                                                                                    | (赤伝)は作成で<br>JANコード<br>4902220999828                                                    | きませ<br>行 2                                                           | ん。<br>注目商品コート <sup>®</sup><br>3捨五入区分                                      | 会員指定入数<br>バンドル数<br>20                                                                                                    | <ul> <li>じ*-X換算数</li> <li>発注単位</li> <li>0</li> </ul>                                                                                                    | 行道<br>出荷単位数<br>出荷数量<br>1                                             | bo<br>供給単価<br>176.00                         | 日生協原単価<br>売単価<br>170.00                                       | 日生協原金額<br>売価金額<br>3,400                                     | 製造日                                                         | 肖順余                                                           |
| マイナスのデータ<br>など 同時能情報<br>日生協商品ート* 基本 JANコー ド<br>商品名カナ<br>95999326 1 0<br>テストショウヒンメ 422                                                                                                    | (赤伝)は作成で<br>JANコード<br>4902220999323                                                    | できませ<br>行 回<br>01 0:                                                 | ん。<br>注目商品コード<br>3捨五入区分<br>切捨て _▼                                         | 会員指定入数<br>バンドル数<br>20                                                                                                    | ビ <sup>*</sup> -ス換算数<br>発注単位<br>0<br>20                                                                                                    | 行追<br>出荷単位数<br>出荷数量<br>1<br>20.0                                     | bo<br>供給単価<br>176.00                         | 日生協原単価<br>売単価<br>170.00<br>0                                  | 日生協原金額<br>売価金額<br>3,400<br>0                                | 製道日<br>入力                                                   | 『余<br>    『余                                                  |
| マイナスのデータ<br>なび時続情報                                                                                                    | (赤伝)は作成で<br>JANコード<br>4902220999828<br>49022209998380                                  | できませ<br>行 使<br>01 0:<br>02                                           | ん。<br>注目商品コート <sup>®</sup><br>回捨五入区分<br>切捨て _▼                            | 会員指定入数<br>バンドル数<br>((                                                                                                    | <ul> <li>ビ*-ス換算数</li> <li>発注単位</li> <li>0</li> <li>20</li> <li>0</li> </ul>                                                                                                    | 行追<br>出荷単位数<br>出荷数量<br>1<br>20.0<br>13                               | bu<br>供給単価<br>176.00<br>62.00                | 日生協原単価<br>売単価<br>170.00<br>0<br>60.00                         | 日生協原金額<br>売価金額<br>3,400<br>0<br>780                         | 製造日<br>入力<br>入力                                             | [余<br>                                                        |
| などの時期情報<br>日生協商品:ト** 基本:JANコード<br>新品名カナ<br>95999326 ▼0<br>7ストショウビンバ432<br>7ストショウビンバ432                                                                                                    | (赤伝)は作成で<br>JANコード<br>4902220999828<br>4902220999830                                   | できませ<br>行<br>01<br>02<br>02<br>0:                                    | ん。<br>会員商品コート <sup>*</sup><br>司捨五入区分<br>切捨て <u>▼</u><br>切捨て <u>▼</u>      | 会員指定入数<br>バンドル数<br>20<br>1                                                                                                    | t <u>t*~</u> 7換算数<br>発注単位<br>0<br>20<br>0<br>1                                                                                                    | 行道<br>出荷単位数<br>出荷数量<br>1<br>20.0<br>13<br>13.0                       | <u>快給単価</u><br>(供給単価<br>176.00<br>62.00      | 日生協原単価<br>売単価<br>170.00<br>0<br>60.00<br>0                    | 日生協原金額<br>売価金額<br>3,400<br>0<br>780<br>0                    | 製造日<br>入力<br>入力                                             | 肖明余       肖明余       肖明余                                       |
| マイナスのデータ<br>取り目期値1948<br>日生協商品コトド 基本JANコード<br>新品名カナ<br>95999320 ↓ 0<br>テストションビンメ422<br>95999330 ↓ 0<br>テストションビンメ433<br>95999330 ↓ 0<br>こしこかかいくり 2                                                                                                    | (赤伝)は作成で<br>JANコード<br>4902220999323<br>4902220999330<br>4902220999347                  | できませ<br>行 伊<br>01<br>02<br>03<br>03                                  | ん。<br>会員商品コート <sup>1</sup><br>司捨五入区分<br>切捨て ▼<br>切捨て ▼                    | 会員指定入数<br>バンドル数<br>20<br>1<br>(<br>1<br>(<br>1                                                                                                    | <ul> <li>ビ*-ス換算数</li> <li>発注単位</li> <li>0</li> <li>20</li> <li>0</li> <li>1</li> <li>0</li> </ul>                                                                                                    | 行追<br>出荷単位数<br>出荷数量<br>1<br>2000<br>13<br>13.0<br>10.0               | bu 供給単価<br>供給単価<br>176.00<br>62.00<br>85.00  | 日生協原単価<br>売単価<br>170.00<br>60.00<br>0<br>82.00                | 日生協原金額<br>売価金額<br>3,400<br>0<br>780<br>820<br>820           | 製造日<br>入力<br>入力<br>入力                                       | 肖山区余     -       肖山区余     -       肖山区余     -       肖山区余     - |
| マイナスのデータ<br>日生協議品つト* 基本JANコード<br>毎日の3000000000000000000000000000000000000                                                                                                    | (赤伝)は作成で<br>JANコード<br>4902220999328<br>4902220999380<br>4902220999347                  | 2 2 2 2 2 2 2 2 2 2 2 2 2 2 2 2 2 2 2                                | ん。<br>会員商品□-ト <sup>*</sup><br>回捨五入区分<br>切捨て ▼<br>切捨て ▼<br>切捨て ▼           | 会員指定入数<br>パンドル数<br>(<br>)<br>)<br>)<br>(<br>)<br>)<br>)<br>)<br>)<br>)<br>)<br>(<br>)<br>)<br>)<br>)<br>)<br>(<br>)<br>)<br>)<br>)<br>(<br>)<br>)<br>(<br>)<br>)<br>)<br>)<br>(<br>)<br>)<br>(<br>)<br>(<br>)<br>)<br>(<br>)<br>)<br>(<br>)<br>)<br>(<br>)<br>)<br>(<br>)<br>)<br>(<br>)<br>(<br>)<br>(<br>)<br>)<br>(<br>)<br>(<br>)<br>(<br>)<br>(<br>)<br>)<br>(<br>)<br>(<br>)<br>(<br>)<br>(<br>)<br>(<br>)<br>(<br>)<br>(<br>)<br>(<br>)<br>(<br>)<br>(<br>)<br>)<br>(<br>)<br>(<br>)<br>)<br>(<br>)<br>(<br>)<br>(<br>)<br>(<br>)<br>)<br>(<br>)<br>(<br>)<br>(<br>)<br>(<br>)<br>(<br>)<br>(<br>)<br>(<br>)<br>(<br>)<br>(<br>)<br>)<br>(<br>)<br>(<br>)<br>(<br>)<br>(<br>)<br>(<br>)<br>(<br>)<br>(<br>)<br>(<br>)<br>(<br>)<br>)<br>(<br>)<br>(<br>)<br>(<br>)<br>(<br>)<br>(<br>)<br>(<br>)<br>(<br>)<br>(<br>)<br>(<br>))<br>(<br>)<br>(<br>)<br>(<br>)<br>(<br>)<br>(<br>)<br>(<br>)<br>(<br>)<br>(<br>)<br>(<br>)<br>)<br>(<br>)<br>(<br>)<br>(<br>)<br>(<br>)<br>(<br>)<br>(<br>)<br>(<br>)<br>(<br>)<br>)<br>(<br>)<br>(<br>)<br>)<br>(<br>)<br>)<br>(<br>)<br>(<br>)<br>(<br>))<br>(<br>)<br>)<br>(<br>)<br>(<br>)<br>(<br>)<br>(<br>)<br>)<br>(<br>)<br>(<br>)<br>(<br>)<br>)<br>(<br>)<br>(<br>)<br>(<br>))<br>(<br>)<br>(<br>)<br>(<br>)<br>(<br>))<br>(<br>))<br>()<br>)<br>(<br>)<br>(<br>)<br>(<br>)<br>(<br>))<br>(<br>))<br>())<br>())<br>(<br>))<br>())<br>())<br>())<br>())<br>())<br>())<br>())<br>())<br>())<br>())<br>()))<br>())<br>())<br>())<br>())<br>())<br>()))<br>()))<br>()))<br>())<br>()))<br>()))<br>()))<br>()))<br>()))<br>()))<br>()))<br>()))<br>()))<br>()))<br>()))<br>()))<br>()))<br>()))<br>()))<br>()))<br>()))<br>()))<br>()))<br>()))<br>()))<br>()))<br>()))<br>()))<br>()))<br>()))<br>()))<br>()))<br>()))<br>()))<br>()))<br>()))<br>()))<br>()))<br>()))<br>())))<br>())))<br>())))<br>())))<br>())))<br>())))<br>()))))<br>()))))) | <ul> <li>じ~ス決算数</li> <li>発注単位</li> <li>0</li> <li>20</li> <li>1</li> <li>1</li> </ul>                                                                                                    | 行追<br>出荷単位数<br>出荷数量<br>1<br>2000<br>13<br>13.0<br>10<br>100          | bu 供給単価<br>供給単価<br>176.00<br>62.00<br>85.00  | 日生協原単価<br>売単価<br>170.00<br>60.00<br>0<br>82.00<br>0           | 日生協原金額<br>売価金額<br>3,400<br>0<br>780<br>0<br>820<br>0<br>820 | 製造日<br>入力<br>入力<br>入力                                       | 肖山珍余       肖山珍余       肖山珍余       肖山珍余                         |
| マイナスのデータ<br>日生協商品ート* 基本JANコー ド<br>商品名カナ<br>55999326 - 0<br>7ストシウビンバ32<br>5599933 - 0<br>7ストンサビンバ34<br>55999340 - 0<br>7ストンサビンバ342                                                                                                    | 1(赤伝)は作成で<br>JAN <u>ー</u> F<br>4902220999828<br>4902220999880<br>4902220999847         | fr     £       fr     ∅       01     0       02     0       03     0 | ん。<br>会員商品コート*<br>司捨五入区分<br>切捨て <u>、</u><br>切捨て <u>、</u><br>切捨て <u>、</u>  | 会員指定入数<br>バンドル数<br>20<br>1<br>1<br>1<br>1<br>1<br>1<br>1<br>1<br>1<br>1<br>1<br>1<br>1<br>1<br>1<br>1<br>1<br>1                                                                                                    | <ul> <li>と*-ス換算数</li> <li>発注単位</li> <li>0</li> <li>20</li> <li>0</li> <li>1</li> <li>0</li> <li>1</li> </ul>                                                                                                 | 行追<br>出荷単位数<br>出荷数量<br>1<br>20.0<br>13<br>13.0<br>10.0<br>10.0       | bu 供給単価<br>(供給単価<br>176.00<br>62.00<br>85.00 | 日生協原単価<br>売単価<br>170.00<br>0<br>60.00<br>0<br>82.00<br>0<br>0 | 日生協原全額<br>売価金額<br>3,400<br>0<br>780<br>0<br>820<br>0<br>0   | 製造日<br>入力<br>入力<br>入力                                       | 肖山珍余       肖山珍余       肖山珍余       肖山珍余                         |
| マイナスのデータ<br>日生協会コート* 基本JANコー *<br>毎島名コート* 基本JANコー *<br>毎島名カナ<br>95899326 - 0<br>7スドッチャンゲ432<br>95899330 - 0<br>7スドッチャンゲ4342<br>95899340 - 0<br>7スドッチャンゲ4342                                                                                                    | (小伝)は作成で<br>JANコード<br>4902220999323<br>4902220999380<br>4902220999347                  | できませ<br>17 型<br>01 0:<br>02 0:<br>03 0:                              | ん。<br>注目商品コード<br>切捨五人区分<br>切捨て <u>、</u><br>切捨て <u>、</u><br>切捨て <u>、</u>   | 会員指定入数<br>バンドル数<br>(<br>(<br>)<br>(<br>)<br>(<br>)<br>(<br>)<br>(<br>)<br>(<br>)<br>(<br>)<br>(<br>)<br>(<br>)                                                                                                    | <ul> <li>ビ*-ス換算数</li> <li>発注単位</li> <li>0</li> <li>20</li> <li>0</li> <li>1</li> <li>0</li> <li>1</li> </ul>                                                                                                 | 行追<br>出荷単位数<br>出荷数量<br>1<br>200<br>13<br>13<br>13.0<br>10<br>10.0    | bu<br>供給単価<br>176.00<br>62.00<br>85.00       | 日生協原単価<br>売単価<br>170.00<br>0<br>60.00<br>0<br>82.00<br>0<br>0 | 日生協原全額<br>売価金額<br>3,400<br>0<br>780<br>820<br>0<br>0        | 製通日<br>入力<br>入力<br>入力                                       | 肖山珍余       肖山珍余       肖山珍余       肖山珍余                         |
| マイナスのデータ<br>取3  時時(情報)<br>■生協範高コト*  基本:JANコード<br>第品名カナ<br>95999326  0<br>アストショウビンバ92<br>マー<br>7ストショウビンバ93<br>マー<br>95999340  0<br>アストショウビンバ93<br>マー<br>0<br>7ストショウビンバ93<br>マー<br>0<br>7ストショウビンバ93<br>マー<br>0<br>7ストショウビンバ93<br>マー<br>0<br>7ストショウビンバ93<br>マー<br>0<br>7ストショウビンバ93<br>マー<br>0<br>7ストショウビンバ93<br>マー<br>0<br>7ストショウビンバ93<br>マー<br>0<br>7<br>7<br>7<br>7<br>7<br>7<br>7<br>7<br>7<br>7<br>7<br>7<br>7 | (小伝)は作成で<br>JANコード<br>4902220999323<br>4902220999330<br>4902220999347                  | できませ<br>行 型<br>01 0:<br>02 0:<br>03 0:                               | ん。<br>全員商品コード**<br>明捨五入区分<br>切捨て <u>、</u><br>切捨て <u>、</u><br>切捨て <u>、</u> | 会員指定入数<br>パンドル数<br>20<br>(<br>1<br>(<br>1<br>(<br>(                                                                                                    | <ul> <li>ビ*-ス換算数</li> <li>発注単位</li> <li>0</li> <li>20</li> <li>0</li> <li>1</li> <li>0</li> <li>1</li> </ul>                                                                                                 | 行道<br>出荷単位数<br>出荷数量<br>1<br>20.0<br>13<br>13.0<br>10<br>10.0         | to<br>供給単価<br>176.00<br>62.00<br>85.00       | 日生協厚単価<br>売単価<br>170.00<br>0<br>60.00<br>0<br>82.00<br>0<br>0 | 日生協原金額<br>売価金額<br>3.400<br>0<br>780<br>6<br>820<br>0        | 戦通日<br>入力<br>入力<br>入力                                       | 肖山珍余           肖山珍余           肖山珍余           肖山珍余             |
| マイナスのデータ<br>マイナスのデータ<br>日生協範品コード 基本:JANコード<br>第品名カナ<br>95999320 ▼ 0<br>7ストシオウビンバ32<br>マレー<br>9599330 ▼ 0<br>7ストシオウビンバ33<br>▼ 0<br>7ストシオウビンバ34<br>▼ 0<br>7ストシオウビンバ34                                                                                                    | (余伝)は作成で<br>JANコード<br>4902220998328<br>4902220998380<br>4902220998380<br>4902220998387 | できませ<br>行 22<br>01<br>02<br>03<br>03                                 | ん。<br>全員商品コート**<br>明治五入区分<br>切捨て <u>、</u><br>切捨て <u>、</u><br>切捨て <u>、</u> | 会員指定入数<br>パンドル数<br>(<br>(<br>1<br>1<br>(<br>(<br>)<br>(                                                                                                    | <ul> <li>ビ*-3決算数</li> <li>発注単位</li> <li>0</li> <li>20</li> <li>0</li> <li>1</li> <li>0</li> <li>1</li> </ul>                                                                                                 | 行迫<br>出荷単位数<br>出荷数量<br>1<br>2000<br>13<br>3<br>130<br>10<br>100      | bu<br>供給単価<br>176.00<br>62.00<br>85.00       | 日生協原単価<br><b>売単価</b><br>170.00<br>60.00<br>82.00<br>0         | 日生協原金額<br>売価金額<br>3,400<br>0<br>7780<br>0<br>820<br>0<br>0  | <ul> <li>製造日</li> <li>入力</li> <li>入力</li> <li>入力</li> </ul> | 肖·耶奈       肖·耶奈       肖·耶奈       肖·耶奈                         |
| マイナスのデータ<br>図3 目時給信報<br>日生協調品コトド 基本:JANコード<br>65998320 ↓ 0<br>7ストシオウビンバ432                                                                                                    | (余伝)は作成で<br>JANコード<br>4902220998328<br>4902220998380<br>4902220998380<br>4902220998347 | できませ<br>行う 定<br>01 0:<br>02 0:<br>03 0:                              | ん。<br>全員商品コート*<br>378 五人区分<br>切捨て ▼<br>切捨て ▼<br>切捨て ▼                     | 会員指定入助<br>パンドル数<br>2<br>(<br>1<br>(<br>1<br>(<br>(<br>1<br>)<br>(                                                                                                    | ビース決算数           発注単位           0           200           00           0           0           0           0           0           0           0           0           0           0           0           1 | 行道<br>出商单位数<br>出商数量<br>1<br>200<br>13<br>13<br>13<br>10<br>10<br>100 | bu<br>供給単価<br>176.00<br>62.00<br>85.00       | 日生編原単価<br>売単価<br>170000<br>0<br>60000<br>0<br>82000<br>0      | 日生協原全額<br>売信全額<br>3.400<br>0<br>780<br>0<br>820<br>0<br>0   | 戦通日<br>入力<br>入力<br>入力                                       | 肖山臣余       肖山臣余       肖山臣余       肖山臣余                         |

以上で"2-6-2.直発注データ作成"は完了になります。

引き続き"2-6-3.直発注データ送信"を行ってください。

## 2-6-3 直発注データ送信

【事前準備】iTERAN の TOP 画面以外が開かれている場合は、

画面右上の「閉じる」ボタンをクリックしiTERANのTOP画面まで戻ってください。

① 「受注/出荷」ボタンをクリックします。

| TERAN/AE for .NET version 8.1.0 |                                                     |                             | ×                       |
|---------------------------------|-----------------------------------------------------|-----------------------------|-------------------------|
|                                 | tem 💋 Kata 💋 Kata Kata Kata Kata Kata Kata Kata Kat | 初期一括設定 利用                   |                         |
|                                 | WebOrdering & Reporting Sys                         | version 8                   | :1.0                    |
| チェーン                            | 利用会社                                                |                             |                         |
| 4902220000999:日主166BMS          | ▲ 1999999                                           | 99999999:ナスト                |                         |
| データ受信                           |                                                     |                             |                         |
| 受注/出荷                           | 受領/受領訂正                                             |                             | 支払                      |
| হের্ড৬৬৮৮৮১৯                    | 各種設定                                                | R                           | <u> 差照会</u> )           |
|                                 | Copy                                                | right@FUJITSU FIP CORPORATI | ION All Rights Reserved |

② 「出荷確定」ボタンをクリックします。

| Sam 受注·出荷業務                                     |                                             | - 🗆 🗙                           |
|-------------------------------------------------|---------------------------------------------|---------------------------------|
|                                                 |                                             | <mark>見</mark> じる(F12)          |
|                                                 | 受注・出荷業務メニュー                                 |                                 |
| ◆受信した受注データを確認する<br>受注一覧<br>受注ファイル出力             | ◆電話/FAXにて受注したデータを入力する<br>電話受注入力<br>受注ファイル入力 | ◆送受信したデータを帳票で確認する<br>プルーフリスト 出力 |
| ◆敗量等を訂正する<br>伝票番号別数量訂正<br>商品別数量訂正<br>出荷確定ファイル入力 |                                             |                                 |
| ◆ビッキングリストを出力する<br>ビッキングリ                        | 21 出力                                       |                                 |
| ◆出荷確定、出荷送信をする<br>出荷確定<br>出荷確定                   | 納品リスト出力<br>出荷確定ファイル出力                       |                                 |

③ 「検索」ボタンをクリックします。

| 🎧 出荷確定                         |                                       |                            | -                               | ×             |
|--------------------------------|---------------------------------------|----------------------------|---------------------------------|---------------|
|                                | 武法<br>武法<br>武法<br>(F11)<br>取法<br>(F9) | 「出荷日」項目が未入力<br>「出荷日」は伝票別数量 | のデータは表示されません。<br>訂正画面から入力してください | ・<br>閉じる(F12) |
| ─対象                            | 検索                                    |                            |                                 |               |
|                                | 最終納品先<br>                             | 連合会伝票番号                    | 伝票番号                            | Y             |
| -明細一覧<br>- 選択 訂正後納品日 指定納品日 出荷日 | 発注者 最終的品先                             | 直接的品先 速合会伝番号               | 伝票番号 「原価金額合計   デー               | タ作成元 🔼        |
|                                |                                       |                            |                                 |               |
|                                |                                       |                            |                                 | Y             |

④ 明細一覧に2行表示されることの確認後、「全選択」ボタンをクリックします。
 2行のチェックボックスにチェックが入ったことの確認後、「確定」ボタンをクリックします。

| 沿 出荷確         | 定             |              |               |                 |                           |                          |                  |                 |                     | - 0              | ×                |
|---------------|---------------|--------------|---------------|-----------------|---------------------------|--------------------------|------------------|-----------------|---------------------|------------------|------------------|
| (F6)<br>確定(F6 | ) 時定解除(下)     |              | ✓<br>全選択(F10) | 【】<br>選択解除(F11) |                           | 「出荷日.<br>「出荷日.           | 」項目が未入<br>」は伝票別数 | 力のデータは<br>量訂正画面 | 表示されません<br>から入力してくり | さい。              | <b>見</b> じる(F12) |
|               | 象 💮 未確定デー     | ୨ <b>୦</b> ଜ | 確定済データ        | 検索              |                           |                          |                  |                 |                     |                  |                  |
| 柳             | 这条件<br>訂正後納品日 | •            | 発注者           |                 | 冬納品先                      | jā<br>T                  | ■合会伝票番号          | •               | 伝票番号                | •                |                  |
| 明細一覧          |               |              | 1             |                 |                           |                          | ***              | /- == = =       |                     |                  |                  |
| 1984          | 20170605      | 20170605     | 20170605      | 999:日本生協連-      | - 毎終約65元<br>9999961:テスト発行 | 1月接約65元<br>9999961:テスト発行 | 理営会は番茄<br>0      | 15二二一<br>100017 | 21.744              | ナータ作品<br>1:雷話受注入 | カー               |
|               | 20170605      | 20170605     | 20170605      | 999:日本生協連-      | 9999978:テスト発              | 9999978:テスト発;            | 0                | 70100020        | 5,000               | 1:電話受注入          | 力通               |
|               |               |              |               |                 |                           |                          |                  |                 |                     |                  | Y                |

⑤ 「OK」ボタンをクリックします。

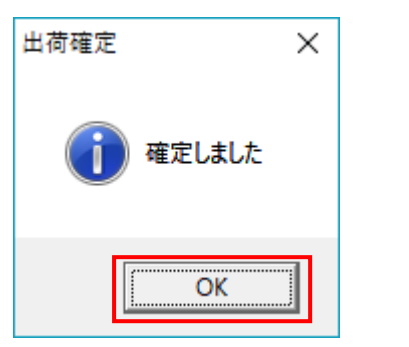

⑥ 「閉じる」ボタンをクリックします。

| 讘 出荷確定              |                            |           |                            |                               | - 🗆 🗙        |
|---------------------|----------------------------|-----------|----------------------------|-------------------------------|--------------|
| 催定(F6)     確定解除(F7) | <b>全選択(F10)</b><br>(F10) 前 | ■         | 「出荷日」項目が未入た<br>「出荷日」は伝票別数: | カのデータは表示されませ、<br>量訂正画面から入力してや | わ。<br>、 ださい。 |
| - 対象                | ○ 確定済データ                   | 検索        |                            |                               |              |
|                     |                            |           |                            |                               |              |
| 一級込条件<br>訂正後納品日     | 発注者                        | 最終納品先     | 連合会伝票番号                    | 伝票番号                          |              |
|                     | Ŧ                          | Y         | Ŧ                          | Y                             | <b>v</b>     |
| 明細一覧                |                            |           |                            |                               |              |
| 選択 訂正後納品日           | 指定納品目 出荷目                  | 発注者 最終納品先 | 直接納品先 連合会伝番号               | 伝票番号 原価金額合計                   | データ作成元       |
|                     |                            |           |                            |                               |              |
|                     |                            |           |                            |                               |              |
|                     |                            |           |                            |                               |              |
|                     |                            |           |                            |                               |              |
|                     |                            |           |                            |                               |              |
|                     |                            |           |                            |                               |              |
|                     |                            |           |                            |                               |              |
|                     |                            |           |                            |                               |              |
|                     |                            |           |                            |                               |              |
|                     |                            |           |                            |                               |              |

⑦ 以下メッセージに対し「はい」ボタンをクリックします。

※「いいえ」をクリックしてしまった場合は「受注・出荷業務メニュー」の「出荷送信」ボタンを クリックしてください。

| 出荷確定                               | $\times$ |
|------------------------------------|----------|
| 2 出荷送信対象のデータがあります<br>出荷送信画面を開きますか? |          |
| (はい(Y) いいえ(N)                      |          |

⑧ 画面上部に「テストモード」と赤字で表示されていることの確認後、「送信開始」ボタンをクリックします。

※「テストモード」と表示されていない場合は"1.テストモード設定確認"を実施してください。 【重要】「テストモード」と表示されていない状態で「送信開始」ボタンは絶対にクリックしない でください。

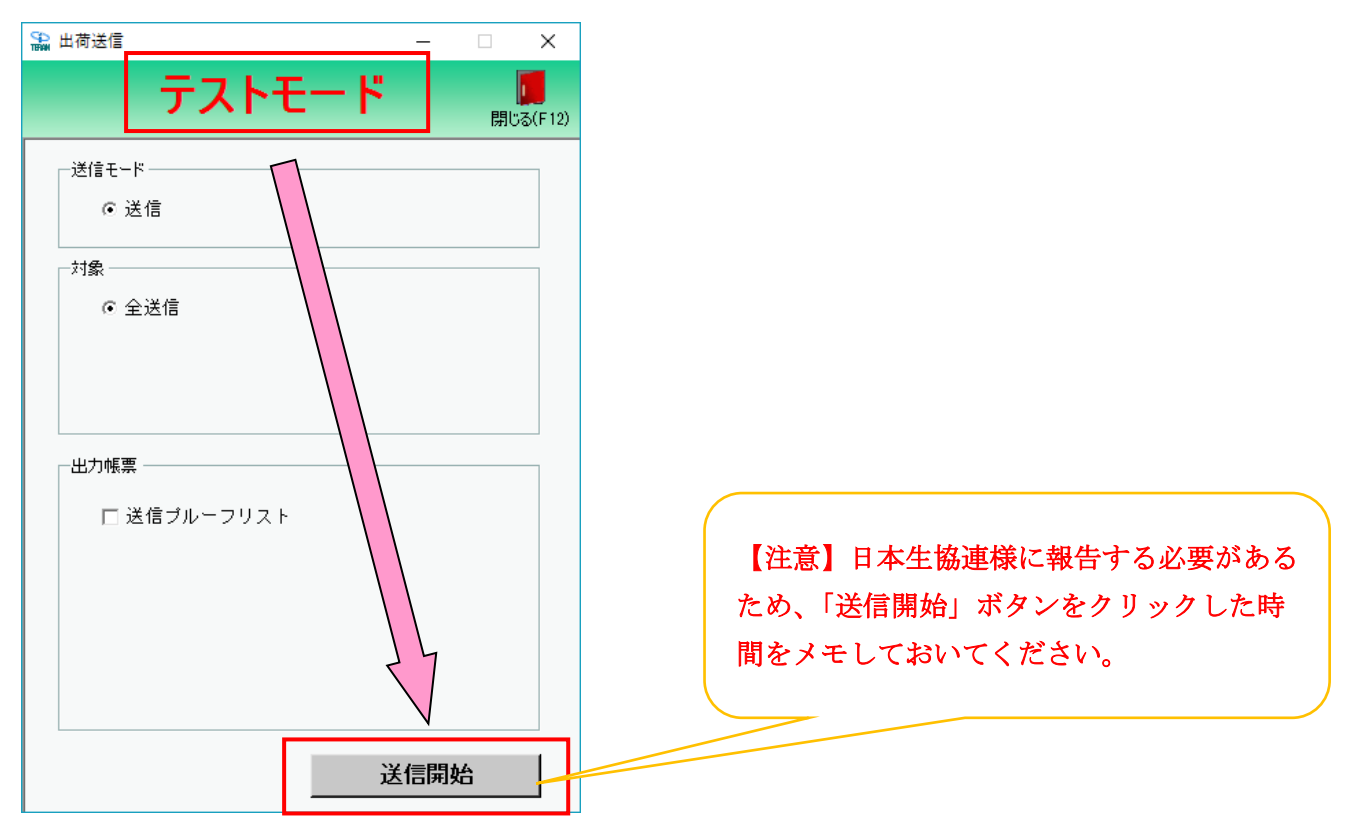

⑨ 「はい」ボタンをクリックします。

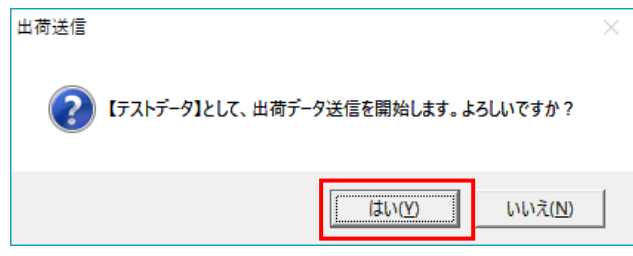

10 「OK」ボタンをクリックします。

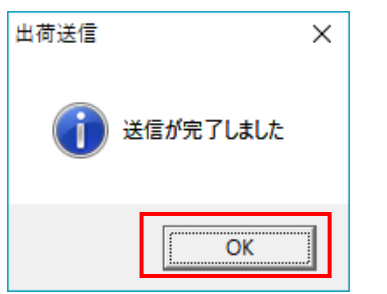

以上で"2-6-3.直発注データ送信"は完了になります。

#### 2-6-4 直発注データの赤伝テスト

直発注データの赤伝テストは iTERAN で実施することができません。 取引先様にて CSV データを作成し、メールで日本生協連様に送信して頂く必要があります。 ※当 CSV データは iTERAN で作成することはできませんので、Excel 等で作成してください。

CSV データの作成やテストの送信につきましては、日本生協連様よりご提供されている 「日本生協連 流通BMSテスト移行手順のご案内」の中にある"3.直発注テスト(赤伝)について" を参照してください。

赤伝テストが終わりましたら、 引き続き"2-7.テスト結果チェックリストの記入、送付"を行ってください。

#### 2-7 テスト結果チェックリストの記入、送付

#### ★テスト後に必ず行ってください。

日本生協連様よりご提供されている「日本生協連 流通BMSテスト移行手順のご案内」の中にある "2.テストについて (iTERAN)"のテスト結果入力 URL より、テスト結果を入力し送信してください。 当手順に従い問題なくテストが実施できた場合、以下のようにチェック、記入を行ってください。

イ)発注データ確認

☑ 発注データの受信が完了しました。

- ロ) 受領·受領訂正データ確認
  - ☑ 受領・受領訂正データの受信が完了しました。
- ハ)支払データ確認 ※支払データを利用しない場合はチェックしないでください。
  - ☑ 支払データのチェックが完了しました。
- ニ) 出荷データ送信
  - ☑ データ送信を完了しました。

#### 送信日

○○月 ○○日 に出荷データの送信が完了しました。

⇒当手順書の"2·3.出荷データの送信"を行った日を記入してください。 ※"2·6·3.直発注データ送信"を上記日時と大きく異なる日時に実施した場合は、上記記入欄下にその旨をご記入ください。

記入例)直発注データは〇〇月 〇〇日 〇〇時頃に送信致しました。

## 【重要】テスト結果が NG となった場合、

必ずテストモードに戻してから再テストを実施してください。

3 本番運用開始前の準備 ※必ず実施してください!

本番運用開始前にテストモードの解除、テストデータの削除を行います。

#### 3-1 本番モードの設定

① 「各種設定」ボタンをクリックします。

| TERAN/AE for .NET version 8.1.0 |                                |                  |                      | ×                    |
|---------------------------------|--------------------------------|------------------|----------------------|----------------------|
|                                 | ■                              | 初期一括設定           |                      | <b>し</b><br>閉じる(F12) |
|                                 | VebOrdering & Reparting System | versic           | on 8.1.0             |                      |
| チェーン<br>【4902220000999:日生協BMS   | 利用会社<br>▼ 9999999999           | 1999:テスト         |                      | •                    |
| データ受信                           |                                |                  |                      |                      |
| 受注/出荷                           | 受領/受領訂正                        |                  | 支払                   | )                    |
| <u> </u>                        | 各種設定                           | ∈                | 履歴照会                 | )                    |
|                                 | Copyright@                     | FUJITSU FIP CORF | ORATION All Rights R | eserved              |

② 「テスト区分設定」ボタンをクリックします。

| Se                                                       |                                                                   | - 🗆 X                                      |
|----------------------------------------------------------|-------------------------------------------------------------------|--------------------------------------------|
|                                                          |                                                                   | <b>同</b> じる(F12)                           |
|                                                          | 各種設定業務メニュー                                                        |                                            |
| iTERAN/AE共通設定<br>◆データ数定は時間に自動で受信を<br>「う設定を行う<br>スケジューラ設定 | ◆データの退産/復元、自動バックアップ<br>の設定を行う<br>退産/復元<br>タベース最適化を行う<br>データベース最適化 |                                            |
| 日生協BMS共通設定<br>◆不要なデー処削除を行う<br>データ整理設定                    | ◆入出力するファイルレイアウトの設定を<br>行う<br>入出力レイアウト設定<br>ノリンタ設定                 | ●受注データ受信時にマスタを自動更<br>新する設定を行う<br>マスタ自動登録設定 |
| テスト用設定<br>◆12542で送気信するための通信設<br>定を行う<br>通信設定             | ◆テストモード、本番モードの切替設定<br>を行う<br>テスト区分設定<br>出荷機能設定                    |                                            |

「本番モード」を選択後、「保存」ボタンをクリックします。
 その後、「閉じる」ボタンをクリックして画面を閉じます。

| 🏫 テスト用設定                  | -                                                                                                    |         | ×             |
|---------------------------|----------------------------------------------------------------------------------------------------|---------|---------------|
|                           |                                                                                                    | 閉       | して<br>つる(F12) |
| テスト用設定                    | テスト用設定画面で行った設定は、当利用会社でのみ反映されます                                                                          | $\land$ | <b></b>       |
| 通信設定<br>テスト区分設定<br>出荷機能設定 | 利用するモードをデータ種毎に設定します<br>出荷データ送信モード<br>利用する送信モードを選択してください<br>(* 本番モード<br>(* テストモード<br>(* テストモード)<br>(* 存存 | 2       |               |

## 3-2 テストデータの削除

① 「データ整理設定」ボタンをクリックします。

| ♣ 各種設定業務                                                  |                                         |                                    | – 🗆 X                                      |
|-----------------------------------------------------------|-----------------------------------------|------------------------------------|--------------------------------------------|
|                                                           |                                         |                                    | <mark>に</mark><br>閉じる(F12)                 |
|                                                           | 各種設定業                                   | 務メニュー                              |                                            |
| iTERAN/AE共通設定<br>◆データ程定した時間に自動で受信を<br>「う設定を行う<br>スケジューラ設定 | ●データの退産/復元、自動パックアップ<br>の設定を行う<br>退産/復元  | ◆データベースの最適化を行う<br>データベース 最適化       |                                            |
| 日生協BMS共通設定<br>◆不要なデータの削除を行う<br>データ整理設定                    | ◆入出力するファイルレイアウトの設定を<br>行う<br>入出力レイアウト設定 | ◆合種帳票を出力するプリンタの設定を<br>行う<br>プリンタ設定 | ◆受注データ受信時にマスタを自動更<br>新する設定を行う<br>マスタ自動査録設定 |
| テスト用設定<br>◆たうくいで送受信するための通信設<br>定を行う<br>通信設定               | ◆Fストモード、本番モードの切替設定<br>を行う<br>テスト区分設定    | ◆利用する出荷タイプの設定を行う<br>出荷機能設定         |                                            |

② 「保有期間」を「0」に変更後、「データ整理実行」ボタンをクリックします。

※「保存」ボタンはクリックしないでください

| 🎧 日生協 B M S 共通設定                             | – 🗆 X                                                                                                    |
|----------------------------------------------|----------------------------------------------------------------------------------------------------|
|                                              |                                                                                                    |
| 日生協BMS共通設定                                   | 日生協BMS共通設定画面で行った設定は、全ての利用会社に共通で設定されます                                                                                                    |
| データ整理設定<br>プリンタ設定<br>入出カレイアウト設定<br>マスタ自動登録設定 | 保有期間設定<br>データの保有期間を、0~12ヶ月の範囲で設定します<br>保有期間 ○ ・ ヶ月 保存<br>データ整理実行<br>設定した保有期間を超えたデータを削除する場合は、<br>以下の『データ整理実行』ボタンを押してください<br>※データの整理は、データ量によって時間がかかる場合があります |
|                                              | 自動データ削除設定<br>「自動データ削除機能を利用する」に設定すると、設定した保有期間を超えたデータを<br>iTERAN/AE終了時に削除します<br>(* 自動データ削除機能を利用しない)<br>(* 自動データ削除機能を利用する<br>(* 保存                           |

③ 「はい」をクリックします。

| 日生協BMS共通設定                          | $\times$ |
|-------------------------------------|----------|
| 本日より以前に受信又は作成されたデータを削除しますが、よろしいですか? |          |
| (はい( <u>Y</u> ) いいえ( <u>N</u> )     |          |

④ 「閉じる」ボタンをクリックして画面を閉じます。

| TERM | 日生協BMS共通設定 | - 0                                                            | ×                  |
|------|------------|----------------------------------------------------------------|--------------------|
|      |            | 朝日                                                             | <b>ම</b><br>බ(F12) |
| E    | ]生協BMS共通設定 | 日生協BMS共運設定画面で行った設定は、全ての利用会社に共通で設定されます                          |                    |
|      | データ整理設定    |                                                                |                    |
|      | プリンタ設定     | 「休有期間設定                                                        |                    |
|      | 入出力レイアウト設定 | (保有期間 0 ÷ ヶ月 (2方)                                              |                    |
|      | マスタ自動登録設定  |                                                                |                    |
|      |            | データ整理実行<br>設定した保有期間を超えたデータを削除する場合は、<br>以下の『データ整理実行』ボタンを押してください |                    |
|      |            | ※データの整理は、データ量によって時間がかかる場合があります<br>データ整理実行                      |                    |
|      |            | 自動デーダ明緑設定                                                      | -                  |
|      |            | [自動データ剤!除機能を利用する]に設定すると、設定した保有期間を超えたデータを<br>iTERAN/AE終了時に削除します |                    |
|      |            | ◎ 自動データ削除機能を利用しない                                              |                    |
|      |            | ○ 自動データ削除機能を利用する 保存                                            |                    |
|      |            |                                                                |                    |

⑤ 「閉じる」ボタンをクリックして画面を閉じます。

| ♀ 各種設定業務                                                   |                                          |                              | - <u> </u>                                 | _ |
|------------------------------------------------------------|------------------------------------------|------------------------------|--------------------------------------------|---|
|                                                            |                                          |                              | <b>月</b> じる(F12                            | ) |
|                                                            | 各種設定業務メニ                                 | 2 <b>-</b>                   |                                            |   |
| iTERAN/AE共通設定<br>◆データ想定した時間に自動で受信を一<br>行う設定を行う<br>スケジューラ設定 | ◆データの退産/復元、自動バックアップ ─<br>の設定を行う<br>追避/復元 | タベースの最適化を行う<br>データベース最適化     |                                            |   |
| 日生協BMS共通設定<br>◆不要なテータ0創除を行う<br>データ整理設定                     | ◆入出力するファイルレイアウトの設定を<br>行う<br>入出力レイアウト設定  | 博業を出力する クリンタの設定を 一<br>プリンタ設定 | ◆受注デーク受信時にマスタを自動更<br>新する設定を行う<br>マスタ自動登録設定 |   |
| テスト用設定<br>★オンラインで送受信するための通信酸一<br>定を行う<br>通信設定              | ◆テストモード、本番モードの切替設定<br>を行う<br>テスト区分設定     | 討る出前タイプの設定を行う<br>出荷機能設定      |                                            |   |

#### 3-3 設定の確認

#### 3-3-1 本番モード設定確認

① 「受注/出荷」ボタンをクリックします。

| THE ITERAN/AE for .NET version 8.1.0      |                                      |              |                     | ×                          |
|-------------------------------------------|--------------------------------------|--------------|---------------------|----------------------------|
| すまたートサイト お知らせ バージョン システム情報                | 反応 2 度歴 照会                           | ()<br>初期一括設定 | 利用会社の登録             | <mark>し</mark><br>閉じる(F12) |
| WebG                                      | TERAR<br>Drdering & Reporting System | AE           | n 8.1.0             |                            |
| <del>チェーン</del><br>  4902220000999:日生協BMS | 利用会社                                 | 9999:テスト     |                     | -                          |
| デーな受信                                     |                                      |              |                     |                            |
| 受注/出荷                                     | 受領/受領訂正                              |              | 支払                  | )                          |
| ( געלדעאאגא                               | 各種設定                                 | e            | 履歴照会                | )                          |
|                                           | Bongishi                             |              | RATION All Rights R | eserved                    |

② 「出荷送信」ボタンをクリックします。

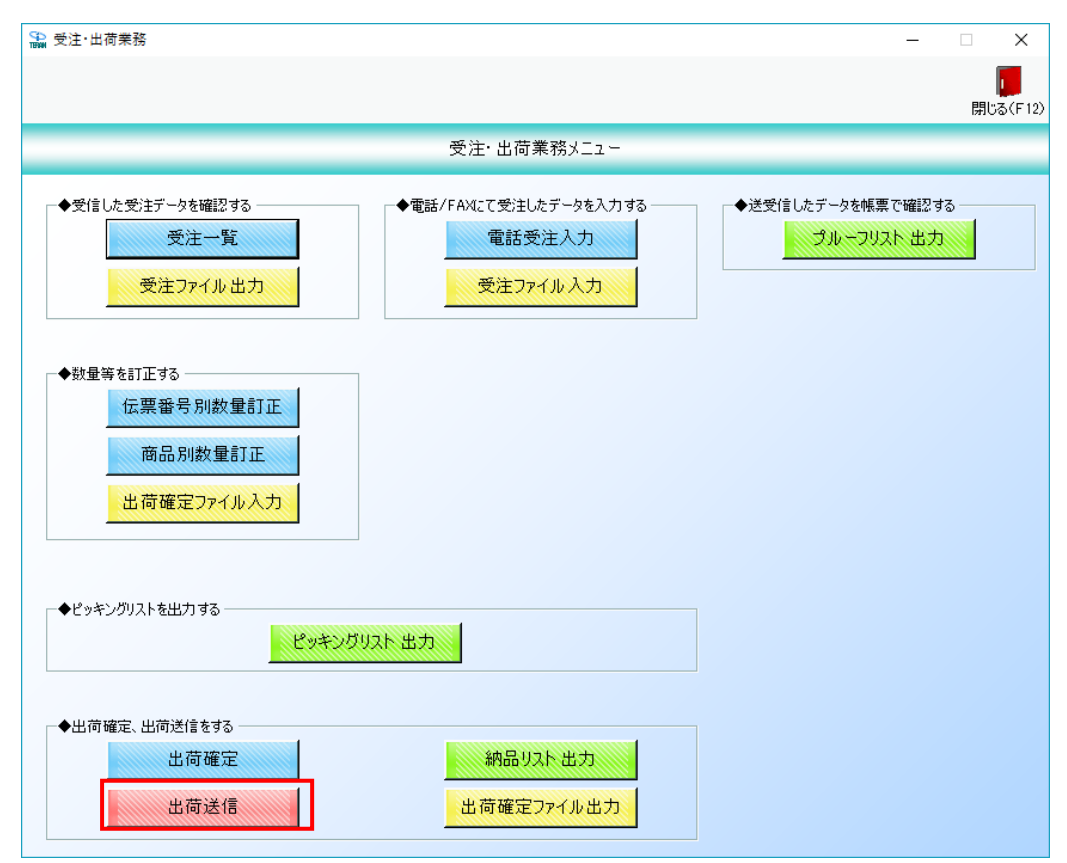

③ 画面上部に「テストモード」と表示されていないことを確認します。

| 品荷送信                         | -   |                  |
|------------------------------|-----|------------------|
|                              |     | <b>順</b> じる(F12) |
| 送信モード                        |     |                  |
| ─出力帳票 ────────────────────── |     |                  |
|                              | 送信開 | 始                |

④ 画面上部に「テストモード」と表示されていないことの確認後、「閉じる」ボタンをクリックします。

| 山荷送信        | -    | □ ×                        |
|-------------|------|----------------------------|
|             |      | <mark>し</mark><br>閉じる(F12) |
| ─送信モード ──── |      |                            |
| ⊙ 送信        |      |                            |
| 対象          |      |                            |
| ◎ 全送信       |      |                            |
|             |      |                            |
|             |      |                            |
| 出力帳票        |      |                            |
| □ 送信ブルーフリスト |      |                            |
|             |      |                            |
|             |      |                            |
|             |      |                            |
|             |      |                            |
|             | 送信開始 | <b>A</b>                   |
|             |      |                            |

⑤ 「閉じる」ボタンをクリックします。

| ∰ 受注·出荷業務                                                           |                                             | – 🗆 X                           |
|---------------------------------------------------------------------|---------------------------------------------|---------------------------------|
|                                                                     |                                             | <b>開</b> じる(F12)                |
|                                                                     | 受注・出荷業務メニュー                                 |                                 |
| <ul> <li>◆受信した受注データを確認する</li> <li>受注一覧</li> <li>受注ファイル出力</li> </ul> | ◆電話/FAXにて受注したデータを入力する<br>電話受注入力<br>受注ファイル入力 | ◆送受信したデータを帳票で確認する<br>プルーフリスト 出力 |
| ◆数量等を訂正する<br>伝票番号別数量訂正<br>商品別数量訂正<br>出荷確定ファイル入力                     |                                             |                                 |
| ●ピッキングリストを出力する<br>ピッキングリ                                            | <mark>以下出力</mark>                           |                                 |
| ◆出荷確定、出荷送信をする<br>出荷確定<br>出荷磋定                                       | 納品リスト 出力<br>出荷確定ファイル出力                      |                                 |

#### 3-3-2 テストデータ削除確認、設定確認

① 「受注/出荷」ボタンをクリックします。

| THE ITERAN/AE for .NET version 8.1.0 |                                | ×                             |
|--------------------------------------|--------------------------------|-------------------------------|
|                                      | ■                              | 利用会社の登録 閉じる(F12)              |
|                                      | VebOrdering & Reporting System | rsion 8.1.0                   |
| チェーン                                 | 利用会社                           |                               |
| 4902220000999:日生協BMS                 | ▼ 99999999999999:テス            | ⊦ <b>_</b>                    |
| データ受信                                |                                |                               |
| ( 登注/出荷 )                            | 受領/受辅訂正                        | 支払                            |
|                                      |                                |                               |
|                                      | 各種設定                           | 履歴照会                          |
|                                      | Copyright@FUJITSU FIP C        | ORPORATION AI Rights Reserved |

② 「受注一覧」ボタンをクリックします。

| 😭 受注·出荷業務                                                                         |                                              | - 🗆 X                                   |
|-----------------------------------------------------------------------------------|----------------------------------------------|-----------------------------------------|
|                                                                                   |                                              | 間にる(F12)                                |
|                                                                                   | 受注・出荷業務メニュー                                  |                                         |
| <ul> <li>◆受信した受注データを確認する</li> <li>受注一覧</li> <li>受注つ覧</li> <li>受注ファイル出力</li> </ul> | ◆電話/FAXI2で受注したデータを入力する<br>電話受注入力<br>受注ファイル入力 | ◆送受信したデータを帳票で確認する<br><u> プルーフリスト 出力</u> |
| ◆数量等を訂正する<br>伝票番号別数量訂正<br>商品別数量訂正<br>出荷確定ファイル入力                                   |                                              |                                         |
| ◆ピッキングリストを出力する<br>ピッキングリ                                                          | 以下出力                                         |                                         |
| ◆出荷確定、出荷送信をする<br>出荷確定<br>出荷送信                                                     | 納品リスト 出力<br>出荷確定ファイル出力                       |                                         |

③ 「指定納品日」テキストボックス(左)に「20170101」を入力し、「検索」ボタンをクリックします。
 ※入力形式は、「YYMMDD」または「YYYYMMDD」です。

| 武 受注一覧     二                                                          |   | Х               |
|-----------------------------------------------------------------------|---|-----------------|
|                                                                       | ß | <b>し</b> る(F12) |
| 対象期間 指定納品日 20170101 ~ 検索                                              |   |                 |
|                                                                       | ] |                 |
| - 交王-覧-<br>詳細 指定納品日 発注者 最終納品先 直接納品先 速合会伝番号 伝票番号 数量合計 原価金額合計 疗"外作成元 状况 |   | *               |

④ 何も表示されないことを確認後、「閉じる」ボタンをクリックします。

| 🎧 受注一覧   |          |           |       |         |      |          |          | -      | □ ×            |
|----------|----------|-----------|-------|---------|------|----------|----------|--------|----------------|
|          |          |           |       |         |      |          |          |        | して<br>閉じる(F12) |
| 対象期間     |          |           |       |         |      |          |          |        | 1              |
| 指定納品日    | 20       | 170101    | ~     |         |      | 検索       |          |        | /              |
| ~ 絞込条件   |          |           |       |         |      |          |          | / /    | _              |
| 発注者      |          | 最終納品先<br> |       | 連合会伝票番号 |      | 伝票番号<br> | 状況       |        |                |
|          | <b>•</b> |           | •     |         | •    |          | <b>_</b> |        |                |
|          |          |           |       |         |      |          |          | //     |                |
| 詳細 指定納品日 | 発注者      | 最終納品先     | 直接納品先 | 連合会伝番号  | 伝票番号 | 数量合計     | 原価金額合計   | 作成元 状況 |                |
|          |          |           |       |         |      |          |          |        | -              |
|          |          |           |       |         |      |          |          |        |                |
|          |          |           |       |         |      |          |          |        |                |
|          |          |           |       |         |      |          |          |        |                |
|          |          |           |       |         |      |          |          |        |                |
|          |          |           |       |         |      |          |          |        |                |
|          |          |           |       |         |      |          |          |        |                |
|          |          |           |       |         |      |          |          |        |                |
|          |          |           |       |         |      |          |          |        |                |
|          |          |           |       |         |      |          |          |        |                |
|          |          |           |       |         |      |          |          |        | -              |
|          |          |           |       |         |      |          |          |        |                |

⑤ 「閉じる」ボタンをクリックします。

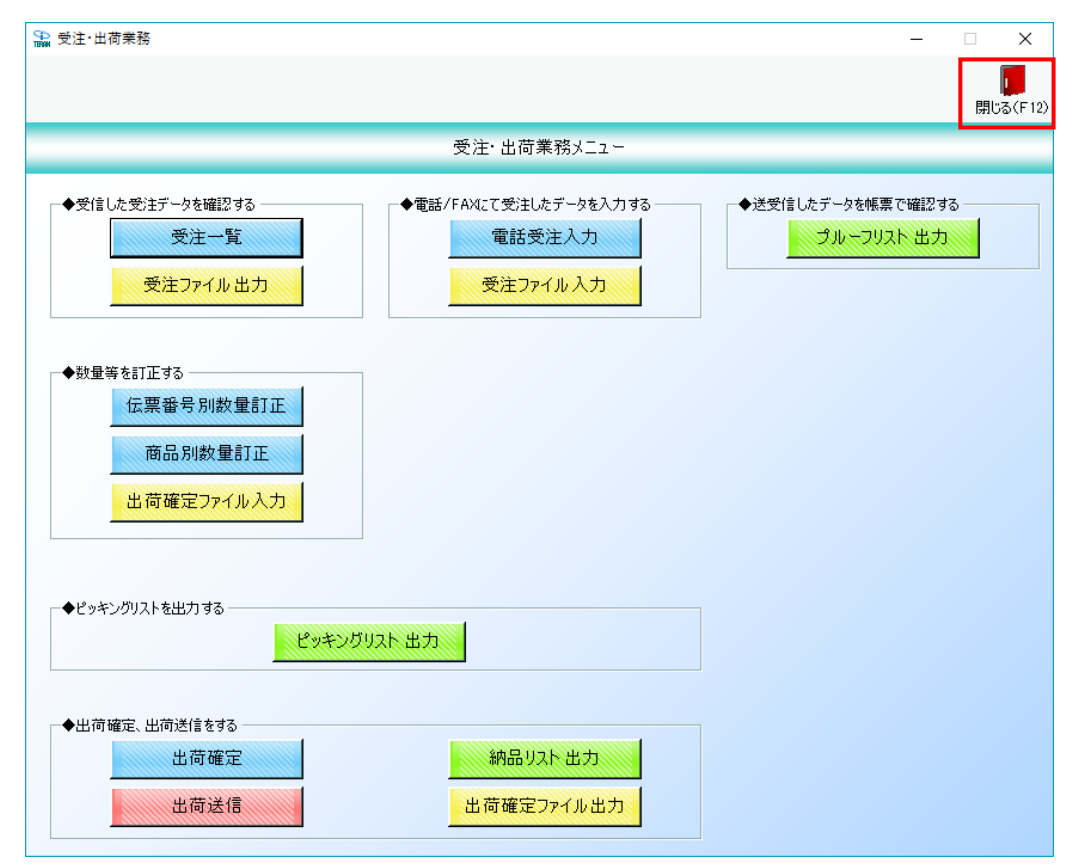

## ⑥ 「各種設定」ボタンをクリックします。

| TERAN/AE for .NET version 8.1.0        |                                         |                  |                       | ×                    |
|----------------------------------------|-----------------------------------------|------------------|-----------------------|----------------------|
| すね <sup>の</sup> ートサイト お知らせ パージョン システム情 | 「「「」<br>報 全履歴照会 う                       |                  | 利用会社の登録               | <b>し</b><br>閉じる(F12) |
|                                        | ETERAN<br>ebOrdering & Reporting System | versio           | un 8.1.0              |                      |
| チェーン<br>  4902220000999:日生協BMS         | 利用会社                                    | 999:テスト          |                       | •                    |
| データ受信                                  |                                         |                  |                       |                      |
| 受注/出荷                                  | 受領/受領訂正                                 |                  | 支払                    | )                    |
| געלדטאפגד)                             | 各種設定                                    | e                | 履歷照会                  | )                    |
|                                        | Copyrigh t@                             | FUJITSU FIP CORP | ORATION All Rights Re | eserved              |

⑦ 「データ整理設定」ボタンをクリックします。

| 会種設定業務                                                     |                                          |                                    | – 🗆 X                                      |
|------------------------------------------------------------|------------------------------------------|------------------------------------|--------------------------------------------|
|                                                            |                                          |                                    | <b>同</b> じる(F12)                           |
|                                                            | 各種設定                                     | 業務メニュー                             |                                            |
| iTERAN/AE共通設定<br>◆データを設定した時間に自動で受信を<br>行う設定を行う<br>スケジューラ設定 | ◆データの退産/復元、自動バックアップ<br>の設定を行う<br>退選/復元   | ◆データベースの最適化を行う<br>データベース最適化        |                                            |
| 日生協BMS共通設定<br>◆不要なテータ0創除を行う<br>データ整理設定                     | ◆入出力するファイルレイアウトの設定を一<br>行う<br>入出力レイアウト設定 | ◆各種帳票を出力するプリンタの設定を<br>行う<br>プリンタ設定 | ◆受注データ受信時にマスタを自動更<br>新する設定を行う<br>マスタ自動登録設定 |
| テスト用設定<br>◆オンラインで送受信するための通信設<br>定を行う<br>通信設定               | ◆テストモード、本番モードの切替設定<br>を行う<br>テスト区分設定     | ◆利用する出荷タイプの設定を行う<br>出荷機能設定         |                                            |

⑧ 「保有期間」が「0ヵ月」以外になっていることを確認します。

【注意】「保有期間」が「0ヵ月」になっていると全データが削除対象となってしまうため、必ず確 認してください。

※もし「0ヵ月」になっていた場合は「12ヵ月(推奨)」に変更後、「保存」ボタンをクリックして ください。

| 🎧 日生協 B M S 共通設定                             | - 🗆 X                                                                                                    |
|----------------------------------------------|----------------------------------------------------------------------------------------------------|
|                                              | <b>順</b> じる(F12)                                                                                                    |
| 日生協BMS共通設定                                   | 日生協BMS共通設定画面で行った設定は、全ての利用会社に共通で設定されます                                                                                                    |
| データ整理設定<br>プリンタ設定<br>入出カレイアウト設定<br>マスタ自動登録設定 | 保有期間設定         データの保有期間を、0~12ヶ月の範囲で設定します         保有期間 12  ・ ヶ月         データ整理実行         設定した保有期間を超えたデータを削除する場合は、<br>以下の『データ整理実行』ボタンを押してください<br>※データの整理は、データ量によって時間がかかる場合があります         データ整理実行 |
|                                              | 自動データ削除設定<br>「自動データ削除機能を利用する」に設定すると、設定した保有期間を超えたデータを<br>iTERAN/AE終了時に削除します<br>・ 自動データ削除機能を利用しない<br>・ 自動データ削除機能を利用する<br>保存                                                                    |

以上で全ての手順は完了となります。 右上の「閉じる」ボタンをクリックして iTERAN/AE を終了してください。

#### ご注意

・ 本製品の一部または全部を弊社の書面による許可なく複写・複製することは、その形態を問わず禁じます。

- ・ 本製品の内容・仕様は訂正・改善のため予告なく変更することがあります。
- Microsoft、Windows7、Windows8.1、Windows10、.NET Framework は 米国 Microsoft Corporation の米国およびその他の国における登録商標です。
- ・ 記載されている会社名、製品名は各社の登録商標または商標です。

iTERAN/AE

Copyright© 富士通 Japan 株式会社 2020